# BlueView

# **PDS2000**

Version 1.0.6

January 2015

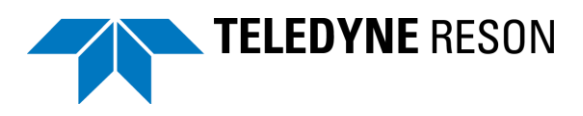

Teledyne RESON B.V. Stuttgartstraat 42- 44 3047 AS Rotterdam The Netherlands

Tel.: +31 (0)10 245 15 00 www.teledyne-reson.com

## **Amendment Record Sheet**

| Rev.  | Date       | Reason for Modifications                                                                                                    |  |
|-------|------------|----------------------------------------------------------------------------------------------------|--|
| 1.0.6 | 14/01/2015 | Getting started. Text modified                                                                                                    |  |
| 1.0.5 | 18/12/2014 | View & Operate:forward looker view replaced by sonar Wedge view                                                                                                    |  |
| 1.0.4 | 30/10/2014 | Setup a PDS2000 project: Added text device group Sonar Image Fwd Looker.                                                                                                    |  |
| 1.0.3 | 12/09/2014 | Update the manual with the latest changes for the BlueView application:<br>-Modified control page description.<br>-Added SON files import procedure and description.<br>-Added procedures to add sonar image and sonar wedge layers.<br>-Minor changes in text and screen dumps in all sections.<br>-Added Multibeam QC views section.<br>-Added editor section.<br>-Added text of the Blueview profile option in section 'Setup a PDS2000<br>project'. |  |
| 1.0.2 | 09/09/2014 | Link in section introduction to instruction movies.                                                                                                    |  |
| 1.0.1 | 13/08/2014 | Text changed in sections after review.                                                                                                    |  |
| 1.0.0 | 25/07/2014 | First version of the PDS2000 BlueView Manual.                                                                                                    |  |

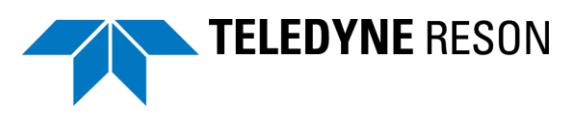

# Contents

| 1 Introduction                                   | 1  |
|--------------------------------------------------|----|
| 1.1 BlueView                                     | 1  |
| 2 Getting started                                | 3  |
| 2.1 Introduction                                 | 3  |
| 2.2 Connections                                  |    |
| 2.3 Computer requirements                        |    |
| 2.4 Configure the computer                       | 4  |
| 3 Setup a PDS2000 project                        | 9  |
| 3.1 Introduction                                 | 9  |
| 3.2 Start PDS2000                                | 9  |
| 3.3 Start the new project wizard                 | 9  |
| 3.3.1 When PDS2000 is started for the first time | 9  |
| 3.3.2 When already a other project was defined   |    |
| 3.4 The New Project Wizard                       |    |
| 3.4.1 Project Name                               |    |
| 3.4.2 Project Configuration                      |    |
| 3.4.3 Select Application Type                    |    |
| 3.4.4 Configuration wizard                       |    |
| 3.4.4.1 Configuration name                       |    |
| 3.4.4.2 Add Vessel                               | 19 |
| 3.4.4.3 Vessel Geometry                          | 21 |
| 3.4.4.4 Equipment                                | 23 |
| 3.4.4.5 BlueView sonar I/O port                  | 26 |
| 3.4.4.6 Other devices I/O selection              | 28 |
| 3.4.4.7 Offsets                                  |    |
| 3.4.4.8 Roll/Pitch and Heading correction        |    |
| 3.4.4.9 Computations                             | 34 |
| 3.4.4.10 Data Sources                            | 35 |
| 3.4.4.11 Guidance                                |    |
| 3.4.4.12 Logging                                 |    |
| 3.4.4.13 Single beam simulation                  | 37 |
| 3.4.4.14 Aliases                                 |    |
| 3.4.4.15 Alarms                                  |    |
| 3.4.4.16 Layouts                                 | 40 |
| 3.4.4.17 Events                                  | 41 |
| 3.4.4.18 Alarms                                  | 41 |
| 3.4.5 Edit project settings                      | 43 |
| 3.5 Defining the Views                           | 43 |
| 3.5.1 Acquisition display                        | 44 |
| 3.5.2 Sonar Configuration View                   | 44 |

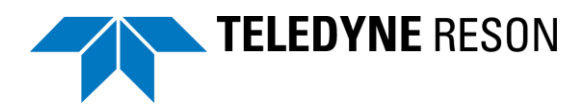

| •                                                   |
|-----------------------------------------------------|
| 3.5.4 Plan View Navigation                          |
| 3.5.4.1 Add Layer(s) to the Plan View Navigation 49 |
| 3.5.4.2 Add Sonar Image Layer 49                    |
| 3.5.4.3 Add S-57 Chart layer to Plan View 50        |
| 3.5.5 3D View Online                                |
| 3.6.1.1 Add a sonar wedge to the 3D View54          |
| 3.6.1.2 Add a Multibeam layer to the 3D View        |
| 3.6.1.3 Add a grid model to the 3D View55           |
| 3.6.2 Raw data View standard                        |
| 3.6.3 Numerical View                                |
| 3.6.4 Multibeam QC Views                            |
| 3.6.5 Save – Open Layout                            |
| 3.6.6 Presentation screens                          |

### 4 Operate

#### 69

| 4.1 Introduction                             |
|----------------------------------------------|
| 4.2 Views                                    |
| 4.2.1 Sonar Configuration – BlueView View    |
| 4.2.1.1 Sonar Control 71                     |
| 4.2.1.2 Data Recording72                     |
| 4.2.2 Sonar - Wedge View72                   |
| 4.2.2.1 More Sonar Wedge Views in the screen |
| 4.2.3 Plan View Navigation77                 |
| 4.2.3.1 Sonar Target 83                      |
| 4.2.4 3D View online                         |
| 4.2.5 Raw Data Standard View 86              |
| 4.3 Logging                                  |
| 4.3.1.1 Enable/disable PDS2000 Logging 89    |
| 4.4 Replay of PDS2000 Log files              |
| 4.5 Import BlueView sonar data files (*.SON) |
| 4.5.1 Editing a file                         |

## 5 Appendix Installing PDS2000

### 99

| 5.1 Introduction                 | 99 |
|----------------------------------|----|
| 5.2 Install PDS2000              | 99 |
| 5.2.1 Start PDS2000 Installation | 99 |

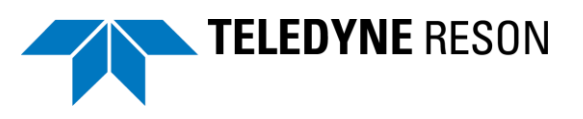

# **Figures**

| Figure 2-1  | Connections                                                        | 3  |
|-------------|--------------------------------------------------------------------|----|
| Figure 2-2  | Firewall                                                           | 8  |
| Figure 3-1  | PDS2000 icon                                                       | 9  |
| Figure 3-2  | Select project dialog box                                          | 10 |
| Figure 3-3  | New Project in the PDS2000 Control Center                          | 10 |
| Figure 3-4  | Project Name dialog box                                            | 11 |
| Figure 3-5  | Units                                                              | 11 |
| Figure 3-6  | Coordinate system                                                  | 12 |
| Figure 3-7  | Database with pre-defined coordinate systems                       | 12 |
| Figure 3-8  | Coordinate systems USA                                             | 13 |
| Figure 3-9  | UTM zones                                                          | 13 |
| Figure 3-10 | Coordinate systems                                                 | 13 |
| Figure 3-11 | Coordinate system parameters                                       | 14 |
| Figure 3-12 | 'New' coordinate system                                            | 14 |
| Figure 3-13 | Coordinate system wizard                                           | 15 |
| Figure 3-14 | Edit coordinate system                                             | 15 |
| Figure 3-15 | 'Next' to continue wizard                                          | 16 |
| Figure 3-16 | Multibeam Survey application                                       | 17 |
| Figure 3-17 | Run Configuration Wizard                                           | 18 |
| Figure 3-18 | Configuration Name                                                 | 18 |
| Figure 3-19 | Add a new vessel                                                   | 19 |
| Figure 3-20 | Select existing or create a new vessel                             | 19 |
| Figure 3-21 | Enter name for new vessel                                          | 20 |
| Figure 3-22 | Geometry                                                           | 21 |
| Figure 3-23 | Convention                                                         | 22 |
| Figure 3-24 | Equipment                                                          | 23 |
| Figure 3-25 | Equipment – Sonar Image Fwd Looker                                 | 25 |
| Figure 3-26 | I/O port selection                                                 | 26 |
| Figure 3-27 | Interface                                                          | 27 |
| Figure 3-28 | port Name                                                          | 27 |
| Figure 3-29 | Host address for Blueview Sonar                                    | 27 |
| Figure 3-30 | Existing port selection                                            | 28 |
| Figure 3-31 | All sonar devices selected to the same port                        | 28 |
| Figure 3-32 | GPS                                                                | 28 |
| Figure 3-33 | Serial I/O ports                                                   | 29 |
| Figure 3-34 | GPS                                                                | 30 |
| Figure 3-35 | Offset                                                             | 31 |
| Figure 3-36 | Sonar                                                              | 31 |
| Figure 3-37 | Offset Sonar                                                       | 32 |
| Figure 3-38 | Example of sonar properties with a pitch correction of 45 degrees. | 32 |
| Figure 3-39 | Equipment Configuration                                            | 33 |
| Figure 3-40 | Computations                                                       | 34 |
| Figure 3-41 | Data Sources                                                       | 35 |

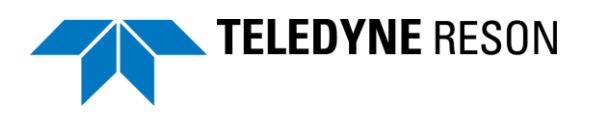

| Figure 3-42 | Logging                                                         | 36       |
|-------------|-----------------------------------------------------------------|----------|
| Figure 3-43 | Simulation                                                      | 37       |
| Figure 3-44 | Aliases                                                         | 38       |
| Figure 3-45 | Alarms                                                          | 39       |
| Figure 3-46 | Vessel                                                          | 39       |
| Figure 3-47 | Selected vessel                                                 | 40       |
| Figure 3-48 | Layouts                                                         | 40       |
| Figure 3-49 | Events                                                          | 41       |
| Figure 3-50 | Alarms                                                          | 41       |
| Figure 3-51 | Wizard finished                                                 | 42       |
| Figure 3-52 | PDS2000 Control Center                                          | 42       |
| Figure 3-53 | Project Configuration settings                                  | 43       |
| Figure 3-54 | Configuration and Vessel configuration settings                 | 43       |
| Figure 3-55 | Click Realtime to start Acquisition                             | 44       |
| Figure 3-56 | Acquisition with only Messages View                             | 44       |
| Figure 3-57 | Plan view with S-57 chart added                                 | 52       |
| Figure 3-58 | Multibeam Laver added (red)                                     | 55       |
| Figure 3-59 | 3D View with Grid model                                         | 55       |
| Figure 3-60 | Example of a screen layout                                      | 64       |
| Figure 3-61 | Multibeam QC Views                                              | 65       |
| Figure 3-62 | Open or save a Lavout                                           | 65       |
| Figure 3-63 | Add a presentation                                              | 66       |
| Figure 3-64 | Acquisition and Presentation screen                             | 67       |
| Figure 3-65 | windows taskabar with PDS2000 Acquisition and Presentation icon | 67       |
| Figure 4-1  | Example of Screen layout                                        | 70       |
| Figure 4-2  | Sonar configuration BlueView                                    | 70       |
| Figure 4-3  | Data Recording                                                  | 72       |
| Figure 4-4  | Sonar Wedge View with forward look sonar data                   | 72       |
| Figure 4-4  |                                                                 | 72       |
| Figure 4-6  | Forward Looking View's toolbar                                  | 73       |
| Figure 4-0  | Two Sonar Wedge views and zoomed in one of the Views            | 77       |
| Figure 4-7  | Plan view Novigation                                            | 70       |
| Figure 4-0  | Toolbar Plan View Navigation                                    | 78       |
| Figure 4-9  | Sonar target context monu                                       | 02       |
| Figure 4-10 | Adding Sonor Torgete View                                       | 00       |
| Figure 4-11 | Adding Soliar Targets view                                      | 03       |
| Figure 4-12 | SD View Online                                                  | 04<br>04 |
| Figure 4-13 | 1001 Data                                                       | 84       |
| Figure 4-14 | Raw Data –standard view                                         | 80       |
| Figure 4-15 | BIIE                                                            | 86       |
| Figure 4-16 | Logging                                                         | 87       |
| Figure 4-17 | Data logging on image sonar                                     | 88       |
| Figure 4-18 | Sonar Configuration data logging                                | 89       |
| Figure 4-19 | Add log files into a (correct defined) pds2000 project          | 90       |
| Figure 4-20 | Replay                                                          | 90       |
| ⊢igure 4-21 | Keplayer                                                        | 91       |
| ⊢igure 4-22 | THE SET Editor                                                  | 91       |
| ⊢igure 4-23 |                                                                 | 92       |
| Figure 4-24 | Replay with screen layout                                       | 92       |
| Figure 5-1  | Welcome page of the PDS2000 InstallShield Wizard 1              | 00       |
| Figuro 5 2  | Type of setup in the PDS2000 InstallShield Wizard               | 00       |

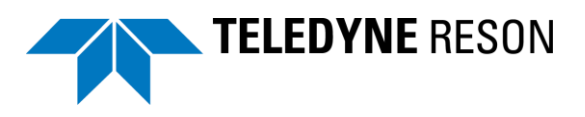

| Figure 5-3 | Update C-Map SDK software | 101 |
|------------|---------------------------|-----|
|------------|---------------------------|-----|

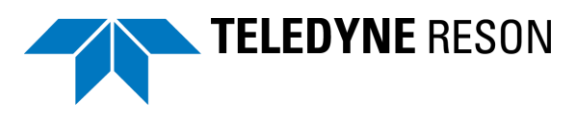

# **1** Introduction

## **1.1 BlueView**

This document is made as an additional section for the BlueView sonar to explain the interface setup, the setup of PDS2000 for a BlueView sonar project and the basic use of PDS2000 for this sonar.

This document consists of 4 sections:

- Getting started; describes basically the parts and connections in a common PDS2000 BlueView sonar project. The network of the computer must be setup correctly to establish communication with the sonar.
- Setup a PDS2000 project; describes the wizard used to setup a new PDS2000 project. A PDS2000 project could always be changed after wards.
- Operate; describes basic views used with a BlueView PDS2000 project, logging of data and replay of logged data.
- Appendix Installing PDS2000; describes how to install PDS2000.

This manual will only explain parts related to the BlueView Sonar application. For other information about PDS2000 see the PDS2000 User Manual (the file <u>PDS2000 User Manual.pdf</u> in the folder 'manuals').

This manual is also available as a HTML Help file and can be opened with F1 or with *Help > Help Topics* from the menu bar.

PDS2000 Instruction movies are available on the PDS2000 YouTube channel. <u>Watch PDS2000 instruction movies</u>.

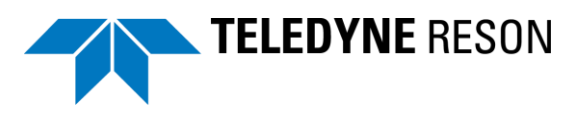

# **2 Getting started**

# **2.1 Introduction**

In this section a basic setup for the BlueView sonar and PDS2000 is described.

## 2.2 Connections

Schematically a setup can be represented as:

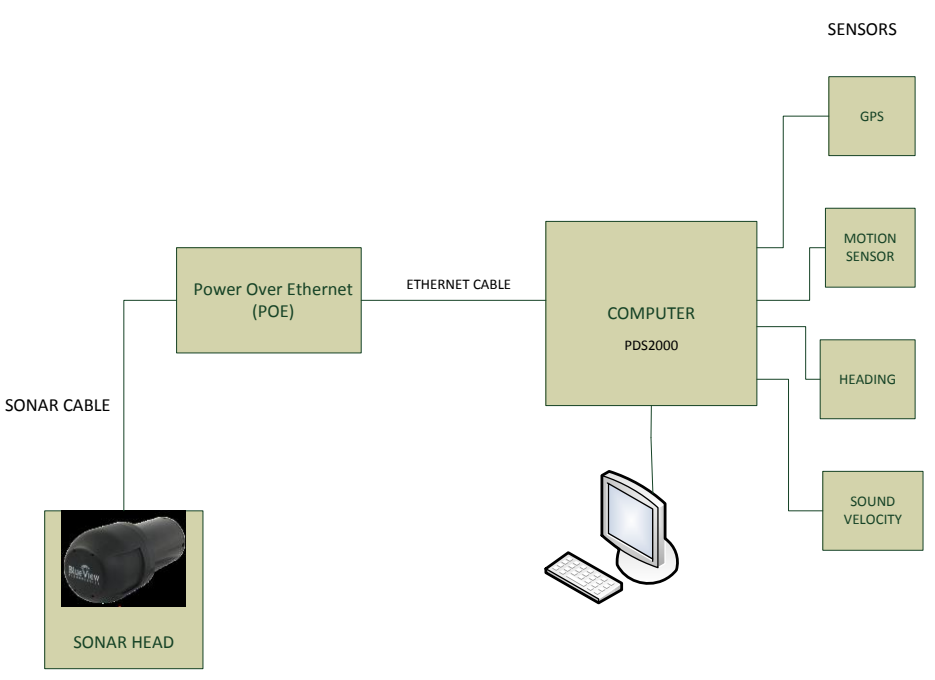

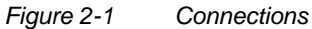

In this schematic we see the Sonar head connected to a Power of Ethernet (POE) box. From this POE an Ethernet cable is connected to the computer running PDS2000 and optionally the BlueView ProViewer software. Sensors as a GPS receiver, a Heading sensor etc. are also interfaced to the computer. Refer to the BlueView sonar manual for sonar connection and installation details. It depends of the user configuration which sensors are used and how they are interfaced.

It is <u>NOT</u> possible to run PDS2000 and the BlueView's ProViewer software <u>simultaneously</u>.

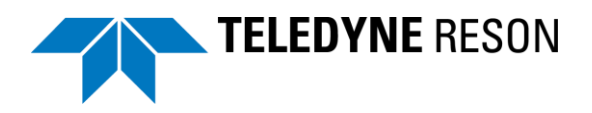

# 2.3 Computer requirements

The minimum requirements for running PDS2000 are:

- CPU: modern Quad core Processor but preferred 8 core;
- Graphic card with OPENGL support and 1Gb of memory;
- 4Gb internal memory;
- 500Gb Hard disk;
- Multi serial I/O card when sensors are interfaced to the computer serially;
- 32 bits or 64 bits MS windows XP professional service pack 3 or higher, MS Windows Vista or MS windows 7;
- DVD/CD Drive.

Refer to the PDS2000 user manual for more specifications.

# 2.4 Configure the computer

As indicated in the section 'Connections' the sonar head is connected by the Power Over Ethernet (POE) module to the computer by an Ethernet cable. It is therefore required to configure the computer's Ethernet port.

The sonar head has a fixed IP address which could be configured by the BlueView ProViewer software. Refer to the ProViewer manual for more details.

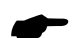

By default the IP address of an BlueView sonar system is 192.168.1.45

It is required to configure the network port of the computer in the same IP range. (This means when the sonar was configured with its default address in the range of 192.168.1.xx with xx as a unique number)

The below table describes how to configure the computer IP address for MS Windows7. For other Windows versions the procedure is almost similar.

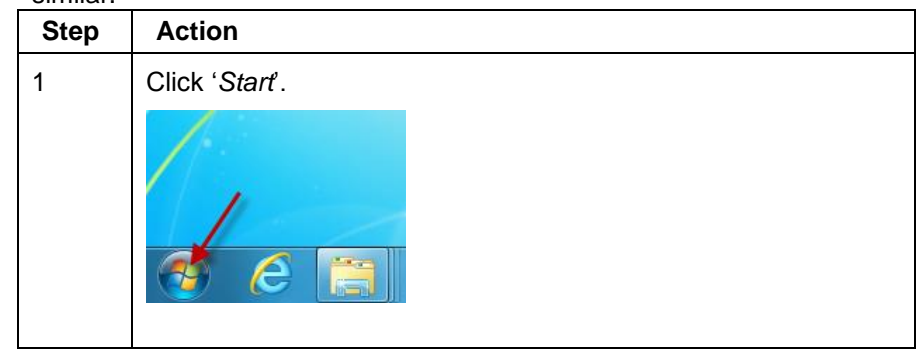

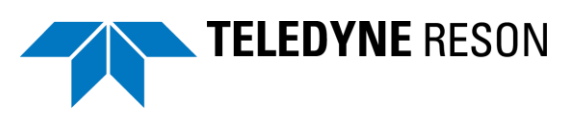

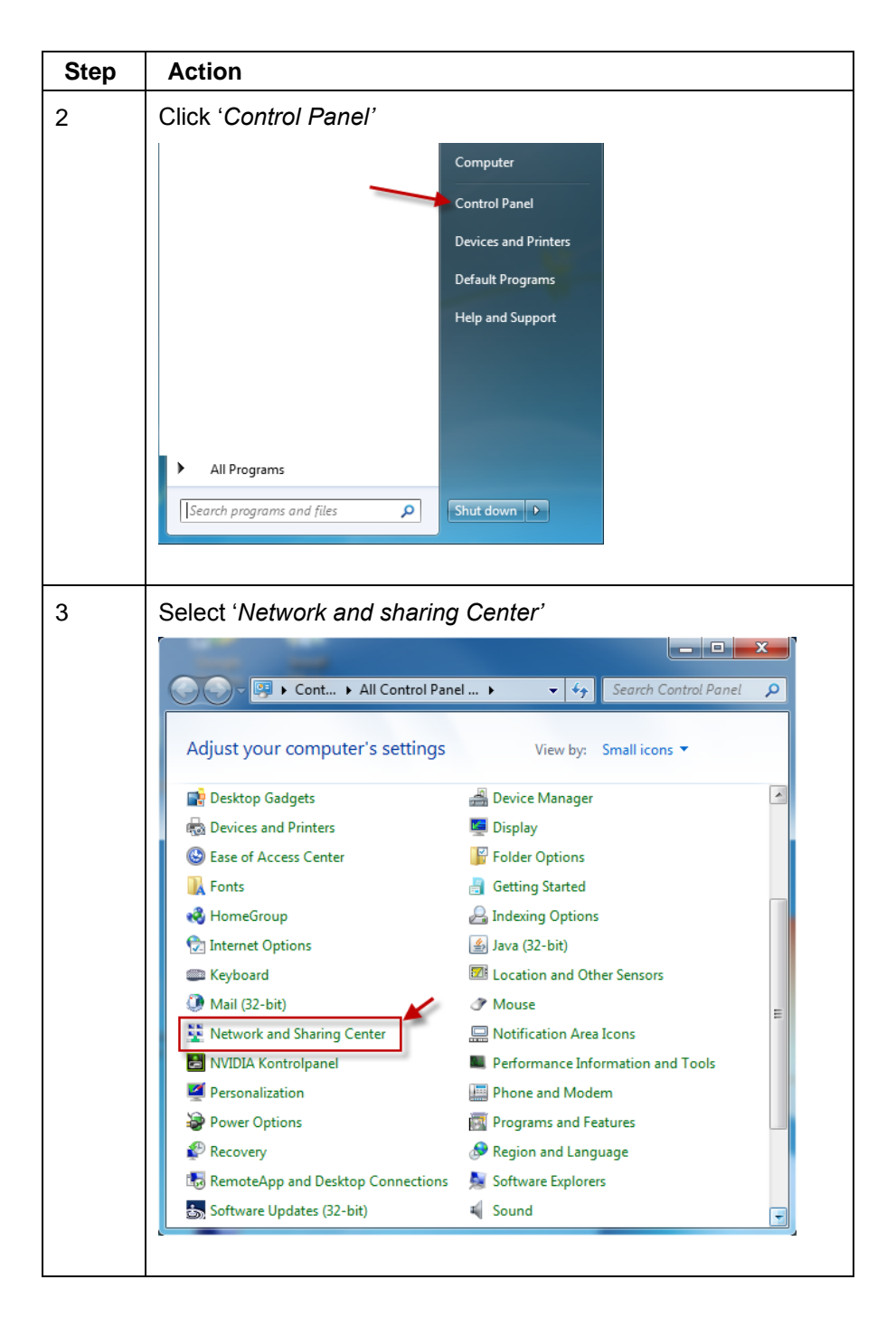

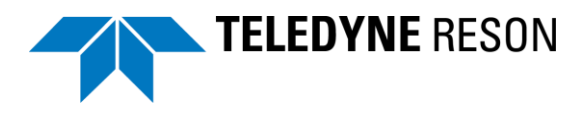

| Step | Action                                                                                                    |  |  |
|------|----------------------------------------------------------------------------------------------------|--|--|
| 4    | Select 'Change adapter settings'.                                                                                                    |  |  |
| 4    | Select 'Change adapter settings'.                                                                                                    |  |  |
| 5    | The available computer connections are listed. In this example only one, but more are possible.                                                                                                    |  |  |
|      | Image: Construction image: Construction image: Construc |  |  |
| 6    | Right click at the LAN connection on which the sonar is connected, and select in the context menu ' <i>Properties</i> '.                                                                                                    |  |  |
|      | Status         Diagnose         Bridge Connections         Create Shortcut         Delete         Rename         Properties                                                                                                    |  |  |

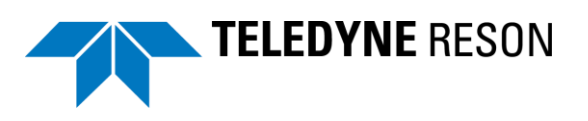

| Step | Action                                                                                                    |  |
|------|----------------------------------------------------------------------------------------------------|--|
| 7    | In the next window click at ' <i>Internet Protocol Version 4</i> ( <i>TCP/IPv4</i> )' and click ' <i>Properties</i> '.                                                                                                    |  |
|      | Local Area Connection Properties   Networking   Connect using:    Realtek PCle GBE Family Controller     This connection uses the following items:     I Client for Microsoft Networks     I Client for Microsoft Networks     I File and Printer Sharing for Microsoft Networks     I File and Printer Sharing for Microsoft Networks     I File and Printer Sharing for Microsoft Networks     I File and Printer Sharing for Microsoft Networks     I Internet Protocol Version 6 (TCP/IPv6)      I Internet Protocol Version 4 (TCP/IPv4)      I Install    Uninstall    Properties    Description     Transmission Control Protocol/Internet Protocol. The default wide area network protocol that provides communication across diverse interconnected networks.     OK                                                                                                    |  |
| 8    | Check the 'Use the following IP address' button, and fill in the required IP address and subnet mask.<br>The computer's IP address must be in the range of the sonar's IP address but could not be the same address as the sonar or could not end on 0. When the sonar is set to its default address 192.168.1.45 for example a computer IP address of 192.168.1.3 could be used.<br>Set the subnet mask to 255.255.255.0<br>Terret Protocol Version 4 (TCP/IPv4) Properties<br>Vou can get IP settings assigned automatically if your network administrator<br>for the appropriate IP settings.<br>Obtain an IP address automatically<br>Use the following IP address:<br>Use the following IP address:<br>Use the following IP address automatically<br>Use the following IP address:<br>Use the following IP address:<br>Use the following IP address automatically<br>Use the following IP address automatically<br>Use the following IP address automatically<br>Use the following IP address automatically<br>Use the following IP address automatically<br>Use the following IP address automatically<br>Use the following IP address automatically<br>Use the following IP address automatically<br>Use the following IP address automatically<br>Use the following IP address automaticall |  |
| 9    | Click ' $OK$ ' to close the wizard.                                                                                                    |  |

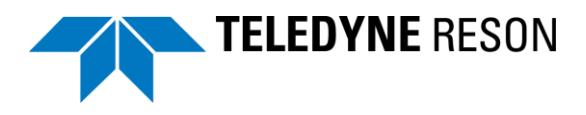

When a firewall is enabled it possibly blocks PDS2000 or the Blueview ProViewer software. Disable the firewall or unblock (allow access) for the program(s) to work.

| 🔐 Windows Security Alert                                                                                                    |                                                         |  |
|----------------------------------------------------------------------------------------------------|---------------------------------------------------------|--|
| Windows Firewall has blocked some features of this program                                                                               |                                                         |  |
| Windows Firewall has blocked some features of RESON SeaBat UI on all public and private<br>networks.                                     |                                                         |  |
| Name: RES                                                                                                    | DN SeaBat UI                                            |  |
| Publisher: Unkr                                                                                                    | IOWN                                                    |  |
| Path: C:\p<br>v4.1                                                                                                    | rogram files (x86)\reson\seabat ui<br>.0.7\seabatui.exe |  |
| Allow RESON SeaBat UI to communicate on these networks:                                                                                  |                                                         |  |
| Private networks, such as my home or work network                                                                                        |                                                         |  |
| Public networks, such as those in airports and coffee shops (not recommended<br>because these networks often have little or no security) |                                                         |  |
| What are the risks of allowing a program through a firewall?                                                                             |                                                         |  |
| Allow access Cancel                                                                                                    |                                                         |  |
| E: 0.0 E: #                                                                                                    |                                                         |  |

Figure 2-2 Firewall

The computer is ready for use.

It takes approximately one minute for the sonar to initialize after power up.

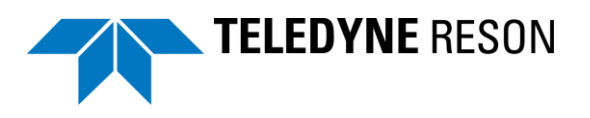

# 3 Setup a PDS2000 project

# **3.1 Introduction**

This section describes how to setup a PDS2000 project for use with the BlueView sonar. It only describes the basics to setup a project which could be used as a starting point. Refer to the PDS2000 user manual for full details about PDS2000 and its possibilities.

See appendix 'Installing PDS2000' on page 99 for installation instructions of the PDS2000 software package.

When PDS2000 was installed successfully the 'New project wizard' could be started.

## 3.2 Start PDS2000

During installation of PDS2000 an icon was created at the desktop. Double click the icon to start PDS2000.

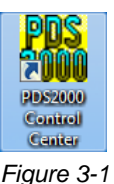

PDS2000 icon

## 3.3 Start the new project wizard

When there are no projects defined as for example PDS2000 is started for the first time a dialog box appears. Alternatively when already a project was defined and PDS2000 starts the wizard could be started from the PDS2000 control Center's menu bar.

## 3.3.1 When PDS2000 is started for the first time

When PDS2000 was installed successfully and PDS2000 is started for the first time a dialog box will appear.

As there are no projects created yet the 'Projects' field is empty.

Tick the '*Run the New Project wizard*' and click '*Ok*' to start creating a new project.

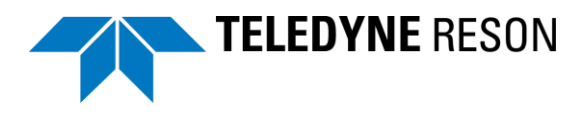

| Select Project                                                                     |                         |  |  |
|------------------------------------------------------------------------------------|-------------------------|--|--|
| Please select an existing project or enable the check box to create a new project. |                         |  |  |
| Project path:                                                                      | Change Project Path     |  |  |
| C: \Users\Public\Documents\PDS2000 Projects\                                       |                         |  |  |
| Projects common files path: 😰 Use Default                                          | Change Common File Path |  |  |
| C:\Users\Public\Documents\PDS2000 Projects\Projects Common Files\                  |                         |  |  |
|                                                                                    |                         |  |  |
| Projects:                                                                          |                         |  |  |
|                                                                                    |                         |  |  |
|                                                                                    |                         |  |  |
|                                                                                    |                         |  |  |
| Run the New Project wizard                                                         | OK Cancel               |  |  |

Figure 3-2 Select project dialog box

## 3.3.2 When already a other project was defined

When PDS2000 starts normally, because already a project was defined, a new project could generated in the PDS2000 Control Center by clicking *'File' > 'New Project'*.

| PIIS Contro | ol Center - [ | Explorer]   |             | ×4.       | 10104      |           |         |
|-------------|---------------|-------------|-------------|-----------|------------|-----------|---------|
| File File   | Edit Viev     | v System    | Acquisition | Processin | g Tools    | Window    | Help    |
|             | New Projec    | Ð           |             | Ctrl+N    | N 📑 Ö      | ं 🛋 👏 ।   | 🛕       |
| Dra         | Open Proje    | ct          |             | Ctrl+0    | Configurat | ion       |         |
| Blu         | Create Proj   | ect from Lo | g Data      |           | BV         | JUIT:     | -       |
|             | Print Setup   |             |             |           |            |           |         |
| Pr          | Exit          |             |             |           | a Report   | Sonar Tar | gets Ca |
| Fiaure      | 3-3           | New Pi      | oiect in th | e PDS2    | 000 Co     | ntrol Ce  | enter   |

# 3.4 The New Project Wizard

## 3.4.1 Project Name

The new project starts with the Project Name dialog box. See figure below.

- 1 Enter a project name.
- 2 Select 'Start with empty project'
- 3 Click 'Next'.

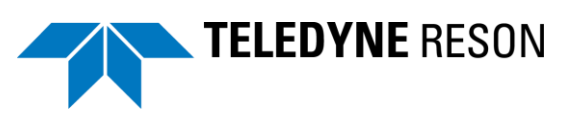

| Project Name                  |                                                      |
|-------------------------------|------------------------------------------------------|
| New project name:             | New Project                                          |
| 2<br>Start with empty project |                                                      |
| O Use existing project as "te | mplate"                                              |
|                               | 2010-02 Wreck Surveys                                |
| Į                             | weever Enderstoom                                    |
|                               | HIII Project<br>Uli Water Column Data<br>MB TT 10211 |
|                               |                                                      |
|                               |                                                      |
|                               |                                                      |
|                               |                                                      |
|                               |                                                      |
|                               |                                                      |
|                               | 3                                                    |
|                               | < Back Next > Cancel                                 |

Figure 3-4 Project Name dialog box

## **3.4.2 Project Configuration**

In the next dialog box the Project Configuration parameters could be set.

Refer to the user manual for full details. The most important settings are the 'Units' and the used 'Coordinate system'.

| Units                                          | System units                                                              |                            |   | ОК       |  |
|------------------------------------------------|---------------------------------------------------------------------------|----------------------------|---|----------|--|
| Coordinate System                              | Name: M                                                                   | eters                      |   | Cano     |  |
| D Formats                                      | The System Unit can be changed in the Coordinate System<br>configuration. |                            |   |          |  |
| File History<br>Disk Space                     | Speed Units                                                               | Knots                      | - | <u> </u> |  |
| Alert Sounds                                   | Distance Units                                                            | Meters                     | - |          |  |
| Options                                        | Volume Units                                                              | Cubic Meters               | - |          |  |
| Gps Time Parameters<br>Sonar Target Parameters | Density Units                                                             | Tons/m <sup>3</sup>        | - |          |  |
| Icon Images                                    | Velocity Units                                                            | Meters/second              | - |          |  |
|                                                | Production Units                                                          | Tons/second                | - |          |  |
|                                                | Height Units                                                              | Meters                     | - |          |  |
|                                                | Pressure Units                                                            | Bars                       | - | =        |  |
|                                                | Power Units                                                               | Kilowatts                  | - |          |  |
|                                                | Revolutions Units                                                         | Revolutions/min            | - |          |  |
|                                                | Weight Units                                                              | Tons                       | - |          |  |
|                                                | Pitch Units                                                               | Degrees (Bow Up +)         | - |          |  |
|                                                | Roll Units                                                                | Degrees (Port Up +)        | - |          |  |
|                                                | Acceleration Units                                                        | Meters/Second <sup>2</sup> | - |          |  |
|                                                | Angular Rate Units                                                        | Degrees/Second             | - |          |  |
|                                                | Delivery Units                                                            | Cubic meters/second        | - |          |  |
|                                                | Angular Units                                                             | Degree                     | - | -        |  |

Figure 3-5 Units

Click 'Coordinate system'.

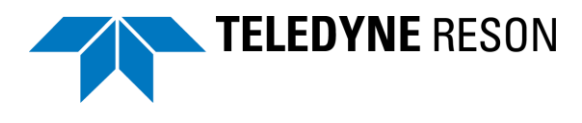

It is very important to select the correct coordinate system used for the project. Data like an electronic navigation chart will otherwise not match with the vessel position.

See figure below.

| Project Configuration - bv new project                                                                                                    |
|----------------------------------------------------------------------------------------------------|
| Description       Coordinate system         Coordinate System       California Zone 1 - NAD83(HARN)         Coordinate System       Select         Prime Parameters       Sonar Target Parameters         Sonar Target Parameters       Condinate System         Non Images       Shift X(m): 0         Shift X(m): 0       Shift X(m): 0         Shift X(m): 0       Shift X(m): 0< |

Figure 3-6 Coordinate system

When the '*Selec*t' button is pressed a pre-defined coordinate system could be selected from the database.

| Select Coordinate System          | Card State up the | 1790 B 40 (1991 | ×      |
|-----------------------------------|-------------------|-----------------|--------|
| Coordinate                        | Coordinate system |                 |        |
| ÷Portugal                         |                   |                 |        |
| 🗄 · Qatar                         |                   |                 |        |
| 🗄 · Romania                       |                   |                 |        |
| i romania wgs                     |                   |                 |        |
| 🗄 Russia                          |                   |                 |        |
| 🗄 Saudi Arabia                    |                   |                 |        |
| 🗄 ·· Singapore                    |                   |                 |        |
| 🗄 · South Africa                  |                   |                 |        |
| 🗄 · South Korea                   |                   |                 |        |
| 🕂 Spain                           |                   |                 |        |
| 🗄 Sweden                          |                   |                 |        |
| 🕂 Thailand                        |                   |                 |        |
| 🗄 ·· Tunesia                      |                   |                 |        |
| - Turkey                          |                   |                 |        |
| 🕂 United Kingdom                  |                   |                 |        |
| USA - NAD83                       |                   |                 |        |
| 🖶 USA - NAD83 (Feet)              |                   |                 |        |
| ⊕ USA - NAD83(HARN)               |                   |                 |        |
| 🗄 USA - NAD83(HARN) (Feet)        |                   |                 |        |
| i ⊕. · User                       |                   |                 |        |
| 🖶 User Defined                    |                   |                 |        |
| . User Defined Coordinate Systems |                   |                 |        |
| 🕮 UserDefined                     |                   |                 |        |
|                                   |                   | OK              | Cancel |
|                                   |                   |                 | Cancer |
|                                   |                   |                 |        |

Figure 3-7 Database with pre-defined coordinate systems

Example:

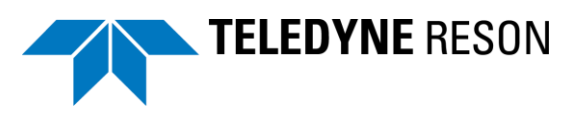

When for example a coordinate system for the USA has to be used, scroll from the above list to USA. As could be seen different systems in the USA are used.

|    | ⊕ • Thailand                   |                 |
|----|--------------------------------|-----------------|
|    | 🗄 Tunesia                      |                 |
|    | 🗄 - Turkey                     |                 |
|    | 🗄 ·· United Kingdom            |                 |
|    | ⊕ USA - NAD83                  |                 |
|    | 🗄 USA - NAD83 (Feet)           |                 |
|    |                                |                 |
|    | 🗄 USA - NAD83(HARN) (Feet)     |                 |
|    | 🕀 User                         |                 |
|    | 😟 User Defined                 | =               |
|    | 🗄 User Defined Coordinate Syst | ems             |
|    | . UserDefined                  |                 |
| Fi | gure 3-8 Coordina              | ate systems USA |

In case UTM needs to be used as coordinate system, they are listed in 'World – WGS84 – UTM Zones'

| ⊕ Oser Denneu Coordinate Systems |   |
|----------------------------------|---|
| 🕀 UserDefined                    |   |
| 連 Vietnam                        |   |
| 🖮 World - WGS84 - UTM Zones      |   |
|                                  | - |

Figure 3-9 UTM zones

In case of USA -NAD83(HARN) expand the list by clicking '+'.

The list expands and the applicable system could be selected. For example 'California zone 1'

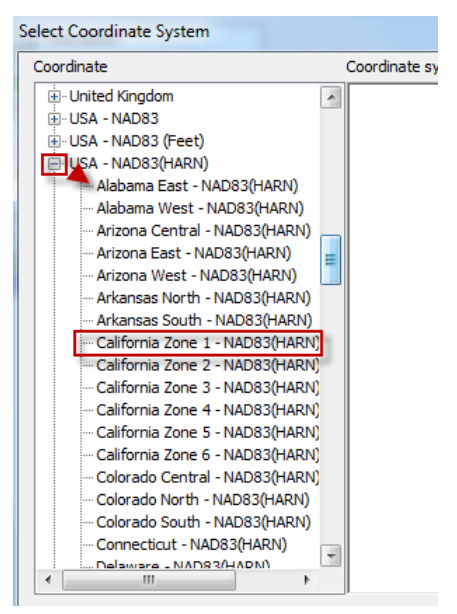

Figure 3-10 Coordinate systems

The parameters for this system as set in PDS2000 are listed.

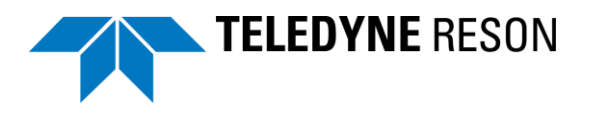

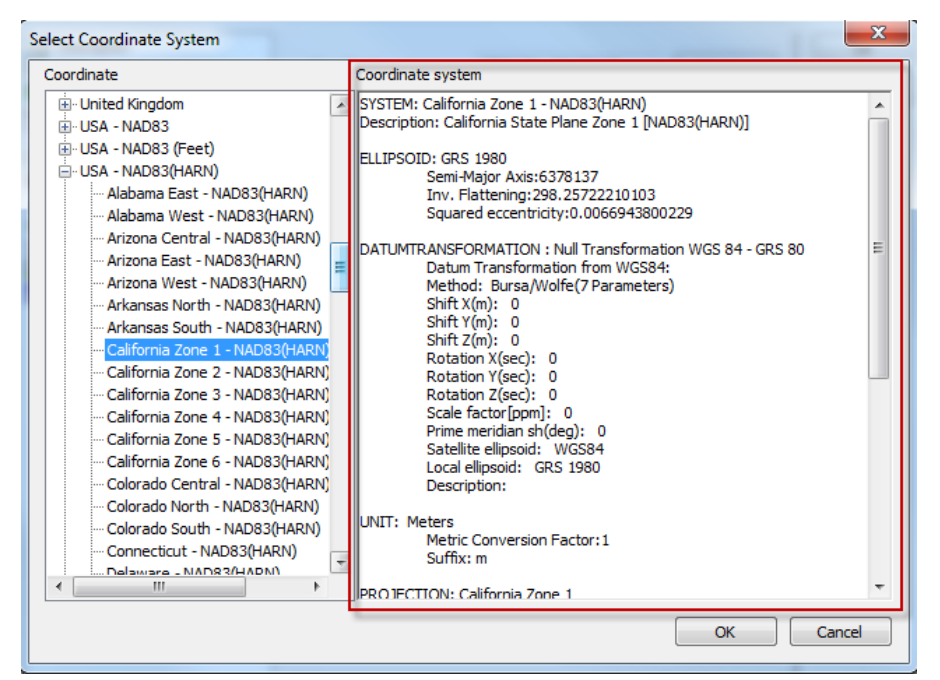

Figure 3-11 Coordinate system parameters

Click 'Ok' to continue.

When the coordinate system needed for the project is not listed it could be created.

Click 'New' when a new coordinate system needs to be defined.

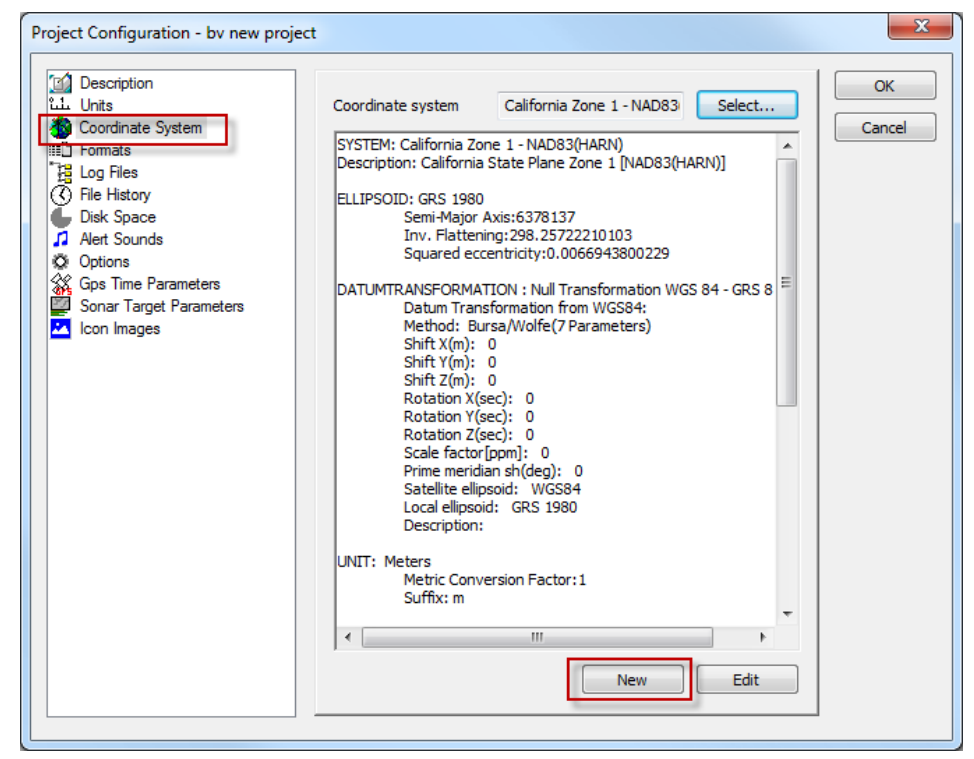

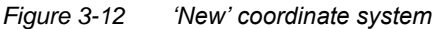

A coordinate system wizard will start:

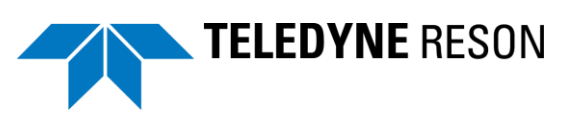

| Coordinate System Wizard                                                                                                    | ×                                                                                   |
|----------------------------------------------------------------------------------------------------|-------------------------------------------------------------------------------------|
| New Coordinate System                                                                                                    | 1 of 12                                                                             |
| A New coordinate system name:<br>B Based on existing coordinate system i<br>transformation parameters, the p<br>geoid corrections, and the post g<br>changed. | system:<br>s used, the datum<br>rojection parameters, the<br>rid corrections can be |
| <pre></pre>                                                                                                    | C<br>Next > Cancel Help                                                             |
|                                                                                                    |                                                                                     |

Figure 3-13 Coordinate system wizard

- A. Enter a name of the coordinate system.
- B. When the new created coordinate system is based on an existing coordinate system the associated checkbox could be checked.
- C. Click *Next'* to continue. The wizard will continue to define the coordinate system. Refer to the PDS2000 user manual for more details.

Click '*Edit*' to edit a created coordinate system. Refer to the PDS2000 user manual for more details.

| Description                                                                                                    |                                                                                                    |                                                                                                    |                  | ОК     |
|----------------------------------------------------------------------------------------------------|----------------------------------------------------------------------------------------------------|----------------------------------------------------------------------------------------------------|------------------|--------|
| ui Units                                                                                                    | Coordinate system                                                                                                    | ETRS 89 - RD (2008)                                                                                                    | Select           |        |
| <ul> <li>Coordinate System</li> <li>Formats</li> <li>Log Files</li> <li>Jie History</li> <li>Disk Space</li> <li>Alert Sounds</li> <li>Options</li> <li>Gps Time Parameters</li> <li>Sonar Target Parameters</li> <li>Icon Images</li> </ul> | SYSTEM: ETRS 89 - R<br>Description: Netherlau<br>ELLIPSOID: Bessel 18<br>Semi-Mayner<br>Squared ec<br>DATUMTRANSFORMA<br>Datum Tran<br>Method: Bu<br>Shift X(m):<br>Shift X(m):<br>Shift X(m):<br>Shift X(m):<br>Rotation X(<br>Rotation Y(<br>Rotation Y(<br>Rotation Y(<br>Rotation Y(<br>Rotation Y(<br>Rotation Y(<br>Rotation Z(<br>Scale facto<br>Prime meridi<br>Satellite ellipso<br>Description<br>UNIT: Meters<br>Metric Conv<br>Suffix: m | D (2008)<br>nds<br>41<br>Axis:6377397.155<br>iing:299.15281283602<br>centricity:0.006674372231<br>TION : ETRS 89 - RD (2008<br>isformation from ETRS 89:<br>ursa/Wolfe(7 Parameters)<br>-565.4136<br>-50.336<br>-465.5516<br>sec): 0.39895<br>sec): 0.34398<br>sec): 1.8774<br>(Ippm]: -4.0725<br>ian sh(deg): 0<br>posoid: ETRS 89<br>id: Bessel 1841<br>:<br>version Factor:1 | ):ETRS 89 to Ber | Cancel |

Figure 3-14 Edit coordinate system

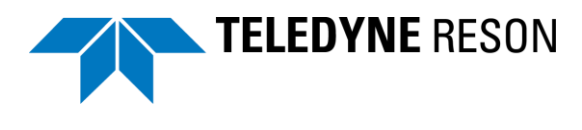

Only user created coordinate systems could be edited.

Click 'Next' when a coordinate system selection is done to continue.

| roject Configuration                                                                                                    |                                                                                                    |                                                                                                    |                | ×      |
|----------------------------------------------------------------------------------------------------|----------------------------------------------------------------------------------------------------|----------------------------------------------------------------------------------------------------|----------------|--------|
| Description                                                                                                    | Coordinate system                                                                                                    | ETRS 89 - RD (2008)                                                                                                    | Select         |        |
| Coordinate System  Coordinate System  Coordinate Sy | SYSTEM: ETRS 89 - R<br>Description: Netherla<br>ELLIPSOID: Bessel 18<br>Semi-Major<br>Inv. Flatte<br>Squared ec<br>DATUMTRANSFORM/<br>Datum Trai<br>Method: B<br>Shift X(m):<br>Shift X(m):<br>Shift X(m):<br>Shift X(m):<br>Shift X(m):<br>Shift X(m):<br>Shift X(m):<br>Shift Z(m):<br>Rotation XI<br>Rotation ZI<br>Scale facto<br>Prime meric<br>Satellite ell<br>Local ellipsi<br>Description | D (2008)<br>inds<br>341<br>Axis:6377397.155<br>ining:299.15281283602<br>iccentricity:0.006674372231<br>ATION : ETRS 89 - RD (2008)<br>isformation from ETRS 89:<br>ursa/Wolfe(7 Parameters)<br>-565.4136<br>-565.516<br>(sec): 0.39895<br>(sec): 0.34398<br>(sec): 0.34398<br>(sec): 0.34398<br>(sec): 1.8774<br>r[ppm]: -4.0725<br>Jian sh(deg): 0<br>ipsoid: ETRS 89<br>pid: Bessel 1841<br>:<br>version Factor:1 | ETRS 89 to Bet |        |
|                                                                                                    | Suffix: m                                                                                                    | III New                                                                                                    | Edit           |        |
|                                                                                                    |                                                                                                    | <                                                                                                    | Back Next >    | Cancel |

Figure 3-15 'Next' to continue wizard

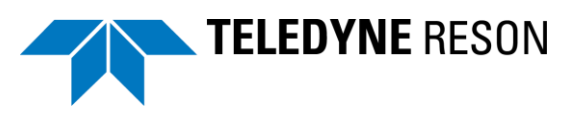

## 3.4.3 Select Application Type

The next dialog is the application type selection. The availability of application types depends on the purchased options that are laid down in the PDS2000 dongle.

For the BlueView sonar the application type '*Multibeam Survey*' needs to be selected.

| ect Application Type           |                    |               |        |
|--------------------------------|--------------------|---------------|--------|
|                                |                    |               |        |
| Application types:             |                    |               |        |
| Cutter Dredge                  |                    | *             |        |
| Dredge Monitor                 |                    |               |        |
| Excavator                      |                    |               |        |
| Grad Crane Dredge<br>Harvester |                    |               |        |
| Jet Dredge                     |                    |               |        |
| Leak Detection                 |                    | =             |        |
| Maggy Survey                   |                    |               |        |
| Multibeam Survey               |                    |               |        |
| Multivessel Survey             |                    |               |        |
| Obstacle Avoidance Navigation  |                    |               |        |
| Pipe Position Monitor          |                    |               |        |
| Pipe Position Monitor J-Lay    |                    | <b>•</b>      |        |
|                                | Multibarra Company |               |        |
| Selected application type:     | Mulubeam Survey    |               |        |
|                                |                    |               |        |
|                                |                    |               |        |
|                                |                    |               |        |
|                                |                    |               |        |
|                                |                    |               |        |
|                                |                    |               |        |
|                                |                    |               |        |
|                                |                    |               |        |
|                                |                    |               |        |
|                                |                    |               |        |
|                                |                    |               |        |
|                                |                    |               |        |
|                                |                    |               |        |
|                                |                    |               |        |
|                                |                    |               |        |
|                                |                    |               |        |
|                                |                    |               |        |
|                                |                    | C Back Nevt > | Cancel |

Figure 3-16 Multibeam Survey application

Click 'Next' to continue.

## 3.4.4 Configuration wizard

In the next dialog box the configuration wizard could be started by ticking the checkbox. Tick the *'Run the configuration wizard'* checkbox and click *'Next'* to continue.

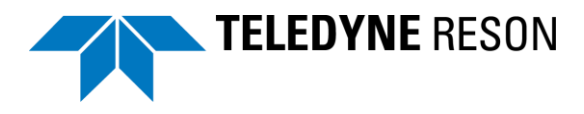

| Run Configuration Wizard                                                                                                    |               | ×      |
|----------------------------------------------------------------------------------------------------|---------------|--------|
| To make the project ready for use a configuration needs to be made.<br>At this time there are no configurations defined.<br>To run the configuration wizard press the 'Next' button.<br>If you do not want to create a configuration at this stage,<br>disable the checkbox below and then press the 'Next' button. |               |        |
|                                                                                                    | < Back Next > | Cancel |

Figure 3-17 Run Configuration Wizard

### 3.4.4.1 Configuration name

Enter a name for the configuration and click 'Next' again to continue.

| Configuration Name                       |                                                                     |
|------------------------------------------|---------------------------------------------------------------------|
| The configuration<br>Please enter a file | ı will be saved to disk.<br>e name for the new configuration below. |
| Name:                                    | BlueView                                                            |
|                                          |                                                                     |
|                                          |                                                                     |
|                                          |                                                                     |

Figure 3-18 Configuration Name

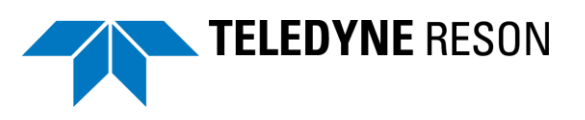

#### 3.4.4.2 Add Vessel

Click in the appeared dialog box at 'Add' to add a new vessel when not yet defined.

| Vessels | contraction for facer holder. |                                                |
|---------|-------------------------------|------------------------------------------------|
| Type    | ID Vessel                     | Add<br>Edit<br>Remote<br>Add<br>Edit<br>Remove |
|         |                               | < Back Next > Cancel                           |

Figure 3-19 Add a new vessel

Select an existing vessel from the drop down menu or click '*New*' to create a new vessel.

| Add Local Vessel |    | <b>X</b> |
|------------------|----|----------|
| Vessel           |    |          |
| vessel           |    |          |
|                  |    | New      |
|                  | ОК | Cancel   |

Figure 3-20 Select existing or create a new vessel

When 'New' is clicked; enter a name for the new vessel and click 'Next'.

(By ticking the 'Use existing vessel as template' checkbox it is possible to use an existing vessel, as a template for the new vessel creation. Refer to the PDS2000 user manual for more details)

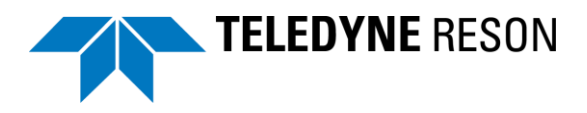

| Vessel Name            |                                      | ×    |
|------------------------|--------------------------------------|------|
| The vessel will be say | /ed to disk.                         |      |
|                        | Enter name for new vessel: BV vessel |      |
|                        | Use existing vessel as template      |      |
|                        |                                      |      |
|                        |                                      |      |
|                        |                                      |      |
|                        | < Back Next > Cancel                 | lelp |

Figure 3-21 Enter name for new vessel

Click 'Next' to continue.

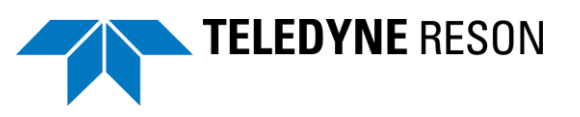

### 3.4.4.3 Vessel Geometry

Now the vessel geometry dialog box appears.

| 130011200011                   |                                                    |                             | Offsets     |      |      |          |  |
|--------------------------------|----------------------------------------------------|-----------------------------|-------------|------|------|----------|--|
| 🦻 Use Stand                    | dard Shape                                         |                             | Name        | х    | Y    | Z        |  |
| (None)                         |                                                    | -                           | Zero Offset | 0.00 | 0.00 | 0.00     |  |
| Def                            | fine Standard Sl<br>angth: 1.00 Wid<br>Height: 1.0 | hape Size<br>th: 1.00<br>10 |             |      |      |          |  |
| Use Custo                      | om Shape                                           |                             |             |      |      |          |  |
| -                              | Select Custom S<br>3D:<br>2D:                      | Shapes                      |             |      |      |          |  |
| - Custum !                     | Shape - Vessel                                     | contour                     |             |      |      |          |  |
|                                | New                                                | Edit                        |             |      |      |          |  |
|                                |                                                    |                             |             |      |      |          |  |
| essel                          | 0                                                  |                             |             |      |      |          |  |
| raught                         | U                                                  | Squat table                 |             | Ϋ́   |      |          |  |
| Furn Radius                    |                                                    | 25                          |             |      |      |          |  |
| Sea level (po<br>center of gra | ositive above<br>avity point)                      | 0                           | Ad          | d Re | move | Edit     |  |
| Center of gr                   | avity point offs                                   | et. X,Y,Z                   |             |      |      | Overview |  |
| 0                              | 0                                                  | 0                           |             |      |      |          |  |
|                                |                                                    |                             |             |      |      |          |  |
| ssel vertica                   | I position                                         |                             |             |      |      |          |  |
| DULIALE                        | - (001-1-)                                         |                             |             |      |      |          |  |

Figure 3-22 Geometry

Height: 1.00

See above figure:

- A. Select 'Use standard shape' to use a standard vessel shape. Click
  Define Standard Shape Size
  Length: 1.00 Width: 1.00
  - to define the dimensions.
- B. Alternatively click 'Use Custom shape' when a DXF,Sketchup or 3D studio drawing of the vessel is available. Click
  Select Custom Shapes

to select the drawing. Refer to the PDS2000 user manual for more details.

C. Equipment offsets with respect to a chosen vessel reference point (zero offset) needs to be defined. Click 'Add' to add an offset. In the appeared dialog: enter a name and define the X,Y and Z offset with respect to the vessel reference point.

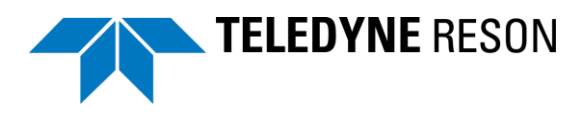

| Offset | ×         |
|--------|-----------|
| Name:  | GPS       |
| X:     | 1         |
| Y:     | -1.5      |
| Z:     | 4         |
|        | OK Cancel |

Be aware of the used convention. Refer to the PDS2000 user manual for more details.

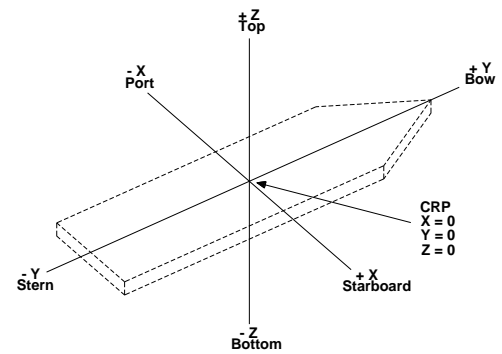

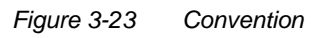

Click 'Next' to continue when all offsets are defined.

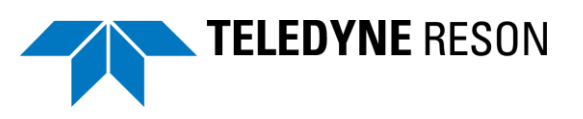

### 3.4.4.4 Equipment

In the next dialog box the used equipment must be defined. It depends of the user's used devices and configuration what needs to be selected.

In this basic setup we will use a GPS, heading sensor, motion sensor, Sound Velocity probe and the BlueView sonar.

#### **BlueView Sonar:**

It depends of the used sonar which device should be selected.

- Multibeam all options. For BlueView bathymetric sonars.
- Sonar Image Fwd Looker: For BlueView forward looker sonar systems.

Multibeam all Options:

| eometry Equipment                                                                                                    | Computations                                          | Data Sources | Guidance                                       | Tools               | Logging | Simulation                                                                                           | Aliases A                                                                                                    | larms                                                 |                                      |
|----------------------------------------------------------------------------------------------------|-------------------------------------------------------|--------------|------------------------------------------------|---------------------|---------|----------------------------------------------------------------------------------------------------|----------------------------------------------------------------------------------------------------|-------------------------------------------------------|--------------------------------------|
| Groups:<br>Interferometry<br>Laser Scan<br>Magnetometer<br>Meteorologic<br>Multibeam<br>Multibeam (All Opt<br>Output<br>Positioning system<br>Device drivers:<br>Blue View pipe pos<br>RESON HydroBat<br>RESON SeaBat 7<br>RESON SeaBat 7 | ions)<br>Geogs<br>wition monitor<br>k<br>k Fwd Looker |              | Add<br>Remo<br>Add S<br>Syste<br>Chan<br>Syste | ve<br>ub<br>m<br>ge |         | Multibeam<br>Multibear<br>Sonar Cor<br>Blue View<br>Sonar BIT<br>Sonar Ima<br>Blue View<br>Sonar Off | (1) - BlueVie<br>n xyz comput<br>n area comp<br>rfiguration(1)<br>sonar-cfg]<br>E(1) - BlueVi<br>ge Fwd Lool<br>img-fls]<br>fset Position | w Profile[mbs]<br>tation<br>-<br>ew[bite]<br>cer(1) - | Port<br>COM1<br>COM1<br>COM1<br>COM1 |
|                                                                                                    |                                                       |              |                                                |                     |         | Edit<br>I/O Por                                                                                      | Units                                                                                                    | Outp<br>Device Tes                                    | uts<br>st                            |
|                                                                                                    |                                                       |              |                                                |                     |         |                                                                                                    | OK                                                                                                    | Cancel                                                | Help                                 |

Figure 3-24 Equipment

See above figure.

A. Select the proper group. E.g. Multibeam (All Options) to add the BlueView sonar

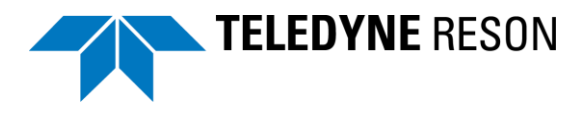

B. Select the correct Device driver. E.g. BlueView for the BlueView sonar.

### C. Click 'Add'

A dialog appears in which the required options could be selected by ticking the checkboxes.

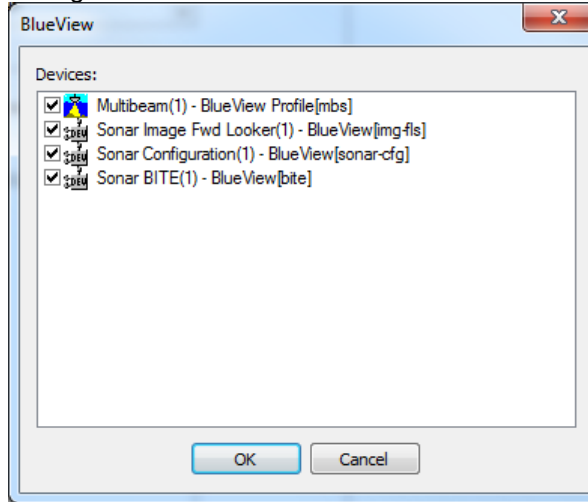

- Multibeam(1)-Blueview Profile[mbs] is needed to display/record the sonar profile data.

- Sonar Image Fwd Looker(1) –BlueView[mg] is needed to display/record the sonar forward looking data.

- Sonar Configuration(1)-BlueView[sonar-cfg] is needed to configure/control the sonar with PDS2000.

- Sonar BITE(1)-BlueView[bte] is needed to display/record BITE (Built In Test Environment) information form the sonar. Currently this only contains the sonar temperature.

Click 'Ok' to continue.

D. The selected device is listed.

#### Sonar Image Fwd Looker:

This device is used when the sonar is a forward looker sonar and there isn't bathymetric data generated.

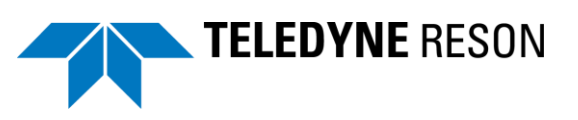

| Vessel - BlueView[Multibeam Survey]                                                                                                    |                                                            |                                                                                                    | ×            |
|----------------------------------------------------------------------------------------------------|------------------------------------------------------------|----------------------------------------------------------------------------------------------------|--------------|
| Geometry Equipment Computations Data Sources                                                                                                    | Guidance Tools                                             | Logging Simulation Aliases Alarms                                                                                                    |              |
| Geometry Equipment Computations Data Sources Groups: Sonar BITE Sonar Configuration Sonar Pipe Detections Sonar Pipe Detections Sonar Velocity Sound Velocity Profile Sound Velocity Profile Source drivers: B Source B Source B Sou | Add >       Add sub       System       Change       System | Logging     Simulation     Aliases     Alarms         Device         Sonar Image Fwd Looker(1) -         Blue View[img:fls]         Sonar Offset Position         D         C | Port<br>COM1 |
|                                                                                                    |                                                            | I/O Port Device Test                                                                                                    |              |
|                                                                                                    |                                                            |                                                                                                    |              |
|                                                                                                    |                                                            | OK Cancel                                                                                                    | Help         |

Figure 3-25 Equipment – Sonar Image Fwd Looker

A. Select the 'sonar Image Fwd Looker" device group.

- B. Select the BlueView Device driver.
- C. Click 'Add'.
- D. The Device is added to the list.

The Sonar Image Fwd Looker device will log the sonar image by default (when logging is on), the bathy sonar will not log the image data by default.

#### Other equipment:

Follow the same procedure to add a GPS, heading, Sound velocity and motion sensor. The selected device driver depends of the user's equipment.

GPS devices are listed in the group 'position system Geogs',

Heading devices in the group 'Compass'

Motion sensors in the group 'VRU'

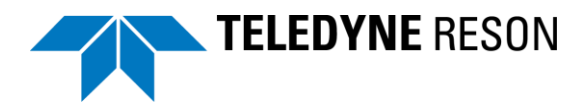

Sound Velocity in the group 'Sound Velocity'

When all devices are added to the equipment page the next step is to select the correct I/O port on which the device is connected to the computer running PDS2000. For the SonarView Sonar this will be a computer's Ethernet port. For the other devices normally serial connections are used but others are possible.

### 3.4.4.5 BlueView sonar I/O port

|                                 |                   | Device                                                   | Port |
|---------------------------------|-------------------|----------------------------------------------------------|------|
| Automatic Identification System | A E               | Positioning system Geogs(1) - NMEA<br>2.30 GGA-GST [pos] | COM1 |
| Bearing                         |                   |                                                          |      |
| 📈 Compass                       |                   | Σ Reference Point Computation                            |      |
| CTD Probe                       |                   | Compass(1) - NMEA-HD I [hdg]                             | COMT |
| Density Probe                   |                   | 2 Heading computation                                    | COMI |
| 😥 Depth sensor                  |                   | VRU(1) - ISS1[vru]                                       | COMI |
| Device Messages                 | -                 | 2 Attitude computation                                   | COMI |
| T. n. i                         | ·                 | Sonar Image(1) - Blue View[img]                          | COMI |
| Device drivers:                 |                   | 2 Sonar Offset Position                                  | COM1 |
| 🧹 Generic                       |                   | Blue View [sonar-cfg]                                    | COMI |
| GeoSwath                        | Add >             |                                                          |      |
| Gulf Cobla{11}                  |                   |                                                          |      |
| Heerema Balder{136}             | Remove            |                                                          |      |
| HHRP2                           |                   |                                                          |      |
| Honeywell HMR3000               |                   |                                                          |      |
| K IHC-DPM                       |                   |                                                          |      |
| 🖌 IXSEA OCTANS-TAH              | Add Sub<br>System |                                                          |      |
| 🖌 ksea Phins Halliburton SAS    | - System          |                                                          |      |
| 🖌 KT Penry Tritech ROV          | E Change          |                                                          |      |
| 🖌 Kystverket Nyhavn HDT{53}     | System            |                                                          |      |
| 🖌 Lehmkuhl-bin                  |                   |                                                          |      |
| 🖌 Manual-Input                  |                   |                                                          |      |
| 🖌 Navigat 2100                  |                   |                                                          |      |
| 🗾 NMEA PRDID                    |                   |                                                          |      |
| NMEA PSAT HPR                   |                   |                                                          |      |
| NMEA-HDG                        |                   |                                                          |      |
| NMEA-HDT                        |                   |                                                          |      |
| NMEA-HEHDT                      |                   |                                                          |      |
| NMEA-HRC                        |                   |                                                          |      |
| Novatel SPAN                    |                   |                                                          | _    |
| CceanModules ROV                |                   | Edit Units Outputs                                       |      |
|                                 |                   |                                                          |      |
| Octans                          | -                 | I/U Port Device Lest                                     |      |

Figure 3-26 I/O port selection

See above figure.

- A. Click the sonar device to setup the I/O port. E.g. the sonar image.
- B. Click 'I/O Port'.

An Interface dialog box appears.

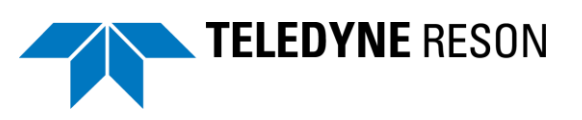

| nterfacing |          |      | Andrewson Print Company | ×      |
|------------|----------|------|-------------------------|--------|
| Port       | Settings |      |                         |        |
|            |          |      |                         |        |
|            |          |      |                         |        |
|            |          |      |                         |        |
|            |          |      |                         |        |
|            |          |      |                         |        |
|            |          |      |                         |        |
|            | Add      | move | ок                      | Cancel |

Figure 3-27 Interface

When there are no ports defined the list is empty. Otherwise the available ports are listed and could be selected.

Click 'Add' to define a new port.

Enter a name and click 'Ok'.

| New Network Port   | X            |
|--------------------|--------------|
| Network port name: | OK<br>Cancel |

Figure 3-28 port Name

Enter as host address the IP number of the sonar. BlueView Sonar's default address is 192.168.1.45 (Refer to the BlueView ProViewer manual)

| In | terfacing |            | 1    | -        | And income   | x      |
|----|-----------|------------|------|----------|--------------|--------|
|    | Port      | Settings   | Host |          |              |        |
|    | BlueVie   | BlueView   |      | Address: | 192.168.1.45 |        |
|    |           |            | -    |          |              |        |
|    |           |            |      |          |              |        |
|    |           |            |      |          |              |        |
|    |           |            |      |          |              |        |
|    |           |            |      |          |              |        |
|    |           |            |      |          |              |        |
|    |           |            |      |          |              |        |
|    |           |            |      |          |              |        |
|    |           |            |      |          |              |        |
|    |           | Add Remove |      |          | ОК           | Cancel |

Figure 3-29 Host address for Blueview Sonar

Click 'OK'.

When the port is created it could just selected from the list.

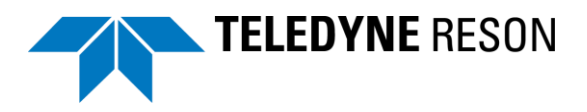

#### Click on the port and click 'Ok'.

| In | terfacing |                    |        |      | 100      | Auto Tarana  | x     |
|----|-----------|--------------------|--------|------|----------|--------------|-------|
|    | Port      | Settings           |        | Host |          |              |       |
|    | BlueVie   | BlueView 192, 168, | 1.45   |      | Address: | 192.168.1.45 |       |
|    |           |                    |        |      |          |              |       |
|    |           |                    |        |      |          |              |       |
|    |           |                    |        |      |          |              |       |
|    |           |                    |        |      |          |              |       |
|    |           |                    |        |      |          |              |       |
|    |           |                    |        |      |          |              |       |
|    |           |                    |        |      |          |              |       |
|    |           |                    |        |      |          |              |       |
|    |           |                    |        |      |          |              |       |
|    |           | Add                | Remove |      |          | ок           | ancel |

Figure 3-30 Existing port selection

All the sonar devices as selected in the Multibeam all options dialog must be set to the same port.

| Device                                     | Port     |
|--------------------------------------------|----------|
| 🖃 🗹 💏 Multibeam(1) - BlueView Profile[mbs] | BlueViev |
| Multibeam xyz computation                  |          |
| Multibeam area computation                 |          |
| 🖃 🗹 💼 Sonar Image(1) - BlueView[img]       | BlueViev |
| Sonar Offset Position                      |          |
| Sonar Configuration(1) -                   | BlueViev |
| Sonar BITE(1) - Blue View [bite]           | BlueViev |

Figure 3-31 All sonar devices selected to the same port

#### 3.4.4.6 Other devices I/O selection

The same procedure is applicable when for example a serial port must be added/selected for a GPS.

Click at the GPS (Position system Geogs) in the device list and click I/O port.

| ig system Geogs(1) - NMEA COM1  <br>A-GST [pos]<br>  Position from Geogs |
|--------------------------------------------------------------------------|
| Position from Geogs                                                      |
|                                                                          |
| ce Point Computation                                                     |
| (1) - NMEA-HDT[hdg] COM1                                                 |
| computation                                                              |
| TSS1[vru] COM1                                                           |
| computation                                                              |
| age(1) - BlueView[img] BlueView                                          |
| ffset Position                                                           |
| nfiguration(1) - COM1                                                    |
|                                                                          |
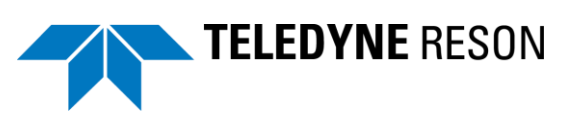

| Port  | Settings          | <u> </u> | Senal port               |
|-------|-------------------|----------|--------------------------|
| COM10 | 9600 8-NONE-1     |          | Bits per second: 38400 🗸 |
| COM11 | 9600 8-NONE-1     |          |                          |
| COM12 | 9600 8-NONE-3     |          | Data bits: 8             |
| COM13 | 9600 8-NONE-1     |          | Parity: NONE             |
| COM14 | 9600 8-NONE-1     |          | Tone -                   |
| COM15 | 9600 8-NONE-1     | Δ        | Stop bits: 1             |
| COM16 | 38400 8-NONE-1    |          | TC autout flaw control   |
| COM2  | 9600 8-NONE-1     | 7        |                          |
| COM3  | 9600 8-NONE-1     | · ·      | Restore Defaults         |
| COM4  | 9600 8-NONE-1     |          | C                        |
| COM5  | 9600 8-NONE-1     |          |                          |
| COM6  | 9600 8-NONE-1     |          |                          |
| COM7  | 9600 8-NONE-1     |          |                          |
| COM8  | 9600 8-NONE-1     |          |                          |
| COM9  | 9600 8-NONE-1     | _        |                          |
| dd    | RTA UDP 2020 ES R |          |                          |

Figure 3-33 Serial I/O ports

See above figure.

- A. When there are already ports defined they could be selected from the list. Click at the required port (A)
- B. Alternatively the port could be created by clicking '*Add*' (B) and selecting the required port type: '*Serial*' for serial connections and '*Socket*' for Ethernet connections.

| Socket OK                          |
|------------------------------------|
| RTA<br>RESON Remote IO<br>BlueView |

When 'Ok' is pressed a port number for the serial port or a name for the Ethernet port must be entered.

| New Com Port        | New Network Port      |
|---------------------|-----------------------|
| Com port number: OK | Network port name: OK |
| Cancel              | Cancel                |

Use the same serial COM port number for serial ports as also used by Windows (E.g. Com1 or COM2 etc.) For the network port name any name could be entered.

Click '*OK*' again to continue. A dialog appears to configure the port. For a serial port the baud rate, data bits etc. must be set.

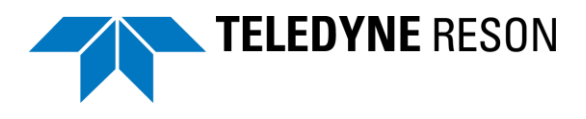

| Inter | facing |                |        | 1.00             | ×                       |
|-------|--------|----------------|--------|------------------|-------------------------|
| Po    | ort    | Settings       | •      | Serial port      |                         |
| C     | OM1    | 38400 8-NONE-1 |        | Bits per second: | 4800 👻                  |
| C     | OM 10  | 9600 8-NONE-1  |        | Data bita        |                         |
| C     | OM11   | 9600 8-NONE-1  |        | Data bits:       | 8 •                     |
| C     | OM12   | 9600 8-NONE-3  |        | Parity:          | NO -                    |
| C     | OM13   | 9600 8-NONE-1  | =      |                  |                         |
| C     | OM14   | 9600 8-NONE-1  |        | Stop bits:       | 1                       |
| C     | OM15   | 9600 8-NONE-1  |        |                  | CTS output flow control |
| C     | OM 16  | 38400 8-NONE-1 |        | 030              | cro ouput now condition |
| C     | OM2    | 9600 8-NONE-1  |        | Res              | store Defaults          |
| C     | OM3    | 9600 8-NONE-1  |        |                  |                         |
| C     | OM4    | 9600 8-NONE-1  |        | 5                | -                       |
| C     | OM44   | 4800 8-NO-1    |        |                  |                         |
| C     | OM5    | 9600 8-NONE-1  |        |                  |                         |
| C     | OM6    | 9600 8-NONE-1  |        |                  |                         |
| C     | OM7    | 9600 8-NONE-1  |        |                  |                         |
| C     | OM8    | 9600 8-NONE-1  | -      |                  |                         |
|       |        | Add            | Remove |                  | OK Cancel               |

In case of an Ethernet (socket) port the correct device IP address, port number etc. must be set. The host address is the device IP address. Some devices only output certain messages on a certain port number. This has to be set in that case as host port number. The local port number could normally be any number. It depends of the connected device if UDP/IP or TCP/IP must be selected.

| Port      | Settings                 |   | Local     | Port     | 1000               |
|-----------|--------------------------|---|-----------|----------|--------------------|
| 10.4.1.48 | UDP 1000 10.4.1.48       |   |           | FUIL     | 1000               |
| 2222      | UDP 2222 10.4.1.6:2222   | = | Host      |          |                    |
| 3333      | UDP 3333 10.4.1.48:3333  | - |           | Addresse | 10 4 1 49          |
| 5600      | UDP 5600 localhost: 5600 |   |           | Auuress. | 10.7.1.10          |
| 5605      | UDP 127.0.0.1:7000       |   |           | Port:    | 0                  |
| 5610      | UDP 5610 127.0.0.1       |   |           |          |                    |
| AHC_KA    | UDP 8001 10.4.3.255:8001 |   |           |          | Check host address |
| BlueVie   | BlueView 192.168.1.45    |   |           |          |                    |
| broadcast | UDP                      |   | Protocol  |          |                    |
| COM1      | 38400 8-NONE-1           |   |           |          |                    |
| COM10     | 9600 8-NONE-1            |   | IP Multic | ast      |                    |
| COM11     | 9600 8-NONE-1            |   |           |          | Join muliticast    |
| COM12     | 9600 8-NONE-3            |   |           | _        |                    |
| COM13     | 9600 8-NONE-1            |   |           | Group:   |                    |
| COM14     | 9600 8-NONE-1            |   |           |          |                    |
| COM15     | 9600 8-NONE-1            | - |           |          |                    |
|           |                          |   |           |          |                    |

## 3.4.4.7 Offsets

The proper offsets must be selected for the GPS and sonar.

### <u>GPS:</u>

Double click at the device (Positioning system Geogs) to open the properties.

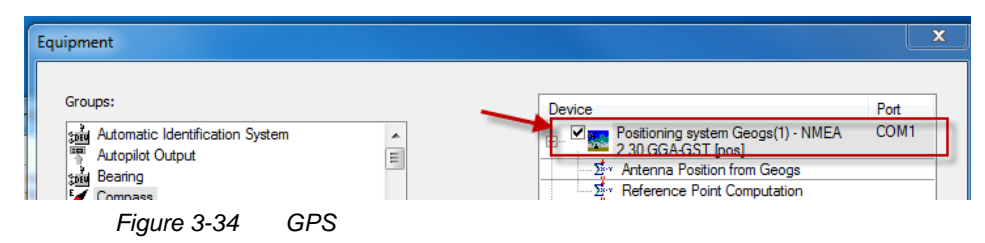

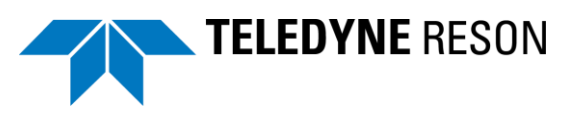

In the properties (see below figure) click:

- A. The Device offset field.
- B. And select the required offset. (As created in section 'Geometry' on page 21.)

| Properties                         | ×                                                 |
|------------------------------------|---------------------------------------------------|
| Name<br>Device Offset              | Value<br>(1)GPS<br>X: 1.00<br>Y: -1.50<br>Z: 4.00 |
| E Timestamp Mode                   | Time in Message                                   |
| Time Delay [sec]                   | 0                                                 |
| Time Computation Source            | Data Source (1)Primary                            |
| Datum Transformation Source        | Use project coordinate system                     |
| Reject GPS Mode "None"             | Disabled                                          |
| Processing Interpolation Gap Check | Enabled                                           |
| Maximum Gap Time                   | 5                                                 |
| Device Standard Deviations         |                                                   |
| SDEV of xyz offset(m)              | 0.02                                              |
| BV vessel<br>CPS<br>Zero Offset    |                                                   |
| ОК                                 | Cancel Apply                                      |

Figure 3-35 Offset

Click 'Ok' when done.

### <u>Sonar</u>

Follow the same procedure for the sonar. Double click at the sonar device to open the properties.

| and CTD Probe<br>and Density Probe<br>Depth sensor<br>and Device Messages | -     | Compass(1) - NMEA-HDT[hdg] | COM1<br>COM1 |
|---------------------------------------------------------------------------|-------|----------------------------|--------------|
| Device drivers:                                                           |       | Sonar Offset Position      |              |
| ₩ Generic<br>₩ GeoSwath<br>₩ Gulf Cobla{11}                               | Add > | L                          | СОМ1         |
| Figure 3-36 Sonar                                                         |       |                            |              |

In the properties (see figure below):

- A. Click the 'device offset' field.
- B. and select the required offset as set in section 'Geometry' on page 21.

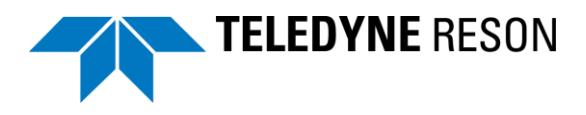

| Properties         | 2                                         |
|--------------------|-------------------------------------------|
| Name               | Value                                     |
| Head Id            | 1                                         |
| Device Offset      | (1)sonar<br>X: 0.00<br>Y: 0.00<br>Z: 0.00 |
| Heading Correction | 0                                         |
| Roll Correction    | 0 °PU+                                    |
| Pitch Correction   | 0 °BU+                                    |
| Data Logging       | Disabled                                  |
|                    |                                           |
| BV vessel<br>      |                                           |
|                    |                                           |
| ОК                 | Cancel Apply                              |

Figure 3-37 Offset Sonar

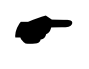

Not all devices have a device offset to be defined. (E.g. a heading device), and therefore no device offset field is in the properties of such a device.

## 3.4.4.8 Roll/Pitch and Heading correction

In the properties of the devices such as the VRU, Sonar and Compass also the roll, pitch and/or heading correction must be set. These are the mounting offsets with respect to the vessel frame. In the below example a sonar is mounted with an angle of 45 degrees 'down' with respect to the vessel frame.

| Properties         | ×                  |
|--------------------|--------------------|
| Name               | Value              |
| Device Offset      | (1)bow             |
|                    | X: 0.00<br>Y: 2.80 |
| Heading Correction | <u></u>            |
| Boll Correction    | 0 °PU+             |
| Pitch Correction   | -45 °BU+           |
| Data Logging       | Disabled           |
|                    |                    |
|                    |                    |
|                    |                    |
|                    |                    |
|                    |                    |
|                    |                    |
|                    |                    |
| Pitch Correction   | -45                |
|                    |                    |
|                    |                    |
|                    |                    |
|                    |                    |
|                    |                    |
|                    |                    |
| l l                | OK Cancel Apply    |
|                    |                    |

Figure 3-38 Example of sonar properties with a pitch correction of 45 degrees.

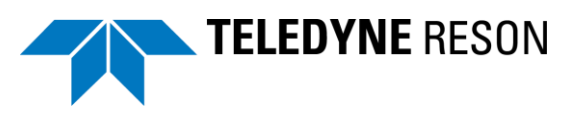

Be aware of the chosen convention. In the above example for the pitch it was defined as BU+ (bow up = positive) and for the roll PU+ (Port up positive). This is defined in the project configuration. See section 'Project configuration' on page 11 or refer to the PDS2000 user manual.

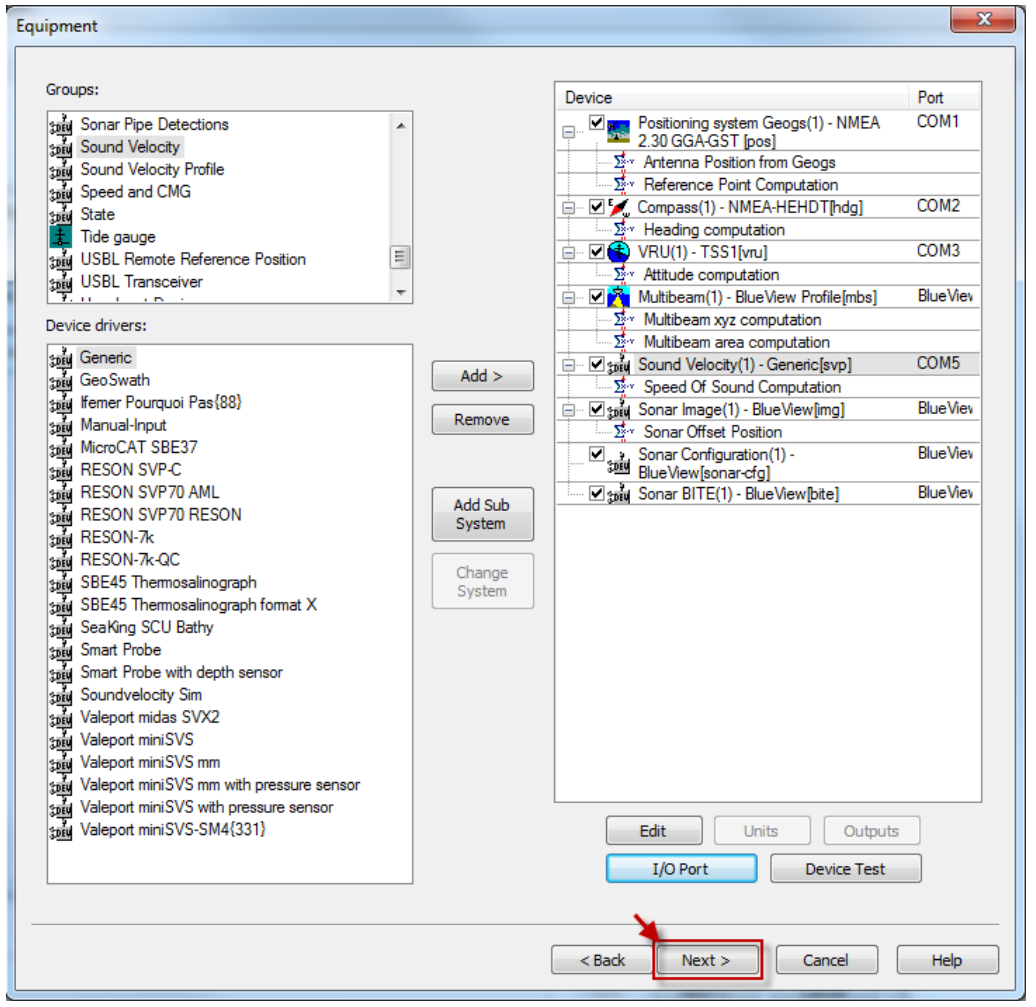

An equipment configuration could look like the example below:

Figure 3-39 Equipment Configuration

Click 'Next' to continue the wizard.

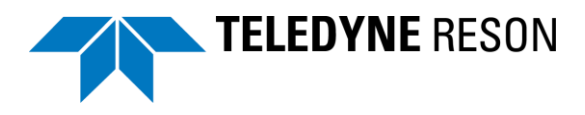

## 3.4.4.9 Computations

The computations dialog box appears. Here computations could be edited. This is not necessary.

| Computations                                                                                                    | X                         |
|----------------------------------------------------------------------------------------------------|---------------------------|
| Speed (Tracking point)         Speed (Tracking point)         Sealer (Tracking point)         Sealer (Tracking point)         Swappoint (Tracking point)         Swappoint (Track | Advanced<br>Edit          |
|                                                                                                    | < Back Next > Cancel Help |

Figure 3-40 Computations

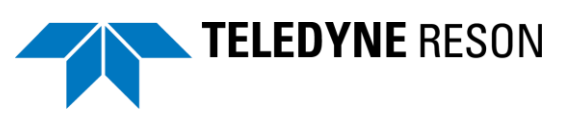

## 3.4.4.10 Data Sources

The 'Data Sources' dialog box appears.

| a Sources                                                                              |                                                                                                    |                                                    |  |
|----------------------------------------------------------------------------------------|----------------------------------------------------------------------------------------------------|----------------------------------------------------|--|
| Data sources:                                                                          | Data groups:                                                                                           |                                                    |  |
| Blueview vessel     Sealevel     Speed     Position     Roll +Pitch +Heave     Heading | (1) - Sealevel (Reference point)                                                                       |                                                    |  |
| Select primary data group for a da<br>for switching. Data sources can b                | Automatic switch<br>ata source, set automatic selection more<br>e selected for various computations an | Conditions<br>le and the conditions<br>d displays. |  |
|                                                                                        |                                                                                                    |                                                    |  |
|                                                                                        |                                                                                                    |                                                    |  |
|                                                                                        |                                                                                                    |                                                    |  |
|                                                                                        |                                                                                                    |                                                    |  |
|                                                                                        |                                                                                                    |                                                    |  |

Figure 3-41 Data Sources

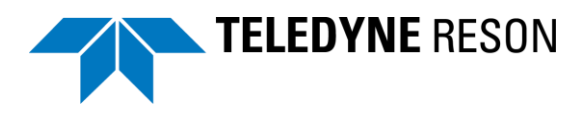

### 3.4.4.11 Guidance

The '*Guidance*' dialog box appears. Here Runlines, Route and/or Waypoint files could be selected or created. Refer to the PDS2000 user manual and the PDS2000 Guidance Editor manual for more details.

Click *'Next'* to continue.

### 3.4.4.12 Logging

The '*Logging*' dialog box appears. Here the logging formats and conditions could be selected. The PDS2000 format is used and always selected. Refer to the PDS2000 user manual for more details.

| Logging                                                                                                    |                                                                                                    | ×    |
|----------------------------------------------------------------------------------------------------|----------------------------------------------------------------------------------------------------|------|
| Logging<br>File formats<br>PDS2000 Format<br>PDS2000 Grid Model<br>WinFrog Format<br>Cleaned XYZ data<br>XTF Format<br>Backscatter Grid Model<br>C'2 Exempt | Log directory: LogData  Log space System required free disk space [MB]: 100 Minimum free disk space warning [MB]: 0 Allowed log space warning [MB]: 0 Conditions Condition check Guidance online condition Inside clipping polygon No user alarms User conditions Define Create new log file Create new log file After logging 0 hours and 0 minutes | X    |
|                                                                                                    | < <u>B</u> ack <u>N</u> ext > Cancel                                                                                                    | Help |
|                                                                                                    | < <u>B</u> ack <u>N</u> ext > Cancel                                                                                                    | Help |

Figure 3-42 Logging

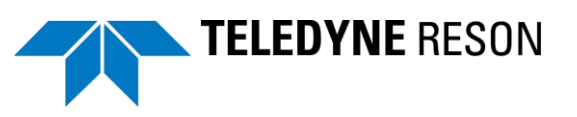

# 3.4.4.13 Single beam simulation

The single beam simulation dialog box appears.

| Simulation                   | ×    |
|------------------------------|------|
|                              |      |
| Vessel position Depth        |      |
| Grid X: Channel 1: 0         |      |
| Grid Y: 0 Channel 2: 0       |      |
| Grid Z: 0 Channel 3: 0       |      |
| Heading Speed                |      |
| Heading true: 0 Speed: 0     |      |
| Vru Simulate using runlines  |      |
| Max. heave: 0 I Use runlines |      |
| Max. roll: 0 Automatic mode  |      |
| Max. pitch: 0                |      |
| Multibeam noise              |      |
|                              |      |
|                              |      |
|                              |      |
|                              |      |
|                              |      |
|                              |      |
|                              |      |
| < Back Next > Cancel         | Help |

Figure 3-43 Simulation

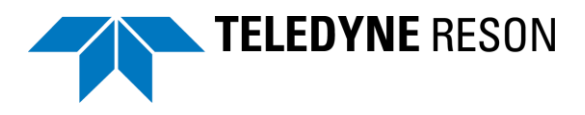

#### 3.4.4.14 Aliases

The Aliases dialog box appears. Here aliases could be defined for the different used drivers. Refer to the PDS2000 user manual for more details.

| Aliases                                                                                                    |                                                                                                    |               |        | ×    |
|----------------------------------------------------------------------------------------------------|----------------------------------------------------------------------------------------------------|---------------|--------|------|
|                                                                                                    |                                                                                                    |               |        |      |
| تعتبر المعالم المعالم المعالم المعالم المعالم المعالم المعالم المعالم المعالم المعالم المعالم المعالم المعالم ا<br>المعالم المعالم المعالم المعالم المعالم المعالم المعالم المعالم المعالم المعالم المعالم المعالم المعالم المعالم<br>المعالم المعالم المعالم المعالم المعالم المعالم المعالم المعالم المعالم المعالم المعالم المعالم المعالم المعالم | ment<br>ostitoning system Geogs(1) - NMEA 2.30 GGA-GST [pos]<br>ompass(1) - NMEA-HDT[hdg]<br>RU(1) - TSS1[vru]<br>onar Image(1) - BlueView[mg]<br>onar Configuration(1) - BlueView[sonar-cfg] |               |        |      |
|                                                                                                    |                                                                                                    |               |        |      |
|                                                                                                    |                                                                                                    |               |        |      |
| Group:                                                                                                    | Positioning system Geogs                                                                                                    |               |        |      |
| Driver:                                                                                                    | NMEA 2.30 GGA-GST [pos]                                                                                                    |               |        |      |
| Alias:                                                                                                    | Positioning system Geogs(1) - NMEA 2.30 GGA-GST [pos]                                                                                                    |               |        |      |
|                                                                                                    |                                                                                                    | < Back Next > | Cancel | Help |

Figure 3-44 Aliases

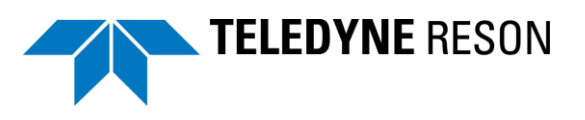

### 3.4.4.15 Alarms

The 'Alarms' dialog box appears. Here alarms could be defined. Refer to the PDS2000 user manual for more details.

| Alarms                          |          |     |                 |        | <b>—</b> X |
|---------------------------------|----------|-----|-----------------|--------|------------|
| Vessel alarms<br>Blueview vesse | Edit New |     |                 |        |            |
| Device alarms                   |          |     |                 |        |            |
| Name                            | Device   | S   | everity Actions |        |            |
|                                 |          |     |                 |        |            |
| Edit                            |          |     |                 |        |            |
|                                 |          |     |                 |        |            |
|                                 |          |     |                 |        |            |
|                                 |          |     |                 |        |            |
|                                 |          |     |                 |        |            |
|                                 |          |     |                 |        |            |
|                                 |          |     |                 |        |            |
|                                 |          | < B | ack Finish      | Cancel | Help       |

Figure 3-45 Alarms

Click 'Finish' to finish the vessel configuration wizard.

| Add Local Vessel | ×         |
|------------------|-----------|
| Vessel           | ]         |
| Blueview vessel  | •         |
|                  | New       |
|                  | OK Cancel |

Figure 3-46 Vessel

Click 'OK to confirm the vessel. The vessel is now listed.

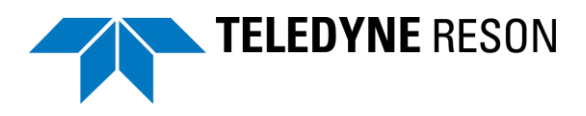

| els  |         |                                             | ×                                                       |
|------|---------|---------------------------------------------|---------------------------------------------------------|
| Type | ID<br>1 | Vessel<br>Blueview vessel[Multibeam Survey] | Local<br>Add<br>Edit<br>Remote<br>Add<br>Edit<br>Remove |
|      |         | < Back                                      | Next > Cancel                                           |

Figure 3-47 Selected vessel

Click 'Next'.

## 3.4.4.16 Layouts

The 'Layouts' dialog box appears.

Besides the acquisition display it is also possible to create and add presentation displays. On this way multiple displays connected to the computer could have its unique display layout. It is easier to do this from the PDS2000 Control Center.

| Lay | outs               |                  |                             |                  | ×      |
|-----|--------------------|------------------|-----------------------------|------------------|--------|
|     |                    |                  |                             |                  |        |
|     | Module             | Computer         | Layout                      | UI Profile       |        |
|     | Control Center     | [Local Computer] | N/A                         | Default[Master]  |        |
|     | Acquisition Server | [Local Computer] | Program<br>Default[AcqComp] | Default[AcqComp] |        |
|     |                    |                  |                             |                  |        |
|     |                    |                  |                             |                  |        |
|     |                    |                  |                             |                  | Add    |
|     |                    |                  |                             |                  | Remove |
|     |                    |                  |                             |                  | Edit   |
| _   |                    |                  |                             |                  |        |
|     |                    |                  | <                           | Back Next >      | Cancel |

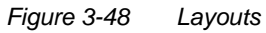

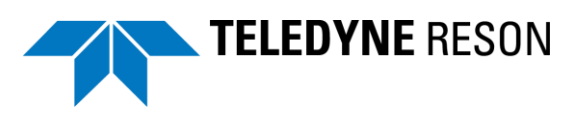

### 3.4.4.17 Events

The 'Events' dialog box appears. Here events could be defined. Refer to the PDS2000 user manual for more details.

| Enable eventing          | Numbering Follow Loggin | g Enable | Duck In Har           |
|--------------------------|-------------------------|----------|-----------------------|
| <ul> <li>Time</li> </ul> | Time interval [sec]:    | 60       | Generate manual event |
| Distance                 | Distance interval:      | 100      | n. a                  |
| 🔘 Line                   | Line distance interval: | 100      | ]                     |
|                          | Conditions              |          |                       |
| Event definition:        |                         |          | Edit New              |
|                          |                         |          |                       |

Figure 3-49 Events

Click 'Next' to continue.

### 3.4.4.18 Alarms

The 'Alarms' dialog box appears. Here alarms could be defined. Refer to the PDS2000 user manual for more details.

| irms | _        | _       |                                 |
|------|----------|---------|---------------------------------|
| Name | Severity | Actions | Edit<br>Add<br>Remove<br>Rename |
|      |          |         | < Back Finish Cancel            |

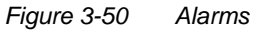

Click 'Finish' to finish the configuration wizard.

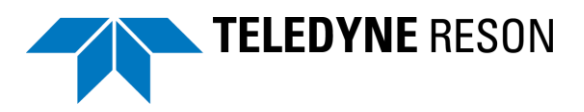

| Wizard is Finished                                                      | ×             |
|-------------------------------------------------------------------------|---------------|
|                                                                         |               |
| The project wizard has finished.                                        |               |
| Please press the 'Finish' button below to return to the Control Center. |               |
|                                                                         |               |
|                                                                         |               |
|                                                                         |               |
|                                                                         |               |
|                                                                         |               |
|                                                                         |               |
|                                                                         |               |
|                                                                         |               |
|                                                                         |               |
|                                                                         |               |
|                                                                         |               |
|                                                                         |               |
|                                                                         |               |
|                                                                         |               |
|                                                                         |               |
|                                                                         |               |
|                                                                         |               |
|                                                                         | Finish Cancel |
|                                                                         |               |

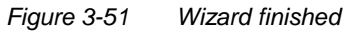

The wizard is finished and the PDS2000 control Center will start.

| Control Center - [Explorer]                                                                                                    |                 |
|----------------------------------------------------------------------------------------------------|-----------------|
| File Edit View System Acquisition Processing Tools Window Help                                                                                 |                 |
| / Mon ( + / + / + / + / + / + / + / + / + / +                                                                                                  | 2 🖸 🔤 🔜 🖉 📾     |
| Project:         Application type:         Configuration:           BlueView         ✓         Multibeam Survey         ✓         BV         ✓ | Simulate Replay |
| Projects Common PDS2000 Project Log Data Multimedia Report Sonar Targets Camera Images                                                         |                 |
| Name 🔺                                                                                                    | Size Date       |
| E BlueView                                                                                                    |                 |
| 3D Models                                                                                                    |                 |
| 3D Objects                                                                                                    |                 |
| Alams                                                                                                    |                 |
| BSB Charts (KAP)                                                                                                    |                 |
|                                                                                                    |                 |
|                                                                                                    |                 |
| Contour Definitions                                                                                                    |                 |
|                                                                                                    |                 |
| Figure 3-52 PDS2000 Control                                                                                                    | l Center        |

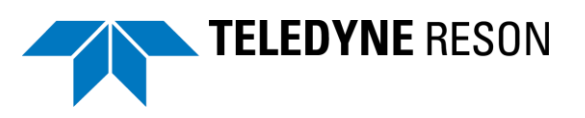

# 3.4.5 Edit project settings

Project settings could be edited without running the wizard from the PDS2000 Control Center.

Click d to change the project configuration settings.

| Contro   | ol Center - [Explorer]                |               |                  |         |        |
|----------|---------------------------------------|---------------|------------------|---------|--------|
| POS File | Edit View System Acquisition          | Processing To | ools Window Help |         |        |
| -        | R R R R R R R R R R R R R R R R R R R | sii 🖸 🗱 🗾     | i 🕞 🕷 🗾 📥 📈 🕀    | 🗟 🔊 💽 🖉 | 0      |
| Project: | Project Configuration - BlueView      |               | lander (         |         | ×      |
| BlueViev | Description                           |               |                  |         |        |
| Project  | ئىك Units                             | Number:       | default          |         |        |
| Name     | Coordinate System     Formats         | Name:         | default          |         | Cancel |
|          | Tes Log Files                         | Task:         | default          |         |        |
|          | File History     Disk Space           | Client:       | default          |         |        |
|          | Alert Sounds                          | Contractor:   | default          |         |        |
|          | Options                               |               |                  |         |        |
|          | Sonar Target Parameters               |               |                  |         |        |
|          | 🔼 Icon Images                         |               |                  |         |        |
|          |                                       |               |                  |         |        |

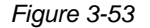

Project Configuration settings

Click is to change the configuration settings. Click 'Edit' to change the Vessel Configuration settings.

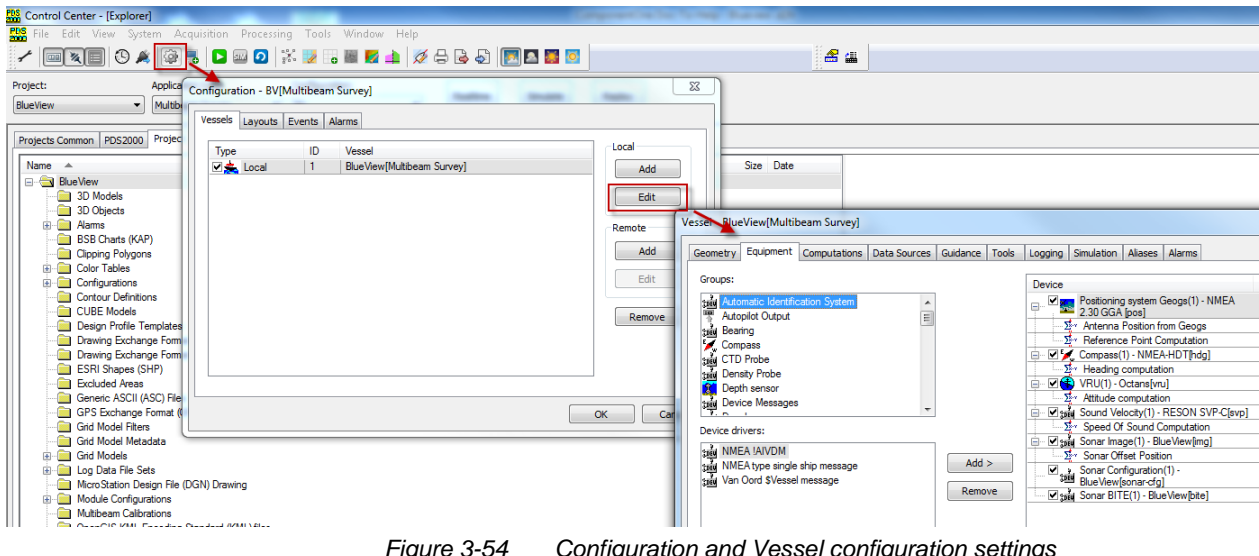

Figure 3-54 Configuration and Vessel configuration settings

# 3.5 Defining the Views

Next step is to define the Views.

There are many possibilities in the definition of the views; it all depends in the needs of the customer how to define.

It also depends if the customer uses the sonar image or sonar profile data. This depends of the sonar and the sonar configuration. The correct option should also be selected in PDS2000. See section 'Equipment' on page 23.

This section briefly describes the basic setup of the views used by the BlueView sonar. Refer to the PDS2000 user manual for more details.

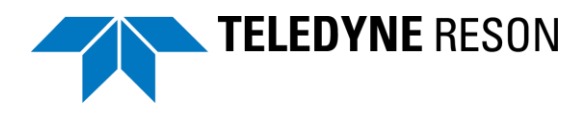

# 3.5.1 Acquisition display

When the acquisition is started with pressing the Realtime button in the PDS2000 Control Center the acquisition display will appear.

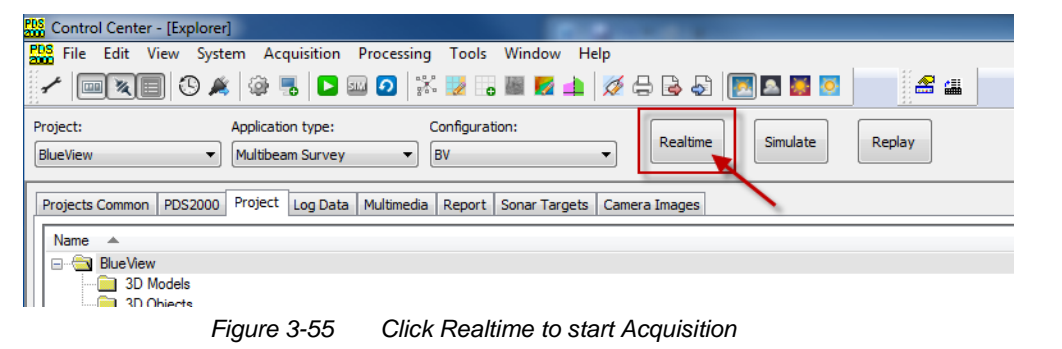

When not opened at the screen the acquisition icon **the taskbar** must be clicked to open it.

When there are no Views defined the display is 'empty' with only a message View enabled as in below picture.

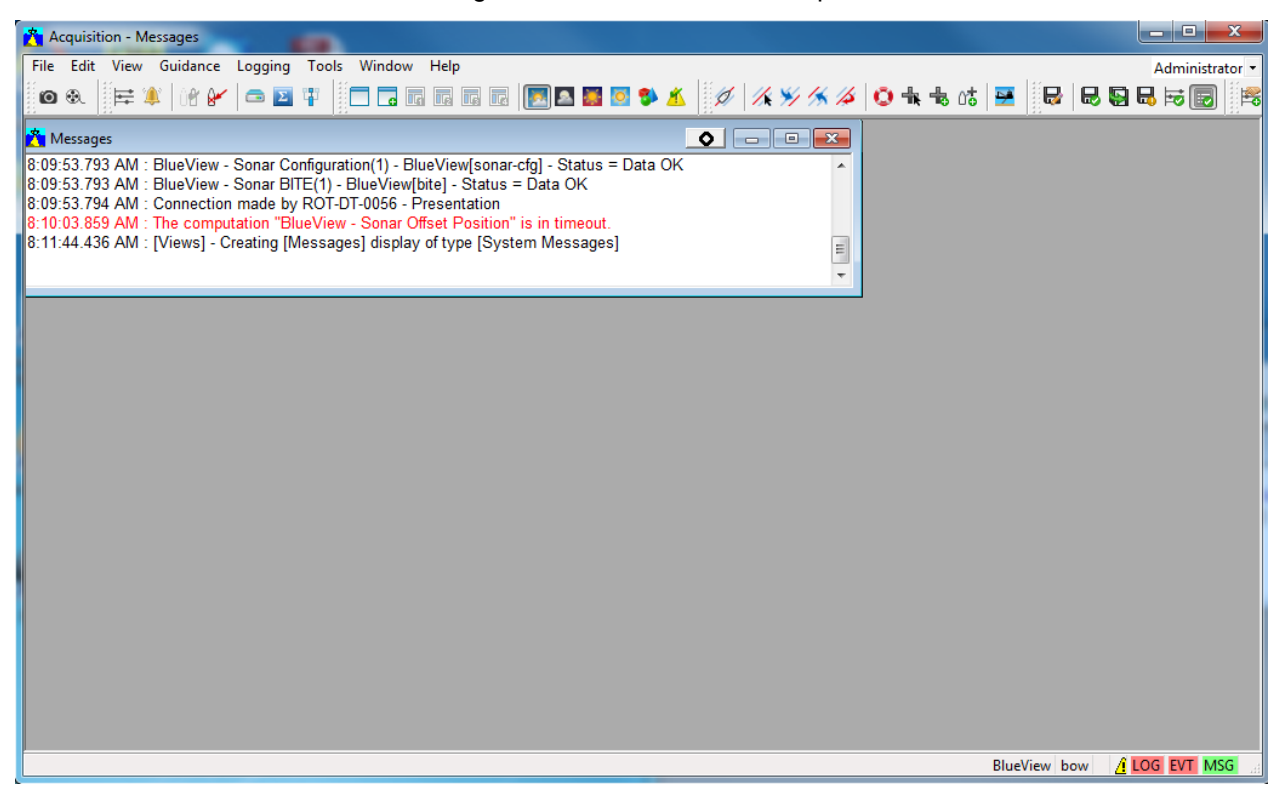

Figure 3-56 Acquisition with only Messages View

# 3.5.2 Sonar Configuration View

The PDS2000 Sonar configuration View is a View to control the sonar settings from PDS2000 during Acquisition. Refer to section 'Sonar configuration – BlueView View' for a description of this view at page 70.

The table below indicated how to add this View.

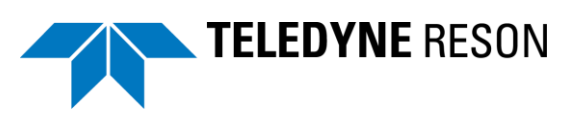

| Step      | Action                                                                                                    |
|-----------|----------------------------------------------------------------------------------------------------|
| Step<br>1 | Action<br>In the Acquisition Display.<br>Click 'Tools' > 'Equipment Control'.<br>Click 'Tools' > 'Equipment Control'.<br>Click 'Tools' > 'Equipment Control'.<br>Messages<br>File Edit View Guidance Logging Tools Window Help<br>Messages<br>File Edit View Guidance Logging Tools Window Help<br>Messages<br>File Edit View Guidance Logging Tools Window Help<br>Messages<br>File Edit View Guidance Logging Tools Window Help<br>Messages<br>File Edit View Guidance Logging Tools Window Help<br>Calculator<br>Vessel Backup Settings<br>Import Grid Model Update<br>Equipment Control<br>Customize<br>User Accounts |
| 2         | In the 'Add Equipment control display' dialog select 'Sonar<br>Configuration – Blue View[sonar-cfg]' and click 'Add'                                                                                                    |
| 3         | The sonar configuration view is added to the display.         Sonar Configuration(1) - BlueView[sona I I I I I I I I I I I I I I I I I I I                                                                                                    |

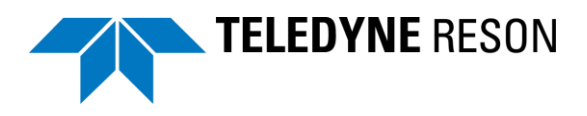

| Step | Action                                                                                                    |  |  |  |  |  |
|------|----------------------------------------------------------------------------------------------------|--|--|--|--|--|
| 4    | Right click in the Views title bar to position the View in the display.                                                                                                    |  |  |  |  |  |
|      | For example click ' <i>docked to</i> ' > ' <i>left</i> ' to dock in to the left side of the display. Refer to the PDS2000 user manual with a description of docking.                                                                                                    |  |  |  |  |  |
|      | (It depends of course to the user needs where to locate the view in the display)                                                                                                    |  |  |  |  |  |
|      | Sonar Configuration of Configuration of    |  |  |  |  |  |
|      | Sound speed Docked to Top<br>MDI Child as Child as |  |  |  |  |  |
| 5    | Size the View to the required dimensions.                                                                                                    |  |  |  |  |  |

# 3.5.3 Sonar Wedge View

The Sonar Wedge View displays the sonar wedge with the sonar data. The table below indicates a method to add this View. (Other methods are possible; refer to the PDS2000 user manual for more details.)

| Step      | Action                                                                                                    |
|-----------|----------------------------------------------------------------------------------------------------|
| Step<br>1 | Action In the Acquisition Display. Click 'View' > 'Add Display'. Acquisition - Sonar Configuration(1) - BlueView[sonar-cfc File Edit View Guidance Logging Tools Window Displays Ctrl+D Sonar Confi Add Display Lock Displays              |
|           | Image: Constraint of the system     Display Mode       0.0     ✓       0.0     ✓       Sound spe     ✓       ✓     ✓       O     ✓       O     ✓       O     ✓       O     ✓       Alerts       Show 3D Object Manager       Accept Alerts |

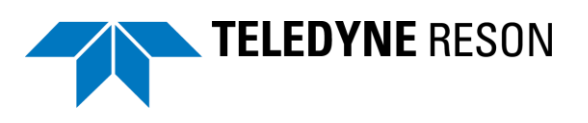

| Step | Action                                                                                                    |
|------|----------------------------------------------------------------------------------------------------|
| 2    | Scroll in the ' <i>Add display</i> ' dialog box to the ' <i>Sonar</i> ' folder and click at ' <i>Wedge</i> ' to select it.                                                                                                    |
|      | Press 'Ok'.                                                                                                    |
|      | Add Display                                                                                                    |
|      | Online Water Column         Realtime Design Profile         Sonar         Snippets         Wedge         Sidescan         Dredge Flow/Concentration Meter         SCADA         Dredge Load and Draught         Name:         Sonar - Wedge         OK |
| 3    | The View is added at the layout.                                                                                                    |
| •    |                                                                                                    |
|      |                                                                                                    |
|      |                                                                                                    |
|      | Right click in the View's title bar to locate it in in the desired position.                                                                                                    |
|      | For example ' <i>Docked to</i> ' > ' <i>Top</i> ' to dock it at the top of the display.                                                                                                    |
|      | ✓ Docked<br>Floating<br>MDI Child                                                                                                    |
|      | Top<br>Left                                                                                                    |
|      | Bottom                                                                                                    |
|      | , ingrit                                                                                                    |
| 4    | Size the View to the required dimensions.                                                                                                    |

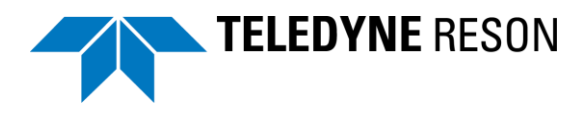

# 3.5.4 Plan View Navigation

The Plan view navigation is a top view of the vessel and its location and could be used for navigation purposes. Additional information could be added to the view as a surveyed grid model, electronic navigation chart, sonar image wedge etc.

The below table indicates how to add the Plan View Navigation.

| Step | Action                                                                                                    |
|------|----------------------------------------------------------------------------------------------------|
| 1    | In the Acquisition Display.<br>Click 'View' > 'Add Display'.<br>Acquisition - Sonar Configuration(1) - BlueView[sonar-cfg<br>File Edit View Guidance Logging Tools Window<br>Displays Ctrl+D<br>Sonar Confi Add Display<br>Lock Displays<br>Bisplay Mode<br>0.0<br>Sound spe<br>Alerts<br>Show 3D Object Manager<br>Accept Alerts F10 |
| 2    | Scroll in the 'Add display' dialog box to the 'Plan View' folder<br>and click at 'Navigation' to select it.<br>Press 'Ok'.<br>Add Display<br>Plan View<br>Plan View<br>Survey Coverage<br>Navigation<br>Dynamic Positioning<br>Construction Operation<br>Production<br>Dredge Instruction<br>OK Cancel                                |
| 3    | The View is added at the lay out.                                                                                                    |

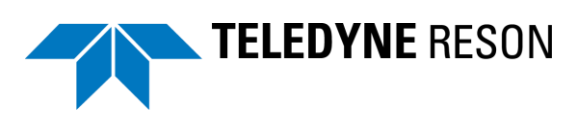

| Step | Action                                                        |           |                                    |           |                               |                       |
|------|---------------------------------------------------------------|-----------|------------------------------------|-----------|-------------------------------|-----------------------|
| •    | Plan View - Naviga<br>(A) (A) (A) (A) (A) (A) (A) (A) (A) (A) | tion      |                                    |           | 20 + +                        |                       |
| 4    | Right click<br>position.<br>For exampl<br>display.            | in the V  | iew's title bar<br>red to' > 'Righ | to locate | it in in the<br>it at the rig | desired<br>ght of the |
| 5    | Size the vie                                                  | ew to the | e required din                     | nensions. |                               |                       |

## 3.5.4.1 Add Layer(s) to the Plan View Navigation

It is possible to add additional information to the Plan view navigation view. In PDS2000 this is done by the 'Layer control'.

Many layers could be added to the view. Refer to the PDS2000 user manual for more details.

## 3.5.4.2 Add Sonar Image Layer

The below table describes how to add a Sonar Image layer to the View.

| Step | Action                                                                                                    |
|------|----------------------------------------------------------------------------------------------------|
| 1    | In the Plan view Navigation view.<br>Click at the Layer control icon.                                                  |
| 2    | In the appeared dialog box the current layers are shown and could be edited.<br>Click <i>'Add'</i> to add a new layer. |

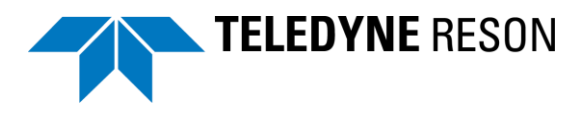

| Step | Action                                                                                                    |
|------|----------------------------------------------------------------------------------------------------|
|      | Layers     Layers     Layers     Active DXF Layer     Active Route Layer     Active Route Layer     Active Route Layer     Active Waypoint Layer     Active Waypoint Layer     Active Waypoint Layer     Active Route Layer     Active Route Layer |
| 3    | Click 'Sonar Image Layer' from the dialog box and click 'Ok'<br>Add Layer<br>Profile Position Layer<br>Raster Layer<br>Route Layer<br>Route Layer<br>Shape Layer<br>Sonar Targets Layer<br>Tide Station Layer<br>User Map Layer<br>Vessel Layer<br>Work Area Layer<br>OK Cancel                                                                                                    |
| 4    | Now the wedge data is displayed in the view.                                                                                                    |
| 5    | Repeat step 1-3 and select any additional required layer.                                                                                                    |

### 3.5.4.3 Add S-57 Chart layer to Plan View

An IHO standard S-57 electronic navigation chart could be added as a background layer to a Plan View such as the Plan view Navigation.

The S-57 chart layer is for reference purpose only. Use an approved Electronic Chart and display Information system (ECDIS) for safe navigation.

Many European countries publish free S-57 ENC charts for their inland waterways. For US waters all S-57 charts are available as free downloads at the NOAA OSC Website. (<u>http://www.nauticalcharts.noaa.gov</u>). The East Asia Hydrographic Commission provides free offshore S57 vector charts for the South China Sea area (<u>http://scsenc.eahc.asia/main.php</u>)

The table below describes the procedure to add an S-57 chart as background layer.

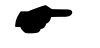

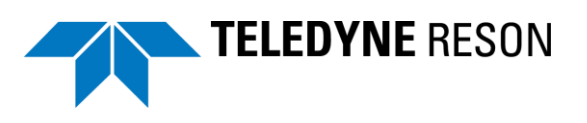

| Step | Action                                                                                                    |
|------|----------------------------------------------------------------------------------------------------|
| 1    | The available S-57 Charts needed to be copied in the current project                                                                                                    |
|      | Currently this could only be done by the windows explorer.                                                                                                    |
|      | Open the PDS2000 project in windows explorer and copy the S-57 folder with charts into it.                                                                                                    |
|      | Computer > Data (D:) > PD52000 project: > BlueView >                                                                                                    |
|      | Organize  Include in library  Share with  Burn New folder PDS2000 Project                                                                                                    |
|      | ▷ 🔆 Favorites Name Date modified Type Size                                                                                                    |
|      | b libraries     Images     7/29/2014 1:20 PM     File folder       Camera Images     7/16/2014 4:26 PM     File folder       ENC_ROOT     ENC_ROOT     S57 folder     7/29/2014 1:18 PM                                                                                                    |
|      | Computer     LogData     With Charts 7/25/2014 9:33 AM File folder     Multimedia     7/16/2014 4:29 PM File folder                                                                                                    |
|      | Network     Projects Common Files     7/21/2014 3:18 PM     File folder     Reports     5/23/2014 11:28 AM     File folder                                                                                                    |
|      | SonarTargets 7/24/2014 12:28 PM File folder                                                                                                    |
|      |                                                                                                    |
|      | autocoltab_pt area 1X1.col 7/24/2014 8:11 AM COL File 15 KB                                                                                                    |
|      | autocoltab_pt area.col 7/24/2014 8:09 AM COL File 15 KB<br>Backscatter processing.pcf 7/22/2014 2:35 PM PCE File 6 KB                                                                                                    |
|      |                                                                                                    |
| 2    | Open the 'Layer control' of the plan view                                                                                                    |
| 3    | Click in the Layers dialog box ' <i>Add</i> ' and select the 'S-57 Chart Layer'.                                                                                                    |
|      | لله العبودي العبودي                                                                                                    |
|      | Background Layers     Active DXF Layer     Active Route Layer     Active Route Layer     Active Route Layer     Active Waypoint Layer     Active Waypoint Layer     Active Wew     Vessel Layer     Vessel Layer     Add     Reference Point Computation     Color Table Layer     Active Rurlines Layer     Active Rurlines     Active Rurlines     Active Rurlines     Active Rurlines     Active Rurlines     Active Rurlines     Activ |
|      | + + + + + + CK Cancel                                                                                                    |

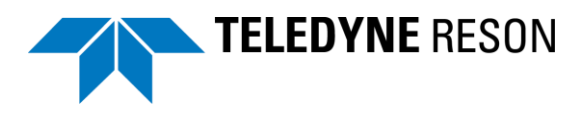

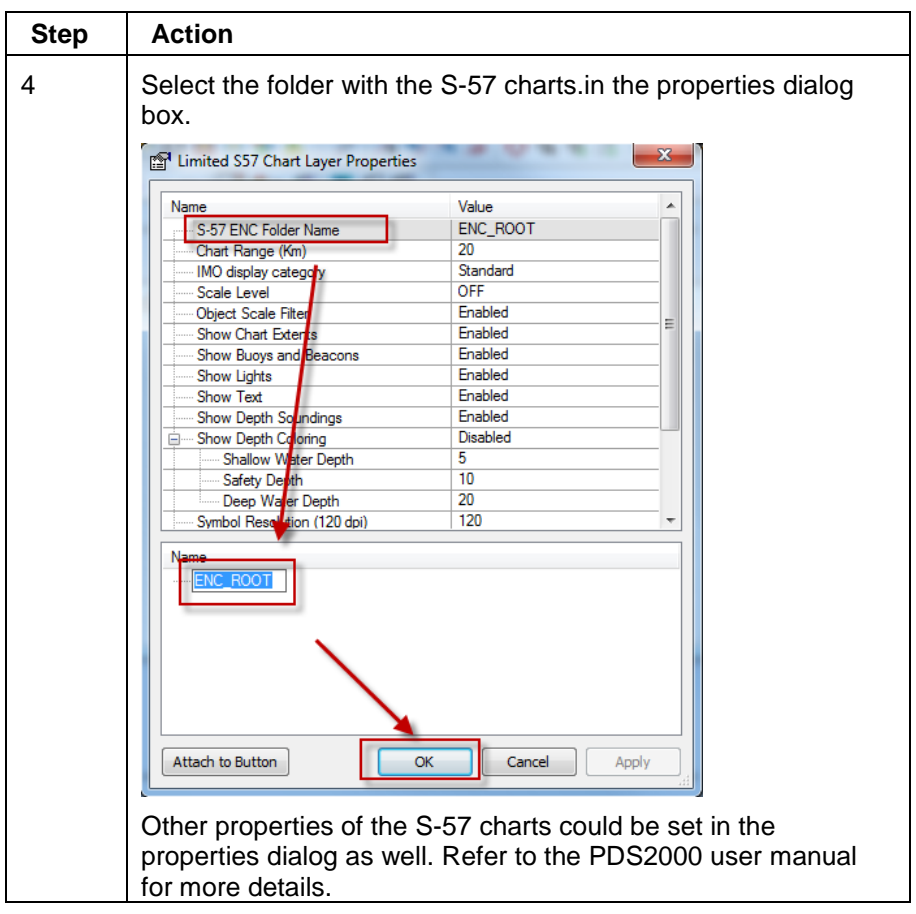

The S-57 chart is now added as a background layer in the Plan view.

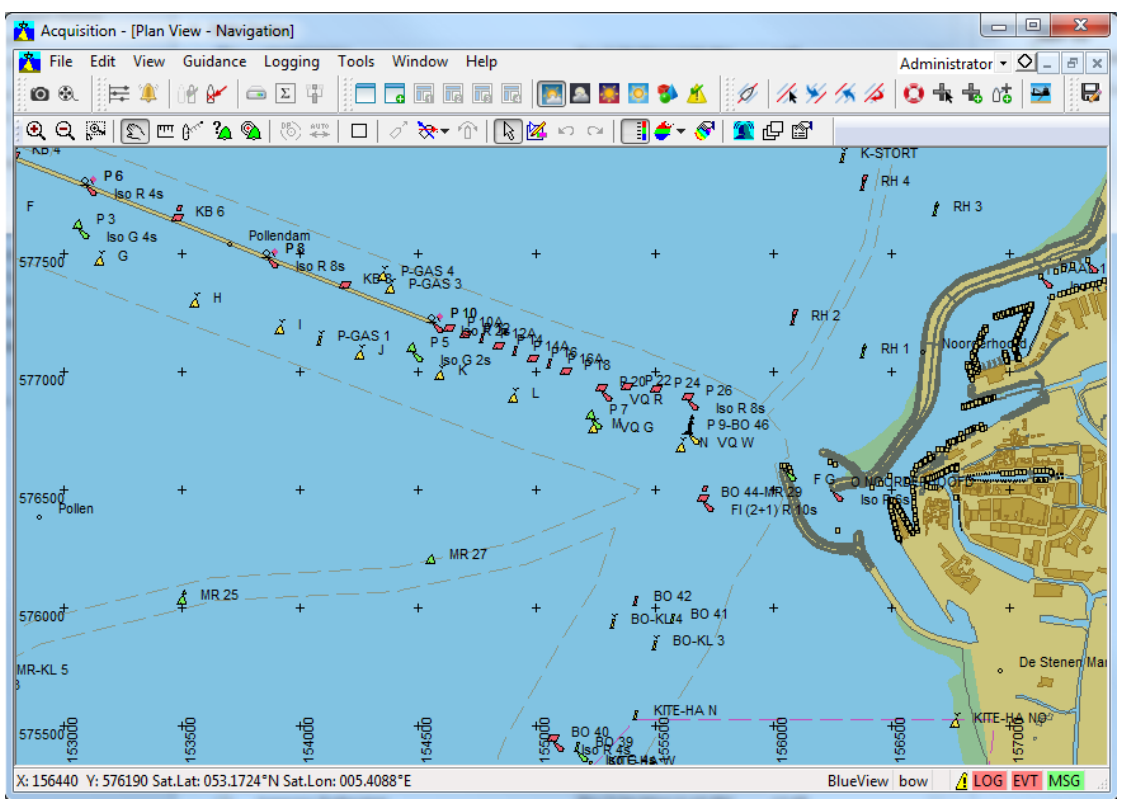

Figure 3-57 Plan view with S-57 chart added

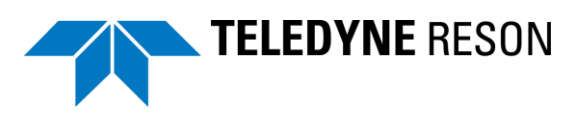

# 3.5.5 3D View Online

The 3D View Online displays the vessel in a 3D environment.

Refer to the PDS2000 user manual for more details.

The below table indicates how to add this View.

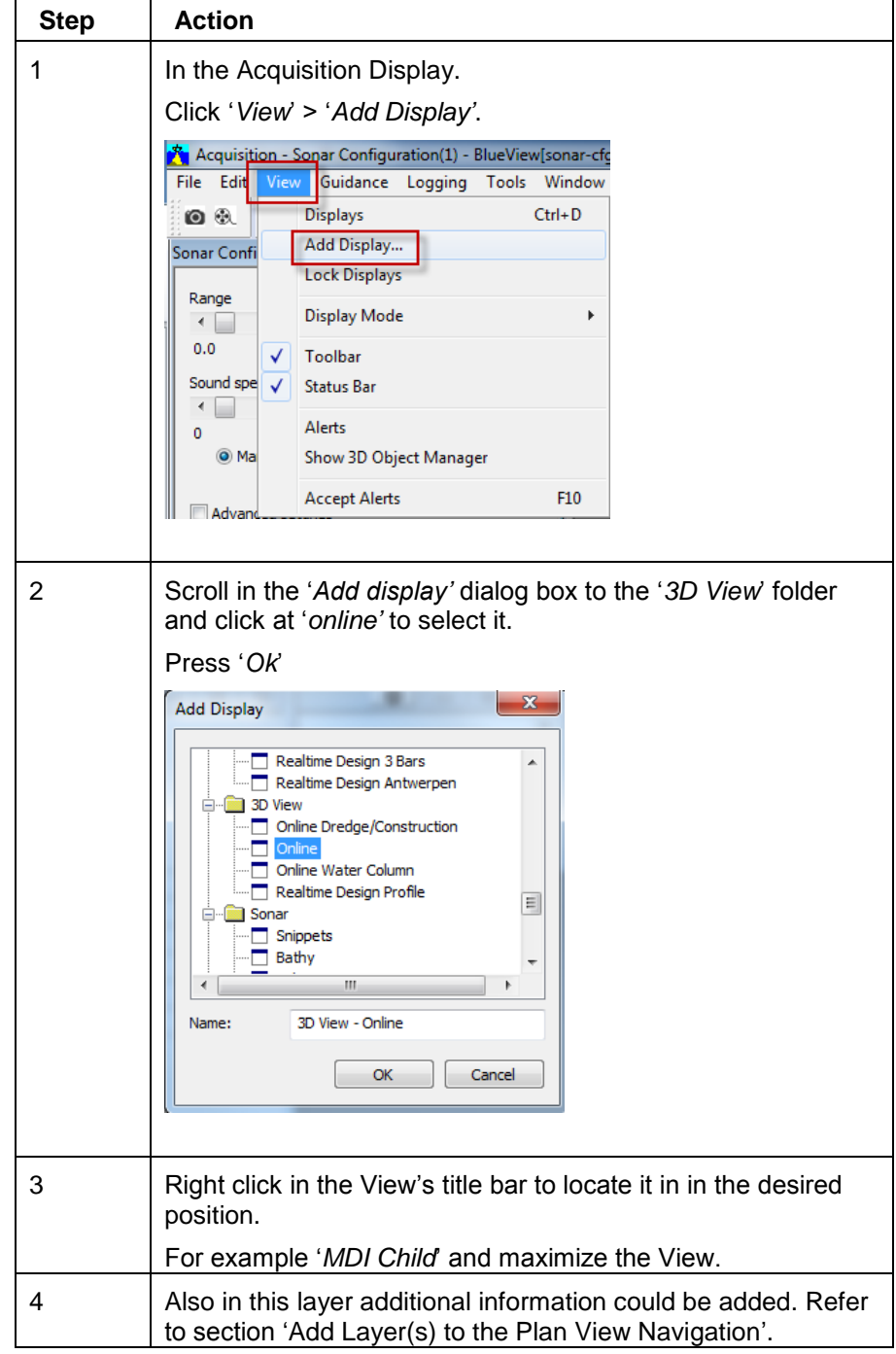

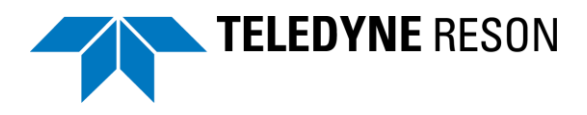

### 3.6.1.1 Add a sonar wedge to the 3D View

In the View a sonar wedge could be shown. The table below describes the procedure.

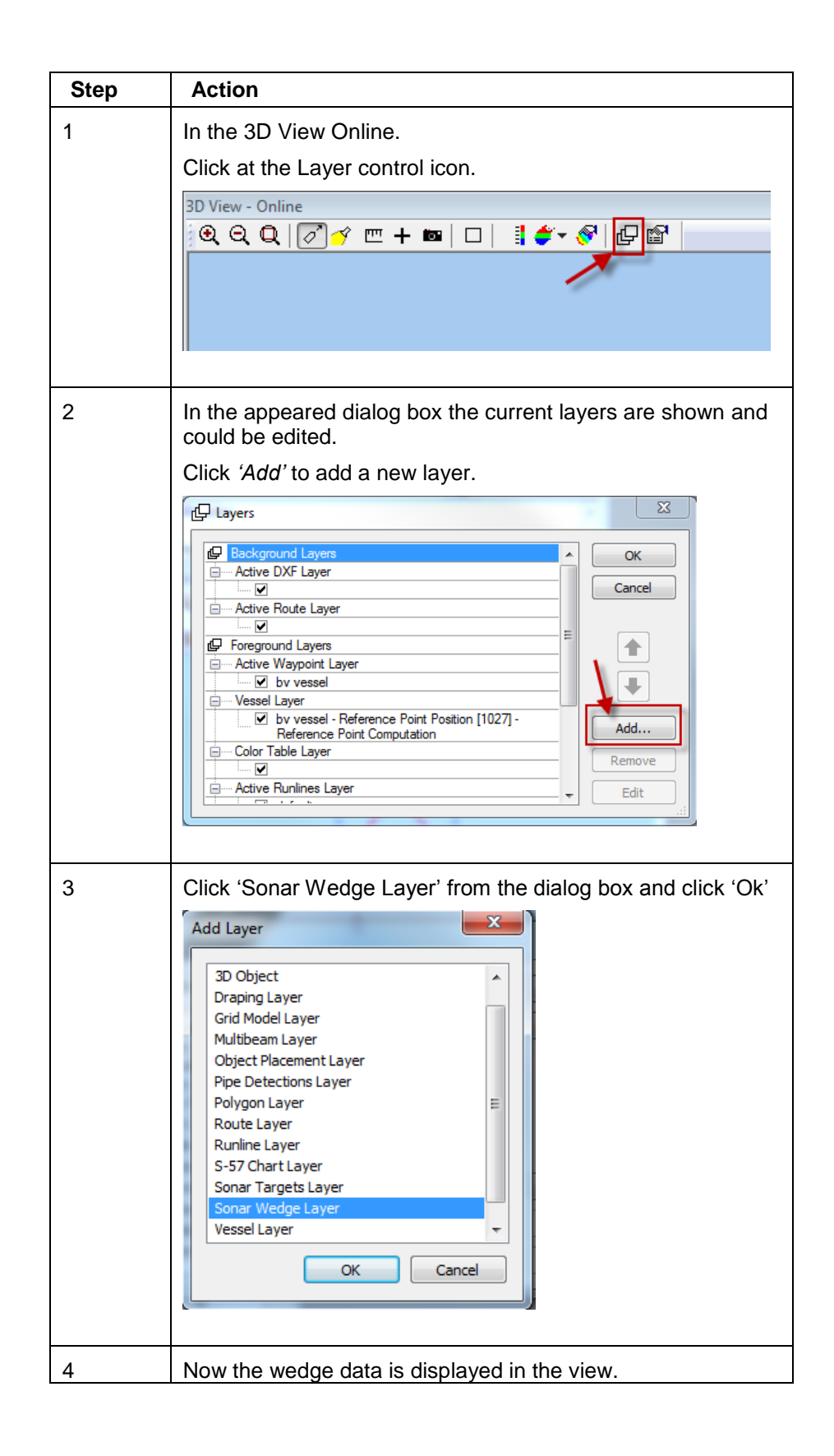

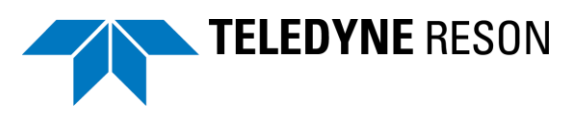

## 3.6.1.2 Add a Multibeam layer to the 3D View

When BlueView profile data is used a Multibeam layer could be added to the View.

Perform step 1 to 3 as described in the above section but select now 'Multibeam Layer'.

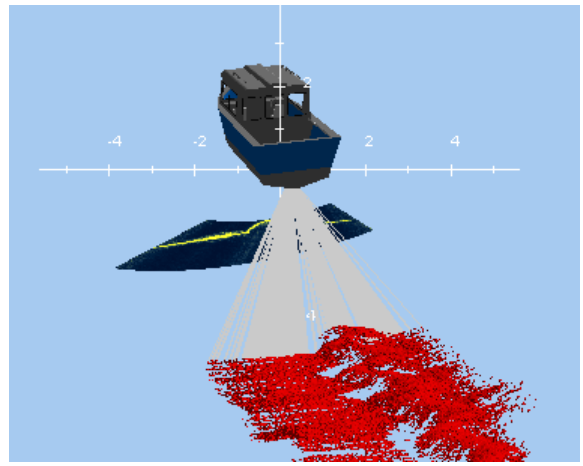

Figure 3-58 Multibeam Layer added (red)

## 3.6.1.3 Add a grid model to the 3D View

In the view also a grid model could be shown as in the below picture.

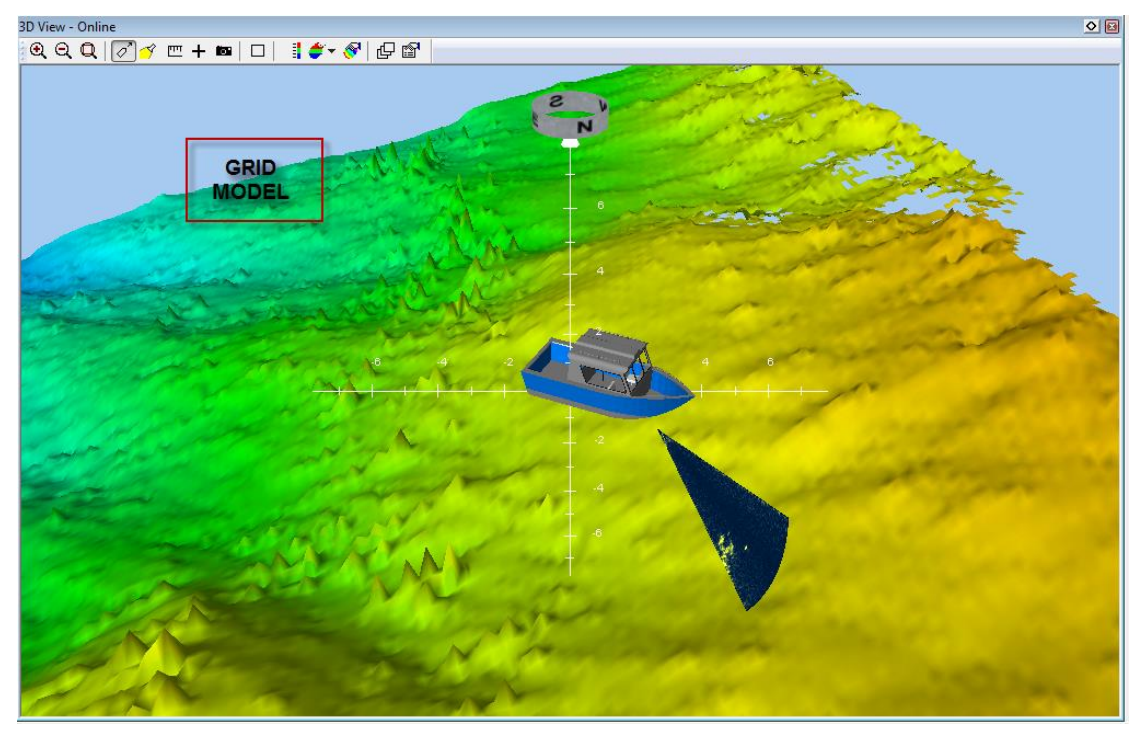

Figure 3-59 3D View with Grid model

The table below briefly explains how to add a Grid model in a 3D View. The same procedure is applicable when a grid model needs to be added in for example a Plan view Navigation.

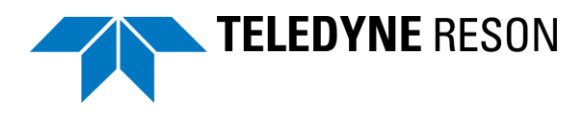

| Step | Action                                                                                                    |
|------|----------------------------------------------------------------------------------------------------|
| 1    | First of all the grid model needs to be available in the PDS2000 project.                                                                                                    |
|      | Grid model could be added in the project by the PDS2000 explorer.                                                                                                    |
|      | Open in the PDS2000 Control Center the PDS2000 explorer<br>and click 'Project'                                                                                                    |
|      | Image: Second control Center - [Explorer]         Image: Second control Center - [Explorer]         Image: Second control Center - [Explor                                                                                                    |
|      | Project:     Application type:     Configuration:       BlueView     Multibeam Survey     BV       Projects Common     PDS2000     Project       Upg Data     Multimedia     Report       Sonar Targets     Camera Images                                                                                                    |
|      | Name       Image: State State St |
| 2    | Current available Grid models are listed in the Grid models folder.                                                                                                    |
|      | Right click in the Grid model folder for a context menu.                                                                                                    |
|      | 205 Control Center - [Explorer]<br>205 File Edit View System Acquisition Processing Tool                                                                                                    |
|      |                                                                                                    |
|      | Project: Application type: Configur BlueView                                                                                                    |
|      | Projects Common PDS2000 Project Log Data Multimedia Repor                                                                                                    |
|      | Name A                                                                                                    |
|      | □ 3D Objects<br>B - □ Alams                                                                                                    |
|      | BSB Charts (KAP)                                                                                                    |
|      | Configurations                                                                                                    |
|      | CUBE Models     Design Profile Templates     Drawing Exchange Format (DXF) Drawings                                                                                                    |
|      | Crawing Exchange Format (DXF) Export Files     SSRI Shapes (SHP)                                                                                                    |
|      | GPS Excluded Areas Generic ASCII (ASC) Files Context menu GPS Exchange Format (GPX)                                                                                                    |
|      | Grid Model Filters                                                                                                    |
|      | for area     for area     Add Files                                                                                                    |
|      | Available project                                                                                                    |
|      | grid models<br>g Standard (KML) files                                                                                                    |
|      | Encoding Standard (KMZ) files                                                                                                    |
| L    |                                                                                                    |

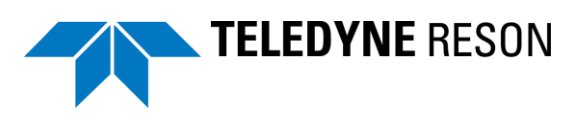

| Step | Action                                                                                                    |  |  |  |  |
|------|----------------------------------------------------------------------------------------------------|--|--|--|--|
| 3    | By the context menu new grid models could be added to the project. Click <i>'Add files'</i> to add a grid model. Refer to the PDS2000 user manual for more details about grid models. |  |  |  |  |
| 4    | Start Realtime from the PDS2000 Control Center.                                                                                                    |  |  |  |  |
| 5    | Click in the 3D View – Online the 'Layer Control icon'.                                                                                                    |  |  |  |  |
| 6    | Click in the dialog box 'Add' and select 'Grid Model Layer'<br>followed by 'OK'.                                                                                                    |  |  |  |  |
|      | Vessel Layer Cancel                                                                                                    |  |  |  |  |

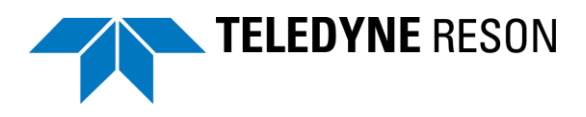

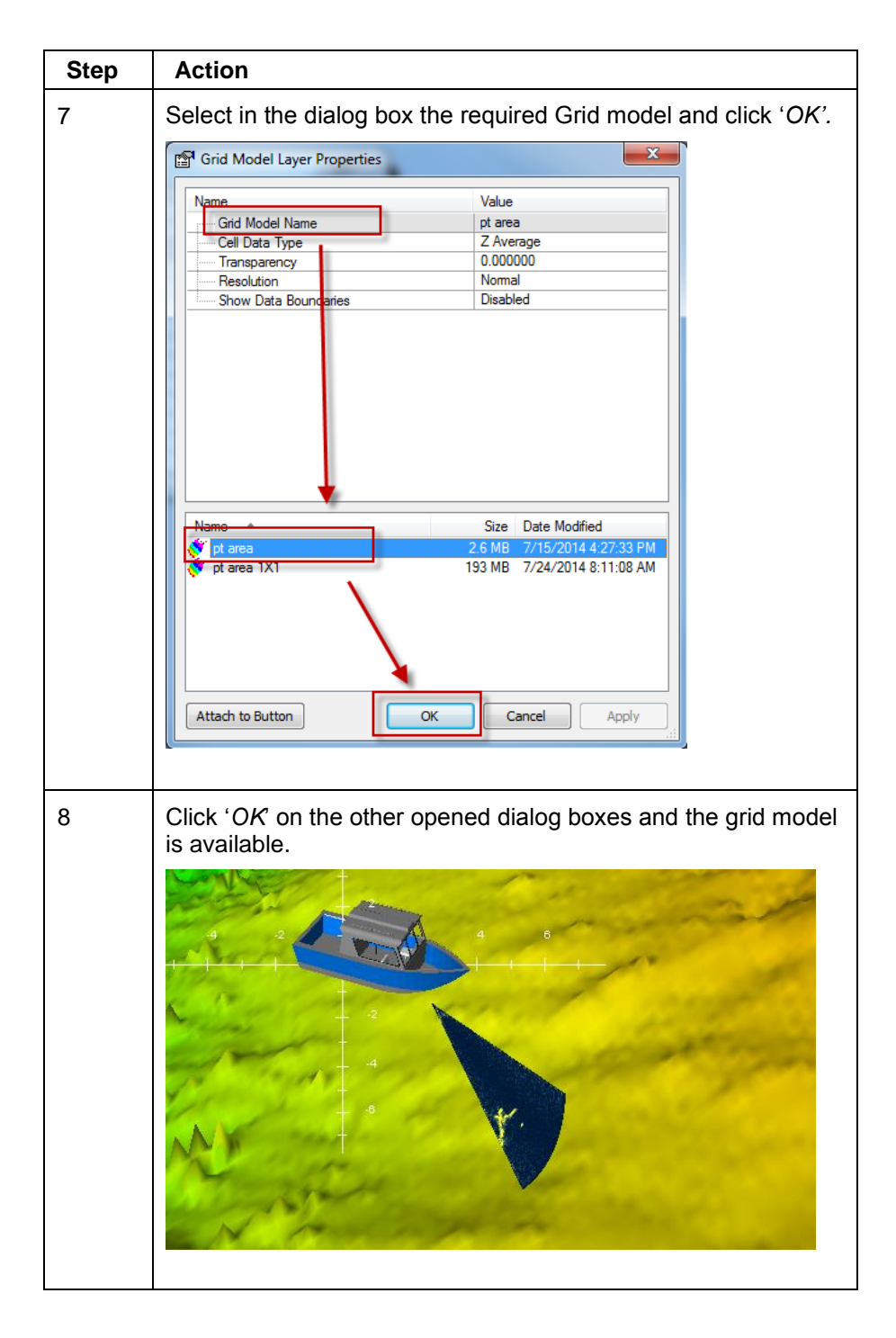

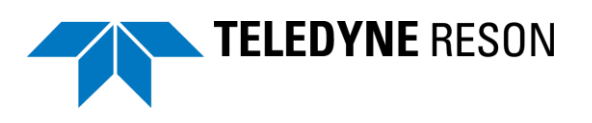

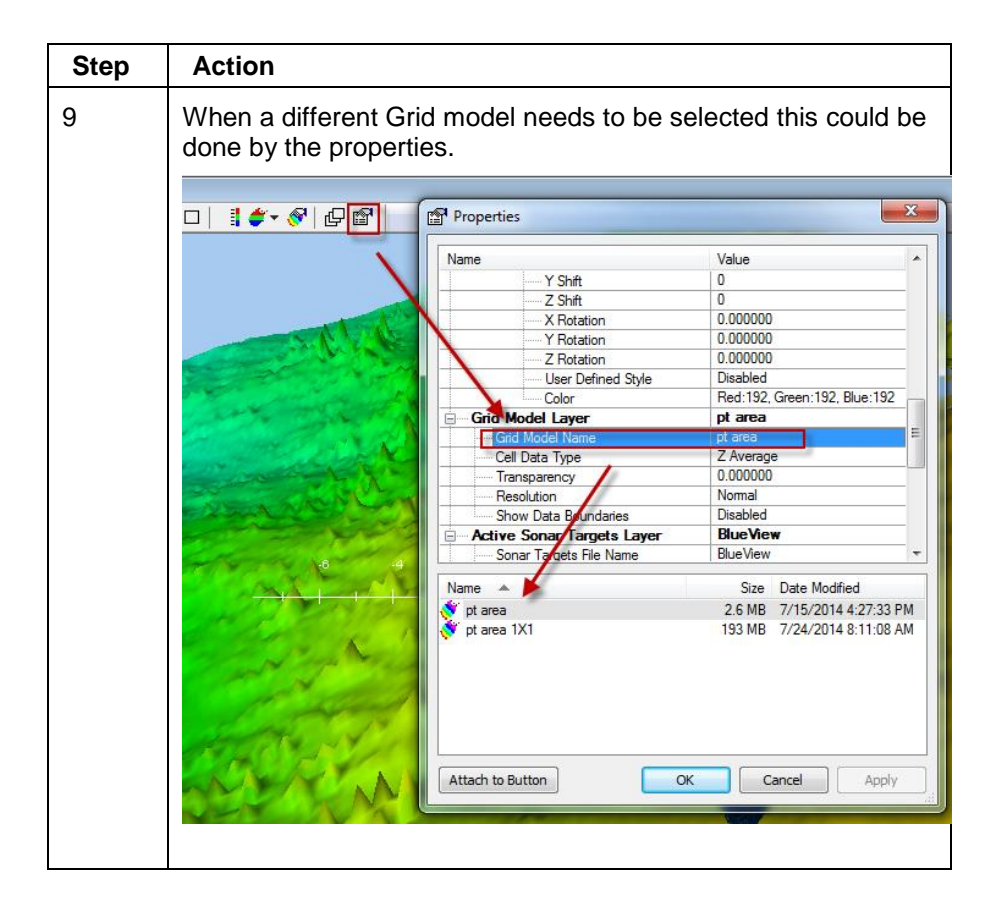

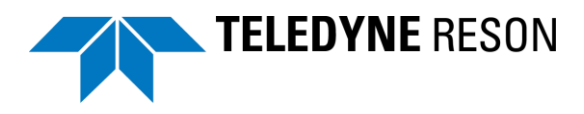

# 3.6.2 Raw data View standard

The Raw data standard view displays data from devices, computations and data sources.

The Raw data view is useful for fault analysis and adding data for Views as the numerical view. It is therefore not necessary to display always this view. Refer to the PDS2000 user manual for more details.

The table below indicated how to add the Raw Data View when needed.

| Step | Action                                                                                                    |
|------|----------------------------------------------------------------------------------------------------|
| 1    | In the Acquisition Display.<br>Click 'View' > 'Add Display'.<br>Acquisition - Sonar Configuration(1) - BlueView[sonar-cfc<br>File Edit View Guidance Logging Tools Window<br>© ③ Displays Ctrl+D<br>Sonar Confi Add Display<br>Range Display Mode<br>0.0 ✓ Toolbar<br>Sound spe ✓ Status Bar<br>Alerts<br>Show 3D Object Manager<br>Accept Alerts F10 |
| 2    | Scroll in the 'Add display' dialog box to the 'Raw Data' folder<br>and click at 'standard' to select it.<br>Press 'Ok'<br>Add Display<br>I Production<br>Dredge Instruction<br>Dredge Instruction<br>Standard<br>Standard<br>Standard<br>I Helmsman<br>I Raw Data - Standard<br>I Helmsman<br>I Raw Data - Standard                                   |

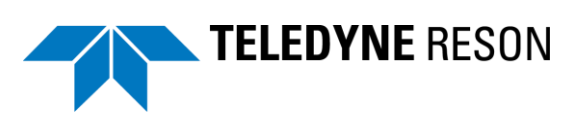

| Step | Action                                                                                                    |   |
|------|----------------------------------------------------------------------------------------------------|---|
| 3    | The View is added to the display layout.                                                                                                    |   |
| 4    | Right click in the View's title bar to locate the view in the desired position.<br>For example ' <i>Docked to'</i> > ' <i>left</i> ' to dock it at the left side of the display. | ; |
| 5    | Size the view to the desired dimensions                                                                                                    |   |

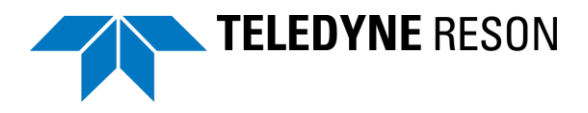

# 3.6.3 Numerical View

A Numerical view displays selected numerical values of computations, data sources or data from devices.

The table below describes briefly how to add a Numerical View.

| Step | Action                                                                                                    |
|------|----------------------------------------------------------------------------------------------------|
| 1    | In the Acquisition Display.<br>Click ' <i>View</i> ' > ' <i>Add Display</i> '.                                                                                                    |
|      | Acquisition - Sonar Configuration(1) - BlueView[sonar-cfg         File       Edit       View         Guidance       Logging       Tools         Window       Displays       Ctrl+D         Sonar Confi       Add Display       Lock Displays         Range       Display Mode       ▶         0.0       ✓       Toolbar         Sound spe       ✓       Status Bar         ✓       Alerts       Show 3D Object Manager         Advance       Accept Alerts       F10 |
| 2    | Select in the 'Add display' dialog box from the ' <i>Numerics</i> '<br>folder ' <i>Standard</i> '.<br>Add Display<br>Construction with 3 Bars<br>Dredge/Construction Operation<br>Production<br>Dredge Instruction<br>Production<br>Standard<br>Standard<br>Standard<br>Mumerics - Standard<br>Mumerics - Standard<br>Mumerics - Standard                                                                                                    |

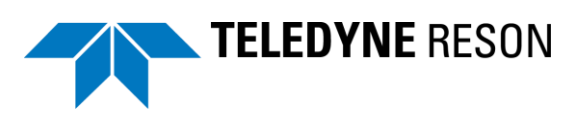

| Step | Action                                                                                                    |
|------|----------------------------------------------------------------------------------------------------|
| 3    | The numeric view is now added in the screen lay out. The easiest method to add numerical values to the Numerical view is to drag a required value from the Raw Data view into the Numerical view.                                                                                                    |
|      | For example for the latitude, the positioning system > device data is opened in the raw data view.                                                                                                    |
|      | Raw Data - Standard       Image: Comparison of the system of the system of |
|      | A file name dialog is opened. Enter a name and click 'Save'                                                                                                    |
|      | Name       Size       Date Modified         Mame       0.2 KB       7/23/2014 11:47:16         File name:       AcqComp       Save         Cancel                                                                                                    |
| 4    | And the latitude is added in the Numeric view.                                                                                                    |
|      | Latitude 066.0332°N                                                                                                    |

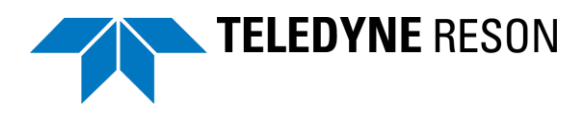

| Step | Action                                                      |   |                                                                                                    |
|------|-------------------------------------------------------------|---|----------------------------------------------------------------------------------------------------|
| 5    | Repeat step 3 to add all required values.                   |   |                                                                                                    |
|      | Numerics - Standard - [BV]                                  |   |                                                                                                    |
|      | Latitude 066.0332°N<br>Longitude 014.0188°E<br>GPS mode GPS |   |                                                                                                    |
|      |                                                             | 6 | Right Click in the Numeric view and select from the context menu ' <i>Properties</i> ' and/or ' <i>Edit page</i> ' to edit the page. |
|      |                                                             |   | Refer to the PDS2000 user manual for more details.                                                                                   |

On this way a screen layout have been made.

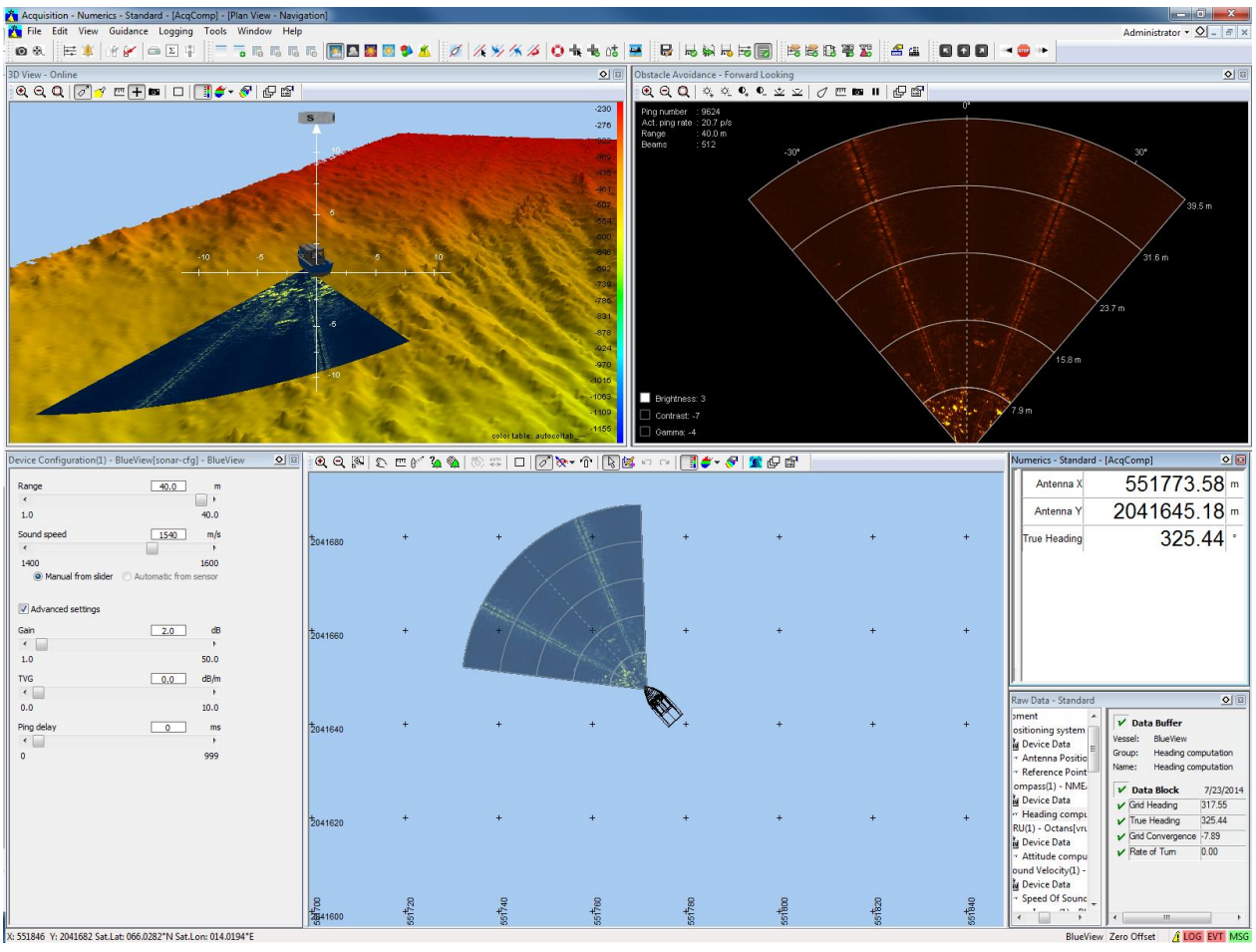

Figure 3-60 Example of a screen layout
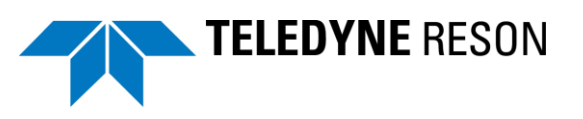

#### 3.6.4 Multibeam QC Views

When Blueview profile data is used Multibeam QC Views could also be added to the screen lay out.

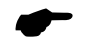

Be aware of the BlueView profile data is not the same as Multibeam bathy data.

Select the Multibeam Blueview profile option in the equipment selection. See section 'Equipment' on page 23.

Use the same procedure as for the other Views to add it, but now select instead one of the views listed in the Multibeam QC folder.

| Add Display                                                                                                    |  |
|----------------------------------------------------------------------------------------------------|--|
| Remote connections     Multibeam QC     Raw Profile + Total Propagation Error     Raw Profile     Total Propagation Errors     Vertical Waterfall     Backscatter Signal Strength Profile     Scatterplot     Standard |  |
| Name:                                                                                                    |  |
| OK Cancel                                                                                                    |  |

Figure 3-61 Multibeam QC Views

Refer to the PDS2000 user manual for a description of these Views.

#### 3.6.5 Save – Open Layout

It is possible to create different screen layouts.

Screen Layouts could be saved or opened by the Acquisition's 'File' context menu.

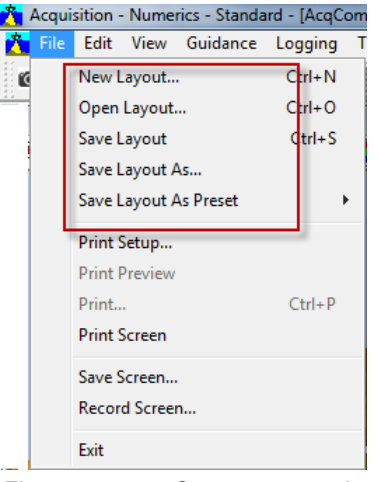

Figure 3-62 Open or save a Layout

When in a current layout changes are made they are automatically saved in the current Layout.

Refer to the PDS2000 user manual for full details about Screen Layout and Views.

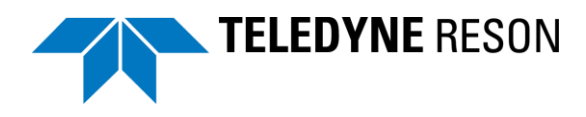

#### 3.6.6 Presentation screens

When there are multiple monitors connected to the PDS2000 computer, each monitor could have his unique layout by creating 'Presentation screens' with a certain Screen Layout.

Open from the control Center the configuration layout window and click 'Add'.

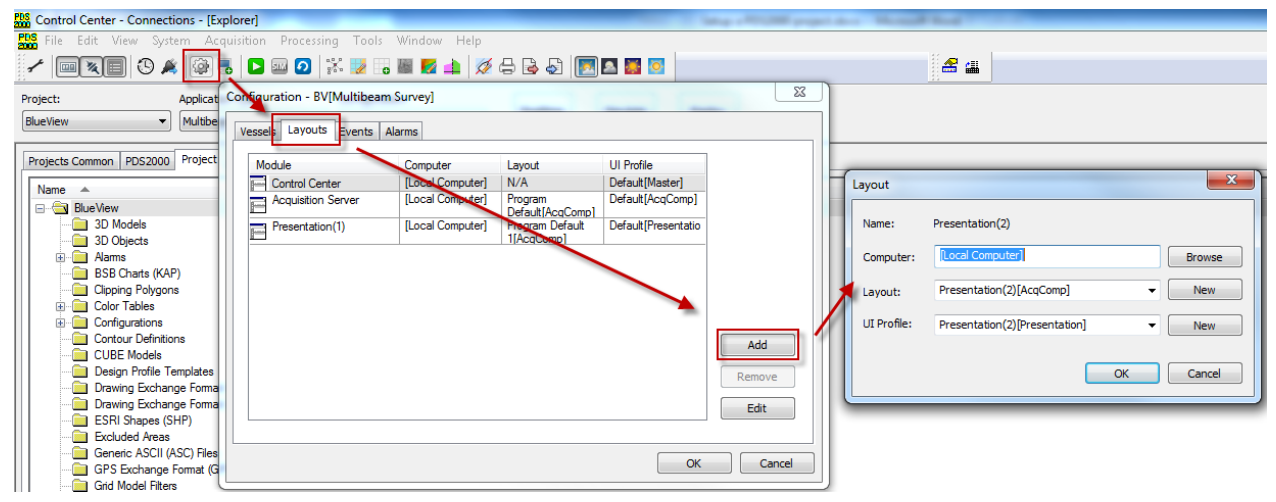

Figure 3-63 Add a presentation

Click'Ok' and 'Ok' again.

When now Realtime is started from the PDS2000 Control Center besides an Acquisition screen also a Presentation screen is started.

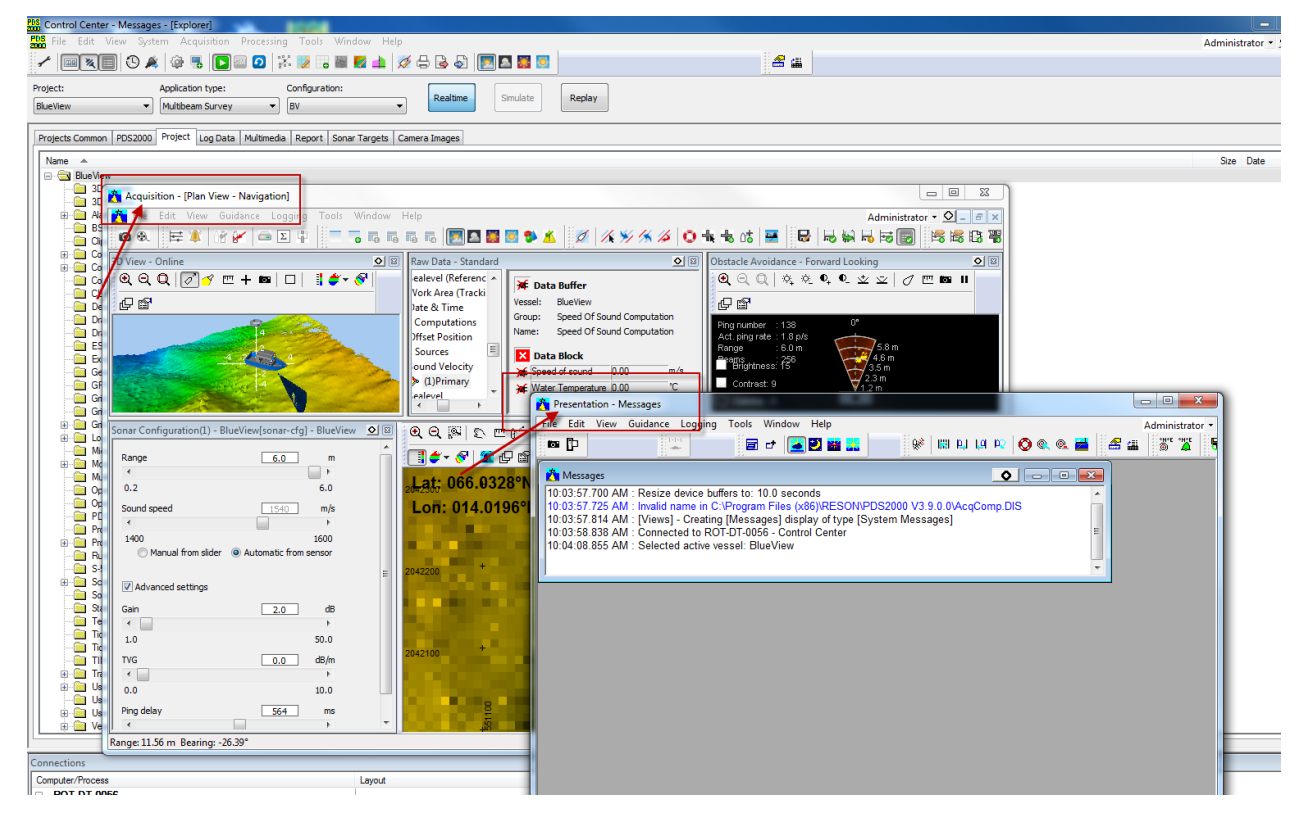

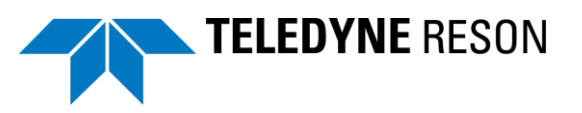

Figure 3-64 Acquisition and Presentation screen

It might be necessary to start the presentation from the windows taskbar

by clicking the presentation icon.

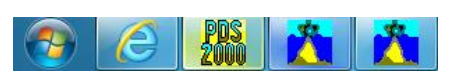

Figure 3-65 windows taskabar with PDS2000, Acquisition and Presentation icon

Views could be added to the presentation wih the same procedures as used for the Acquisition. Layouts for the presentation could be saved and opened as for the Acquisition.

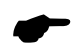

Give every layout a unique name.

The presentation could be dragged to the associated connected monitor. On this way more monitors could be provided with a screen layout.

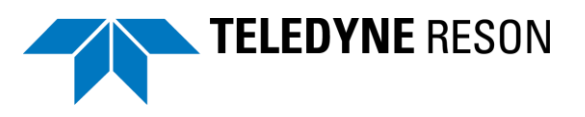

# **4** Operate

# **4.1 Introduction**

When PDS2000 have been setup properly it is time to operate it. This section describes the main functions for the operation of the BlueView sonar and its associated views in PDS2000. More and different Views could be added to a PS2000 project. Refer to the PDS2000 user manual for detailed information. Data could be logged and replayed later in a PDS2000 project.

### 4.2 Views

A Screen Layout could look as the example below. Refer to section 'Defining the Views' on page 43 how to add Views.

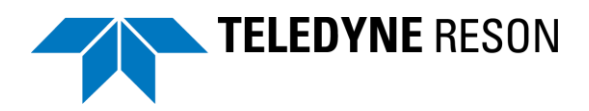

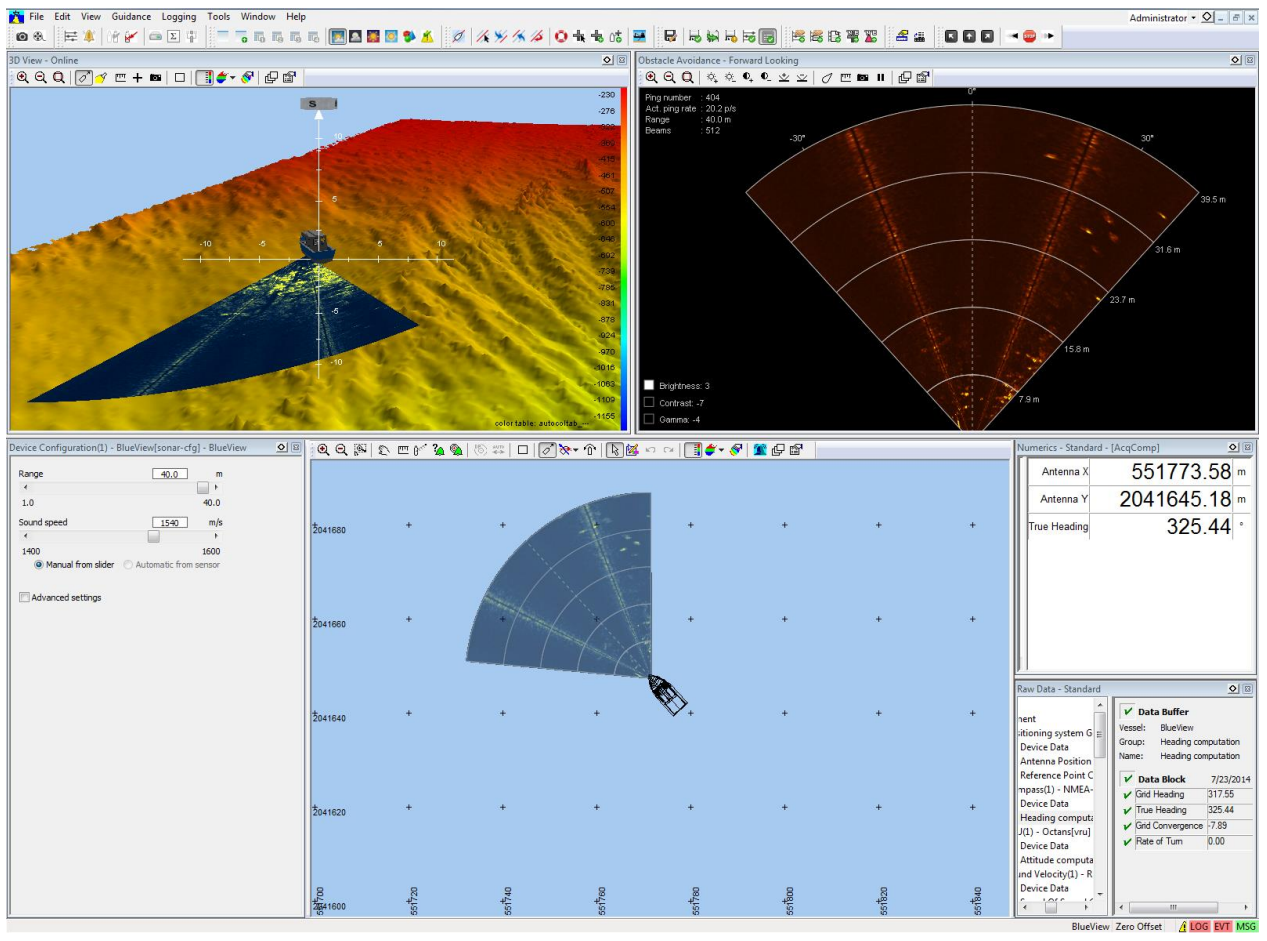

Figure 4-1 Example of Screen layout

### 4.2.1 Sonar Configuration – BlueView View

| Sonar Control Data Recordi | ng       |
|----------------------------|----------|
| Range                      | 5.9 m    |
| •                          | •        |
| 0.7                        | 6.0      |
| Sound speed                | 1540 m/s |
| •                          |          |
| 1400                       | 1600     |
| Advanced settings          |          |
| Gain                       | 2.0 dB   |
| •                          | ۴        |
| 1.0                        | 50.0     |
| TVG                        | 0.0 dB/m |
| •                          | ۰.       |
| 0.0                        | 10.0     |
| Calculated ping rate       | 3.1 p/s  |
| Ping delay                 | 314 ms   |
| •                          | +        |
| 0                          | 999      |
|                            |          |

Figure 4-2 Sonar configuration BlueView View

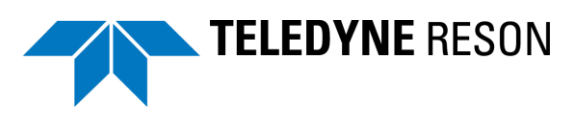

With the Sonar Configuration BlueView View, the user is able to control the BlueView sonar during Acquisition.

The view consists of two tabs: Sonar Control Data Recording

- Sonar Control
- Data Recording

#### 4.2.1.1 Sonar Control

| Function                                                        | Description                                                                                                    |
|-----------------------------------------------------------------|----------------------------------------------------------------------------------------------------|
| Range 40.0 m<br>< 1.0 40.0                                      | Control of sonar Range with<br>slider. The minimum range is<br>determined by the minimum<br>possible range of the sonar.<br>(Depends of sonar specifications.) |
| Sound Speed Sound speed                                         | When 'Manual from slider' (see<br>below) is selected the sound<br>velocity speed could be set with<br>the slider.                                              |
| Manual from slider<br>Manual from slider                        | Select 'Manual from slider' to set the Sound Velocity manually with above slider.                                                                              |
| Automatic from sensor                                           | Select 'Automatic from sensor' to<br>use the sound velocity value by a<br>sound velocity (SV) sensor.                                                          |
|                                                                 | This SV sensor must be selected<br>and setup in the PDS2000<br>equipment page. See section<br>Equipment on page 23                                             |
|                                                                 | The selection disables (greyed out) when the SV data is not available.                                                                                         |
| Advanced settings                                               | Tick the 'Advanced' settings'<br>checkbox to get additional control<br>sliders.                                                                                |
| Gain<br>Gain 2.0 dB<br>( )<br>1.0 50.0                          | Move the slider to change the Sonar's Gain setting.                                                                                                    |
| TVG<br>TVG 5.4 dB/m<br>( ).0 10.0                               | Move the slider to change the Sonar's TVG setting.                                                                                                    |
| Ping delay<br>Calculated ping rate 3.1 p/s<br>Ping delay 314 ms | Use the slider to change the<br>Sonar's ping rate.<br>A ping delay value of 0 results in<br>a maximum ping rate.                                               |

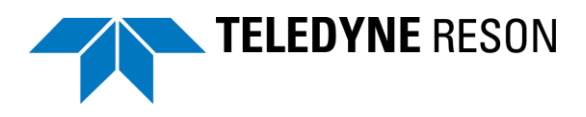

| Function       | Description                                                                                                    |
|----------------|----------------------------------------------------------------------------------------------------|
| Alternate Ping | Alternate Ping is only available<br>when the connected sonar can be<br>set in this mode. With alternate<br>ping unchecked the ping rate is<br>higher but the imaging quality<br>degraded. |

#### 4.2.1.2 Data Recording

| Recording control |               |
|-------------------|---------------|
| Synchronize with  | h PDS logging |
| Start             | Stop          |
| Recording info    |               |
| File name:        |               |
| File size:        |               |

Figure 4-3 Data Recording

Besides a PDS2000 log file also a ProViewer SON file could be logged from the received data.

Click 'Start' to start logging of a SON file.

Click 'Stop' to stop logging of a SON file.

Check the 'Synchronize with PDS logging' checkbox to start/stop logging of a SON file when the PDS2000 logging starts/stops.

The file name and file size is indicated.

#### 4.2.2 Sonar - Wedge View

This View can display bathy data and forward looker sonar data. It depends of the used sonar type which data type is displayed.

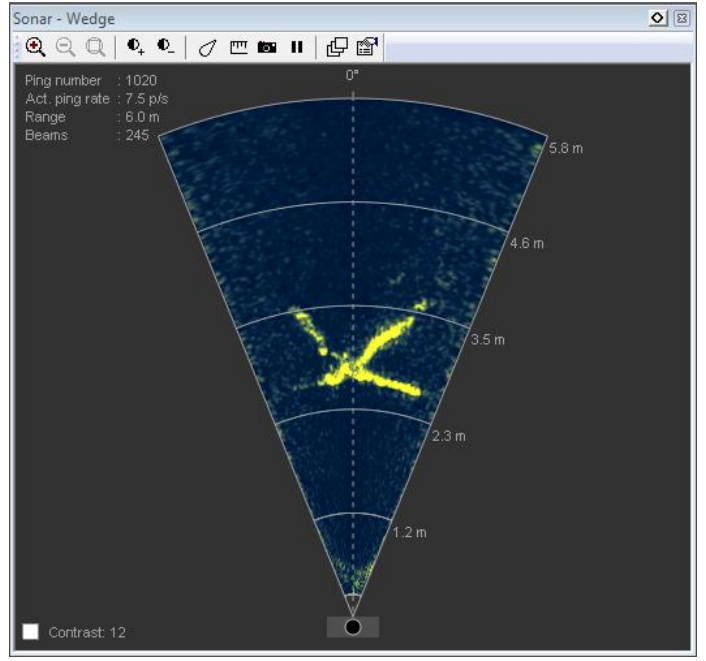

Figure 4-4 Sonar Wedge View with forward look sonar data

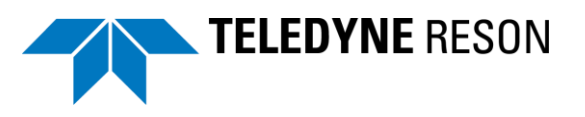

The BlueView sonar has a certain minimum start ranged. This range depends of the type of the connected BlueView sonar. This area is blanked in the wedge.

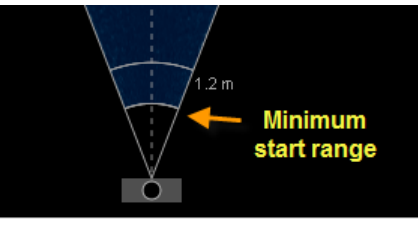

Figure 4-5 Minimum range

The view has the following toolbar.

| <b>€                                    </b> | •   ⊘  🖬      | □   @ @           |
|----------------------------------------------|---------------|-------------------|
| Figure 4-6                                   | Forward Looki | ng View's toolbar |

The table below describes briefly the functions of the Toolbar.

| Function       | Description                                                                                                    |
|----------------|----------------------------------------------------------------------------------------------------|
| Zoom<br>୧୧୦୦୦  | Zoom in, zoom out and zoom extends function.<br>It is also possible to zoom with the mouse wheel.<br>(Click in the View and scroll the mouse wheel) |
| Contrast<br>•- | <text></text>                                                                                                    |
| Beam selection | Click the icon to become 'active'.<br>A slider appears in the View with the beam number.                                                            |

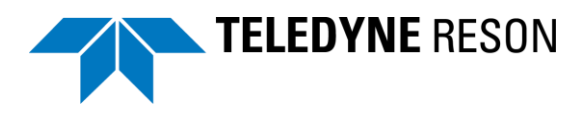

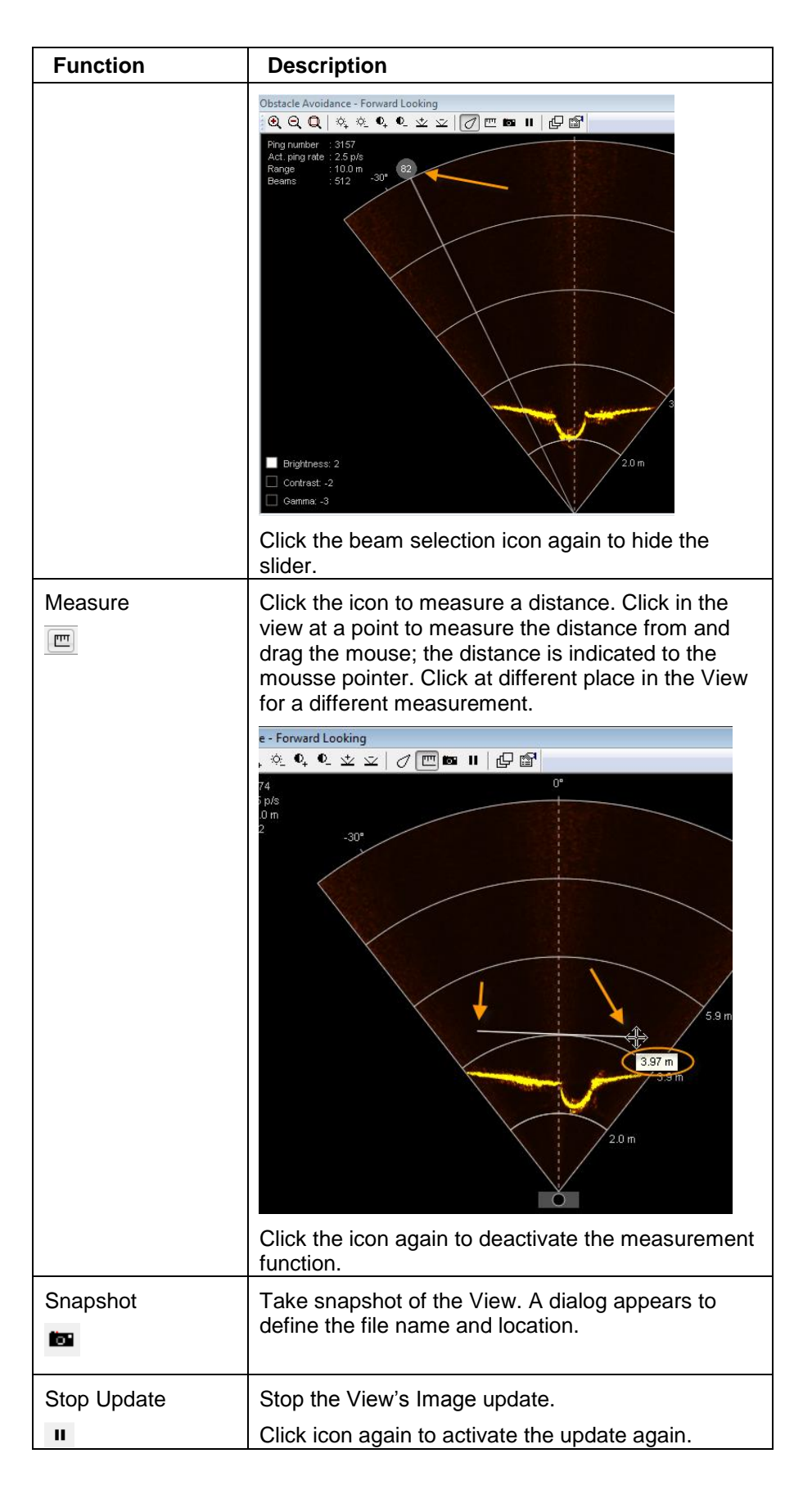

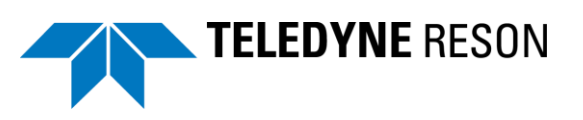

| Function      | Description                                                                                                    |
|---------------|----------------------------------------------------------------------------------------------------|
| Layer control | Click the icon to open the the layer control<br>properties. A dialog box appears.                                                                                                    |
|               | In this dialog box layers could be added,removed,<br>disabled or edited. If for example the ' <i>Grid layer</i> '<br>checkbox is unchecked the view will be displayed<br>without grid:<br>■ Avoidance - Forward Looking                                                                                                    |
|               | The info layer displays the sonar configuration<br>settings on the top left of the view.<br>The wedge layer displays the sonar wedge.<br>The grid layer displays the sonar wedge.<br>The grid layer displays the wedge grid.<br>The action layer displays gates and sonar<br>coverage/steering angles when availble from the<br>sonar. (not applicable for blueview sonars) |

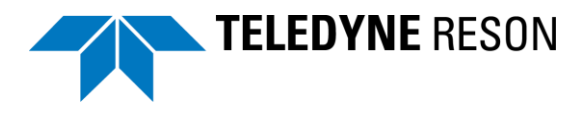

| Function         | Description                                             |                                                                                              |                          |
|------------------|---------------------------------------------------------|----------------------------------------------------------------------------------------------|--------------------------|
| Layer properties | Click the icon to box appears.                          | change the properties. A d                                                                   | ialog                    |
|                  | Properties                                              |                                                                                              |                          |
|                  | Name<br>; Sonar Image Data S                            | Value Ource Sonar Image(1) - BlueView(img]                                                   |                          |
|                  | Sonar Palette                                           | Rust<br>Red:192 Green:192 Blue:192                                                           |                          |
|                  | Background Color                                        | Red:0, Green:0, Blue:0                                                                       |                          |
|                  | Zoom Window Color                                       | Red:255, Green:255, Blue:0     2.000000                                                      |                          |
|                  | Contrast                                                | -2.000000                                                                                    |                          |
|                  | Gamma                                                   | -3.000000                                                                                    |                          |
|                  | Fort Name                                               | Arial                                                                                        |                          |
|                  | Font Bold                                               | Disabled                                                                                     |                          |
|                  | Font Italic                                             | Disabled                                                                                     |                          |
|                  |                                                         |                                                                                              |                          |
|                  | <b>BlueView</b>                                         |                                                                                              |                          |
|                  | Equipment                                               |                                                                                              |                          |
|                  | in Sonar Image<br>کو کو Device I                        | (1) - Blue View[img]<br>Data                                                                 |                          |
|                  |                                                         | OK Cancel Apply                                                                              |                          |
|                  | Different propert                                       | ies could be set such as the                                                                 | e Sonar                  |
|                  | When for examp<br>be changed; Clic<br>select from the b | le the Sonar Palette color r<br>k the 'Sonar Palette' field a<br>elow dropdown list the requ | needs to<br>and<br>uired |
|                  |                                                         |                                                                                              | 1                        |
|                  | Name                                                    | Value                                                                                        |                          |
|                  | Sonar Image Data Source                                 | sonar Image(1) - BlueView[img]                                                               |                          |
|                  | Sonar Palette                                           | Rust                                                                                         |                          |
|                  | Background Color                                        | Red: 192, Green: 192, Blue: 192<br>Red: 0, Green: 0, Blue: 0                                 |                          |
|                  | Zoom Window Color                                       | Red:255, Green:255, Blue:0                                                                   |                          |
|                  | Brightness                                              | 2.000000                                                                                     | •                        |
|                  | Gamma                                                   | -3.000000                                                                                    |                          |
|                  | Font Name                                               | Arial                                                                                        |                          |
|                  | Font Size                                               | 8<br>Disabled                                                                                |                          |
|                  | Font Italic                                             | Disabled                                                                                     |                          |
|                  |                                                         |                                                                                              |                          |
|                  | Sonar Palette                                           | Rust                                                                                         |                          |
|                  |                                                         | OK Cancel Apply                                                                              |                          |
|                  | The Image will c                                        | hange accordingly.                                                                           |                          |

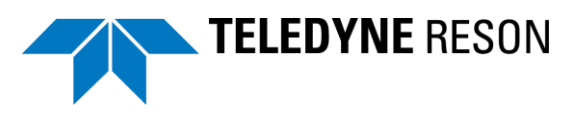

#### 4.2.2.1 More Sonar Wedge Views in the screen

More sonar Wedge Views could be added to the screen layout. See section 'Sonar wedge View' on page 46how to add a Sonar Wedge View. With more Views, it is possible to zoom in, on one of the sonar wedge Views while the other still show the whole wedge with a outline indicating the zoom area.

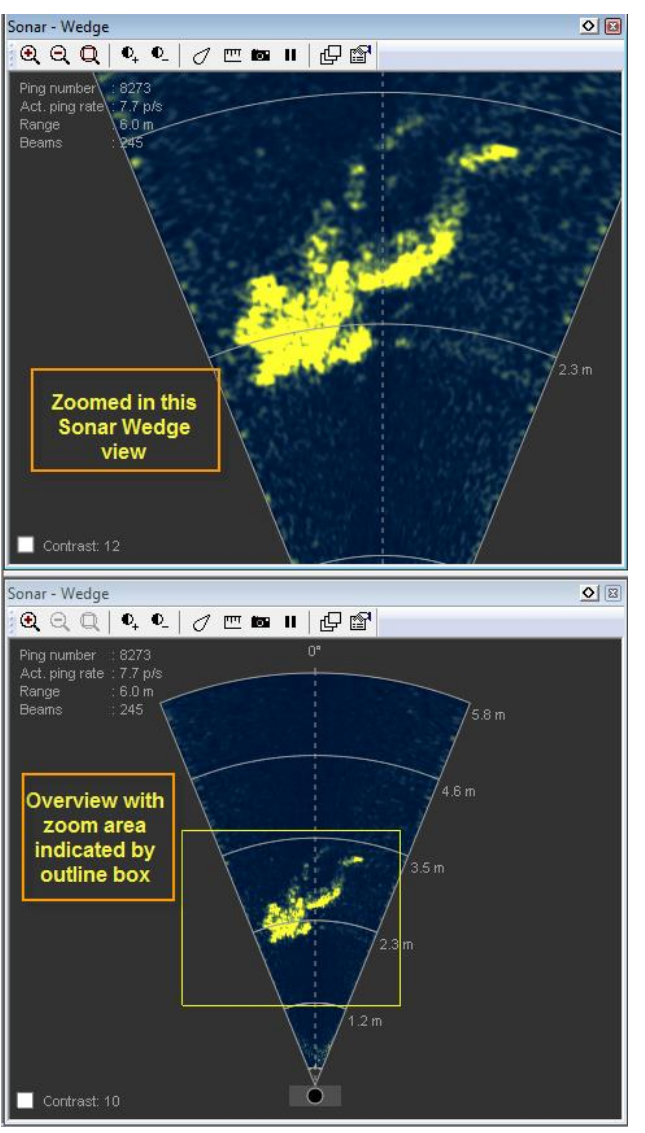

Figure 4-7 Two Sonar Wedge views and zoomed in one of the Views.

As many Views could be added as the user requires.

#### 4.2.3 Plan View Navigation

This View could be used for navigation with additional information as the Sonar Image layer, Chart layer, Grid model layer etc.

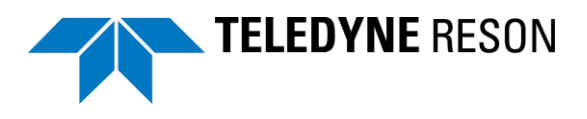

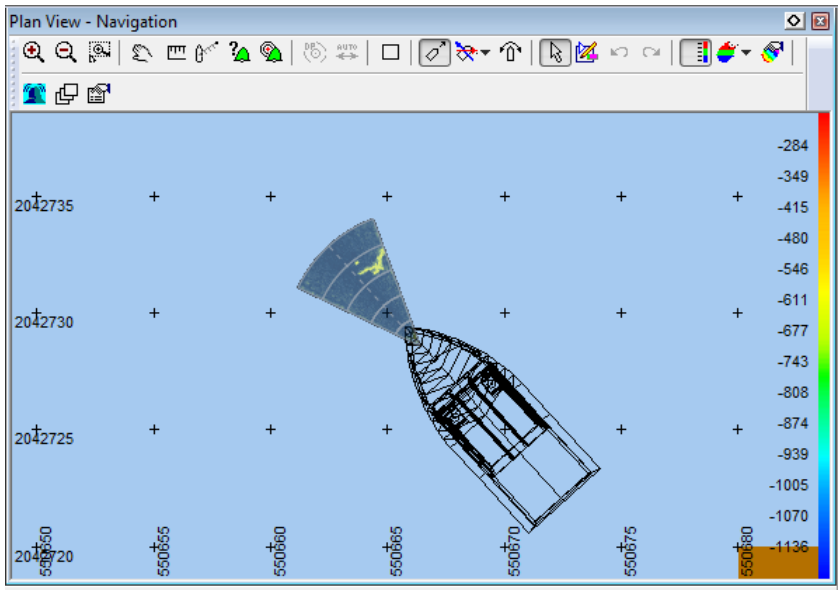

Figure 4-8 Plan view Navigation

The Plan View Navigation has the following toolbar.

(a) Q, [2] 2 □ 6 2 (a) [b] 2 [b] 2 [c] 2 (c) [c] 2 (c) [c] 2 (

The table below describes briefly the functions of this toolbar

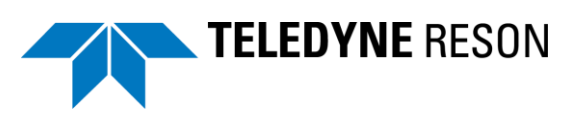

| Function                                    | Description                                                                                                    |
|---------------------------------------------|----------------------------------------------------------------------------------------------------|
| Zoom                                        | Zoom in, zoom out and zoom window.                                                                                                    |
| <b>Q</b> Q <b></b>                          | It is also possible to zoom with the mouse wheel.<br>(Click in the View and scroll the mouse wheel)                                                                                                    |
| Pan<br>£                                    | Toggles the pan option on/off. When pan is active<br>the pointer changes into the pan symbol. Keep the<br>left mouse button clicked to move through the<br>data.<br>A right click in the View deactivates pan mode also.                                                                                                    |
| Measure<br><sup> []]</sup>                  | Measure a distance by clicking on one location<br>and move the cursor to the other location. A<br>display appears with Distance and Bearing<br>information.<br>Measure<br>From:<br>64.76<br>65.96<br>Bearing: 60.26°<br>Click Distance to change the distance unit.<br>Click the icon again or right click in the View to<br>deactivate the measure mode. |
| Measure Rel.<br>Vessel                      | Measure a distance between the mouse pointer and the selected tracking point.                                                                                                    |
|                                             | Distance         10.07 m         Bearing:         283.64°           +         +         +         +         +           +         +         +         +         +                                                                                                    |
|                                             | Click Distance to change the distance units.<br>A right click in the View deactivates the measure mode.                                                                                                    |
| Select symbol, set<br>waypoint on<br>symbol | These functions are applicable when a C-map chart layer is added. Refer to the PDS2000 user manual for more details.                                                                                                    |
| DP mode and auto ranging                    | Used for DP (Dynamic Positioning) View. Not applicable for this application.                                                                                                    |
| Create Sonar<br>Target                      | When clicked a box could be drawn in the View<br>around a target and a context menu for the target<br>becomes available. See section 'Sonar target' or<br>refer to the PDS2000 user manual for more details.                                                                                                    |

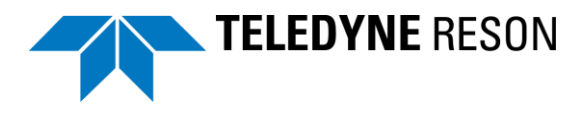

| Function         | Description                                                                                                    |
|------------------|----------------------------------------------------------------------------------------------------|
| Follow vessel    | When clicked the vessel will be always in the center<br>of the Plan view. If not clicked the vessel moves out<br>of the View. |
| Orientation mode | The orientation mode of the Plan view could selected by clicking this icon:                                                   |
| <u>~</u>         | <ul> <li>North up: Plan view orientation always north<br/>up.</li> </ul>                                                      |
|                  | <ul> <li>Heading up: Heading of the vessel always<br/>up (top of view).</li> </ul>                                            |
|                  | <ul> <li>Fixed skew: Plan view has a fixed<br/>orientation as set in the layer 'fixed skew'<br/>properties.</li> </ul>        |
|                  | Properties                                                                                                    |
|                  | Name Value ^                                                                                                    |
|                  | Color Table Name                                                                                                    |
|                  | Enabled                                                                                                    |
|                  | Position Source     Tracking point     Attach To                                                                              |
|                  | Always use active data Disabled                                                                                               |
|                  |                                                                                                    |
|                  | Orientation Mode     Fixed Skew     Pixed Skew value     0                                                                    |
|                  | Set Fixed Skew From Heading Disabled                                                                                          |
|                  |                                                                                                    |
|                  | DP Mode Disabled                                                                                                    |
|                  | Tuto hanging                                                                                                    |
|                  | Fixed Skew value 0                                                                                                    |
|                  |                                                                                                    |
|                  |                                                                                                    |
| Set fixed skew   | When clicked and also as orientation mode 'Fixed                                                                              |
| from heading     | skew' is selected the actual heading of the vessel                                                                            |
| Ŷ                | will become the orientation mode of the Plan View.                                                                            |
|                  |                                                                                                    |
| Interactive      | Click to select items in the plan view with the mouse.                                                                        |
|                  |                                                                                                    |
| Ø                |                                                                                                    |
| Edit mode        | When checked and right clicked in the plan view a                                                                             |
| 17               | context menu appears.                                                                                                    |
|                  | Add new Waynoint                                                                                                    |
|                  | Draw new Route                                                                                                    |
|                  | Draw new Par/Cross Runlines                                                                                                   |
|                  | Draw new Semi Parallel Runlines                                                                                               |
|                  | Draw new Area Runlines                                                                                                    |
|                  |                                                                                                    |
|                  | Waypoints, Routes or Runlines could be created in the plan View, Refer to the PDS2000 guidenee                                |
|                  | menual for more details                                                                                                    |
|                  |                                                                                                    |
|                  |                                                                                                    |
| Undo, Redo       | Undo or redo the last action in the edit mode.                                                                                |
| 2 0              |                                                                                                    |
| - ) (A           |                                                                                                    |

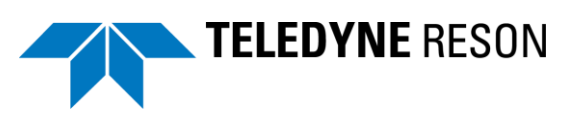

| Function                 | Description                                                                                                |  |  |
|--------------------------|----------------------------------------------------------------------------------------------------|--|--|
| Show color table         | Show the color table of an added grid model in the right side of the view.                                 |  |  |
|                          |                                                                                                    |  |  |
|                          | + + -245<br>-276<br>-307                                                                                   |  |  |
|                          | -338<br>+369<br>-399<br>-430                                                                               |  |  |
|                          | -461<br>-492<br>+ + -523                                                                                   |  |  |
|                          | -554<br>-584<br>-615<br>-646                                                                               |  |  |
|                          | -677<br>-708                                                                                               |  |  |
| Grid Model Color<br>Mode | Different grid model color modes could be displayed.<br>Refer to the PDS2000 user manual for more details. |  |  |
| Coverage settings        | Settings of the grid model. Refer to the PDS2000 user manual for more details.                             |  |  |
| Edit Alarm               | In the Plan View a numerical layer could be added.<br>In this numerical layer an alarm could be defined.   |  |  |
| -                        | In the below example a Lat and Lon numerical layer is added to the Plan View.                              |  |  |
|                          | Plan View - Navigation<br>: ④, ④,    또 땐 6 · · · · · · · · · · · · · · · · · ·                             |  |  |
|                          | ₂₄at; 066.0390°N +<br>Lon: 014.0076°E                                                                      |  |  |
|                          | 2042810 + +                                                                                                |  |  |
|                          | Refer to the PDS2000 user manual for more details.                                                         |  |  |

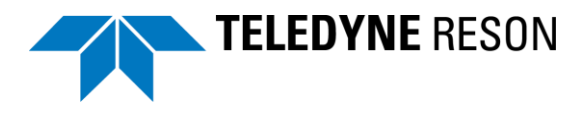

| Function      | Description                                                                                                    |                                                                                                    |  |
|---------------|----------------------------------------------------------------------------------------------------|----------------------------------------------------------------------------------------------------|--|
| Layer control | Click for the layer control dialog box.                                                                                                    |                                                                                                    |  |
| ٠<br>د        | Layers could be added or edited.                                                                                                    |                                                                                                    |  |
|               | 다 Layers                                                                                                    | X                                                                                                    |  |
|               |                                                                                                    | Ск<br>Сапсе<br>Сапсе<br>С<br>С<br>Сас<br>С<br>С<br>С<br>С<br>С<br>С<br>С<br>С<br>С<br>С<br>С<br>С<br>С<br>С<br>С<br>С |  |
| Properties    | Click for the Layers propert<br>In the Sonar image layer th<br>Image layer could be set.<br>This could be useful when th<br>background chart layer (as<br>navigation chart) needs to be<br>image. | ies dialog box.<br>e transparency of the<br>for example a<br>a S57 electronic<br>be visualized in the Sonar                                                                                                    |  |
|               | Properties                                                                                                    |                                                                                                    |  |
|               | Name<br>Font Bold<br>Font Italic<br>Text Color<br>Sonar Image Layer                                                                                                    | Value Enabled Disabled Red:0, Green:0, Blue:0 BlueView - Sonar Image(1) - BlueViewfimp1                                                                                                    |  |
|               | Senar Image Data Seuree                                                                                                    | Sonar Image(1) - Blue View[img]                                                                                                    |  |
|               |                                                                                                    | Blue-Teinow       Enabled       Red:128, Green:128, Blue:128       Blue-View       Red:255, Green:255, Blue:0       Red:255, Green:0, Blue:0       2       Outline                                                                                                    |  |
|               | Attach to Button OK                                                                                                    | Cancel Apply                                                                                                    |  |

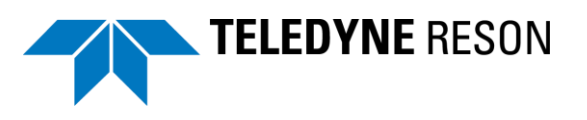

#### 4.2.3.1 Sonar Target

When the sonar target icon ' $\Box$ ' is pressed from the Plan Views toolbar a box could be drawn in the view.

When the box is drawn around the target a context menu including a GeoTIFF of the target becomes available. Some fields of the context are editable by clicking on it.

|                                                                                                    | n View - Navigatio                                                                                                    |             | × |
|----------------------------------------------------------------------------------------------------|----------------------------------------------------------------------------------------------------|-------------|---|
| 0 Q 🔍 Q                                                                                                    | 🔊 m m +   🛛                                                                                                    | 日間          |   |
|                                                                                                    |                                                                                                    |             |   |
|                                                                                                    |                                                                                                    |             |   |
| 2163 +                                                                                                    | +                                                                                                    | +           |   |
|                                                                                                    |                                                                                                    |             |   |
|                                                                                                    |                                                                                                    |             |   |
|                                                                                                    |                                                                                                    |             |   |
|                                                                                                    |                                                                                                    |             |   |
| 2162 +                                                                                                    | +                                                                                                    | +           |   |
| 2102                                                                                                    |                                                                                                    |             |   |
|                                                                                                    |                                                                                                    |             |   |
|                                                                                                    |                                                                                                    |             |   |
|                                                                                                    |                                                                                                    |             |   |
| +                                                                                                    | +                                                                                                    | +           |   |
| 2161                                                                                                    |                                                                                                    |             |   |
| 1.1                                                                                                    |                                                                                                    |             |   |
| 247                                                                                                    | 248                                                                                                    | 249         |   |
| 513                                                                                                    | .15                                                                                                    |             |   |
| Sonar target info<br>Single click on an                                                                                                    | editable cell.                                                                                                    |             |   |
| Sonar target info<br>Single click on an o                                                                                                    | editable cell.<br>Value                                                                                                    |             |   |
| Sonar target info<br>Single click on an<br>Data<br>FileName                                                                                                    | editable cell.<br>Value<br>BlueView                                                                                                    |             |   |
| Sonar target info<br>Single dick on an<br>Data<br>FileName<br>TargetID                                                                                                    | editable cell.<br>Value<br>BlueView<br>21                                                                                                    |             |   |
| Sonar target info<br>Single click on an<br>Data<br>FileName<br>TargetID<br>PingNo                                                                                                    | editable cell.<br>Value<br>BlueView<br>21<br>0                                                                                                    |             |   |
| Sonar target info<br>Single dick on an o<br>Data<br>FileName<br>TargetID<br>PingNo<br>TimeStamp                                                                                                    | editable cell.<br>Value<br>BlueView<br>21<br>0<br>8/14/2014 9:38:16                                                                                                    | 5 AM        |   |
| Sonar target info<br>Single click on an o<br>Data<br>FileName<br>TargetID<br>PingNo<br>TimeStamp<br>GeoTIFF                                                                                                    | editable cell.<br>Value<br>BlueView<br>21<br>0<br>8/14/2014 9:38:16<br>20140814-093816                                                                                                    | 5 AM        |   |
| Sonar target info<br>Single click on an o<br>Data<br>FileName<br>TargetID<br>PingNo<br>TimeStamp<br>GeoTIFF<br>TargetX                                                                                                    | editable cell.<br>Value<br>BlueView<br>21<br>0<br>8/14/2014 9:38:16<br>20140814-093816<br>551248.06 m                                                                                                    | 5 AM        |   |
| Sonar target info<br>Single click on an o<br>Data<br>FileName<br>TargetID<br>PingNo<br>TimeStamp<br>GeoTIFF<br>TargetX<br>TargetY                                                                                                    | editable cell.<br>Value<br>BlueView<br>21<br>0<br>8/14/2014 9:38:16<br>20140814-093816<br>551248.06 m<br>2042161.69 m                                                                                         | 5 AM        |   |
| Sonar target info<br>Single click on an o<br>Data<br>FileName<br>TargetID<br>PingNo<br>TimeStamp<br>GeoTIFF<br>TargetX<br>TargetY<br>TargetZ                                                                                                    | editable cell.<br>Value<br>BlueView<br>21<br>0<br>8/14/2014 9:38:16<br>20140814-093816<br>551248.06 m<br>2042161.69 m<br>0.00 m                                                                               | 5 AM        |   |
| Sonar target info<br>Single click on an o<br>Data<br>FileName<br>TargetID<br>PingNo<br>TimeStamp<br>GeoTIFF<br>TargetX<br>TargetY<br>TargetZ<br>Latitude                                                                                                    | editable cell.<br>Value<br>BlueView<br>21<br>0<br>8/14/2014 9:38:16<br>20140814-093816<br>551248.06 m<br>2042161.69 m<br>0.00 m<br>066.0331*N                                                                 | 5 AM        |   |
| Sonar target info<br>Single click on an o<br>Data<br>FileName<br>TargetID<br>PingNo<br>TimeStamp<br>GeoTIFF<br>TargetX<br>TargetY<br>TargetZ<br>Latitude<br>Longitude                                                                                           | editable cell.<br>Value<br>BlueView<br>21<br>0<br>8/14/2014 9:38:16<br>20140814-093816<br>551248.06 m<br>2042161.69 m<br>0.00 m<br>066.0331°N<br>014.0078°E                                                   | S AM        |   |
| Sonar target info<br>Single dick on an o<br>Data<br>FileName<br>TargetID<br>PingNo<br>TimeStamp<br>GeoTIFF<br>TargetX<br>TargetX<br>TargetZ<br>Latitude<br>Longitude<br>Heading                                                                                 | editable cell.<br>Value<br>BlueView<br>21<br>0<br>8/14/2014 9:38:16<br>20140814-093816<br>551248.06 m<br>2042161.69 m<br>0.00 m<br>066.0331°N<br>014.0078°E<br>0.00°                                          | S AM        |   |
| Sonar target info<br>Single dick on an o<br>Data<br>FileName<br>TargetID<br>PingNo<br>TimeStamp<br>GeoTIFF<br>TargetX<br>TargetX<br>TargetZ<br>Latitude<br>Longitude<br>Heading<br>Name                                                                         | editable cell.<br>Value<br>BlueView<br>21<br>0<br>8/14/2014 9:38:16<br>20140814-093816<br>551248.06 m<br>2042161.69 m<br>0.00 m<br>066.0331*N<br>014.0078*E<br>0.00°                                          | 5 AM        |   |
| Sonar target info<br>Single dick on an o<br>Data<br>FileName<br>TargetID<br>PingNo<br>TimeStamp<br>GeoTIFF<br>TargetX<br>TargetZ<br>Latitude<br>Longitude<br>Heading<br>Name<br>Classification                                                                  | editable cell.<br>Value<br>BlueView<br>21<br>0<br>8/14/2014 9:38:16<br>20140814-093816<br>551248.06 m<br>2042161.69 m<br>0.00 m<br>066.0331*N<br>014.0078*E<br>0.00°<br>1                                     | 5 AM        |   |
| Sonar target info<br>Single dick on an o<br>Data<br>FileName<br>TargetID<br>PingNo<br>TimeStamp<br>GeoTIFF<br>TargetX<br>TargetZ<br>Latitude<br>Longitude<br>Heading<br>Name<br>Classification<br>Symbol                                                        | editable cell.<br>Value<br>BlueView<br>21<br>0<br>8/14/2014 9:38:16<br>20140814-093816<br>551248.06 m<br>2042161.69 m<br>0.00 m<br>066.0331°N<br>014.0078°E<br>0.00°<br>1<br>0                                | 5 AM        |   |
| Sonar target info<br>Single dick on an o<br>Data<br>FileName<br>TargetID<br>PingNo<br>TimeStamp<br>GeoTIFF<br>TargetX<br>TargetY<br>TargetZ<br>Latitude<br>Longitude<br>Heading<br>Name<br>Classification<br>Symbol<br>Length                                   | editable cell.<br>Value<br>BlueView<br>21<br>0<br>8/14/2014 9:38:16<br>20140814-093816<br>551248.06 m<br>2042161.69 m<br>0.00 m<br>066.0331°N<br>014.0078°E<br>0.00°<br>1<br>1<br>0.00 m<br>0.00 m            | 5 AM<br>tif |   |
| Sonar target info<br>Single dick on an o<br>Data<br>FileName<br>TargetID<br>PingNo<br>TimeStamp<br>GeoTIFF<br>TargetX<br>TargetY<br>TargetZ<br>Latitude<br>Longitude<br>Heading<br>Name<br>Classification<br>Symbol<br>Length<br>Width                          | editable cell.<br>Value<br>Blue View<br>21<br>0<br>8/14/2014 9:38:16<br>20140814-093816<br>551248.06 m<br>2042161.69 m<br>0.00 m<br>066.0331°N<br>014.0078°E<br>0.00°<br>1<br>1<br>0.00 m<br>0.00 m<br>0.00 m | 5 AM        |   |
| Sonar target info<br>Single dick on an o<br>Data<br>FileName<br>TargetID<br>PingNo<br>TimeStamp<br>GeoTIFF<br>TargetX<br>TargetY<br>TargetZ<br>Latitude<br>Longitude<br>Heading<br>Name<br>Classification<br>Symbol<br>Length<br>Width<br>Height                | editable cell.<br>Value<br>BlueView<br>21<br>0<br>8/14/2014 9:38:16<br>20140814-093816<br>551248.06 m<br>2042161.69 m<br>0.00 m<br>066.0331°N<br>014.0078°E<br>0.00°<br>1<br>1<br>0.00 m<br>0.00 m<br>0.00 m  | 5 AM        |   |
| Sonar target info<br>Single dick on an o<br>Data<br>FileName<br>TargetID<br>PingNo<br>TimeStamp<br>GeoTIFF<br>TargetX<br>TargetY<br>TargetZ<br>Latitude<br>Longitude<br>Heading<br>Name<br>Classification<br>Symbol<br>Length<br>Width<br>Height<br>Description | editable cell.<br>Value<br>Blue View<br>21<br>0<br>8/14/2014 9:38:16<br>20140814-093816<br>551248.06 m<br>2042161.69 m<br>0.00 m<br>066.0331°N<br>014.0078°E<br>0.00°<br>1<br>1<br>0.00 m<br>0.00 m<br>0.00 m | 5 AM        |   |
| Sonar target info<br>Single dick on an o<br>Data<br>FileName<br>TargetID<br>PingNo<br>TimeStamp<br>GeoTIFF<br>TargetX<br>TargetY<br>TargetZ<br>Latitude<br>Longitude<br>Heading<br>Name<br>Classification<br>Symbol<br>Length<br>Width<br>Height<br>Description | editable cell.<br>Value<br>Blue View<br>21<br>0<br>8/14/2014 9:38:16<br>20140814-093816<br>551248.06 m<br>2042161.69 m<br>0.00 m<br>066.0331°N<br>014.0078°E<br>0.00°<br>1<br>1<br>0.00 m<br>0.00 m<br>0.00 m | S AM<br>tif |   |

Figure 4-10 Sonar target context menu.

A Numerics Sonar Targets View consisting of a table with created sonar targets could be added in the screen layout.

| Plan View   | +  | 30°                |
|-------------|----|--------------------|
| Numerics    | +  | Sonar Targets View |
| Raw Data    | ۰. | Standard           |
| Time Series |    |                    |

Figure 4-11 Adding Sonar Targets View

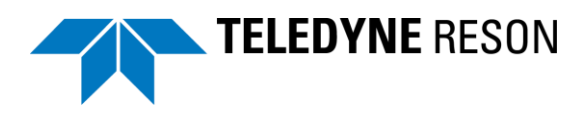

#### 4.2.4 3D View online

This View displays a 3D View from the vessel with the data.

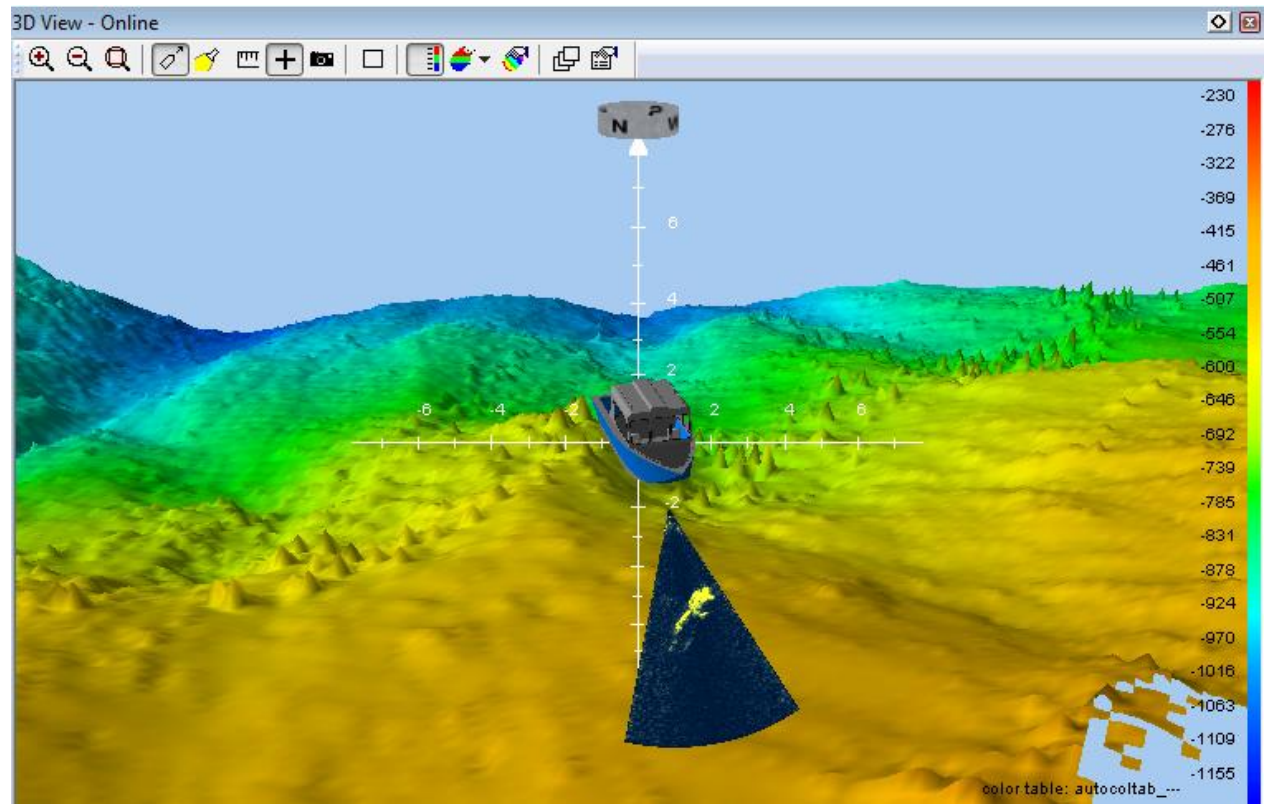

Figure 4-12 3D View Online

The following toolbar is used for the 3D view online.

| ≝ 🕂 🔤   □   📑 🗳 - 🔗   🗗 😭 | �. Q. Q.  ∕] ♂ + 📾 |
|---------------------------|--------------------|
|---------------------------|--------------------|

Figure 4-13 Tool bar

The table below describes briefly the functions of the tool bar.

| Function       | Description                                                                                                    |
|----------------|----------------------------------------------------------------------------------------------------|
| Zoom<br>କ୍ର୍ପ୍ | Zoom in, zoom out and zoom extends.<br>It is also possible to zoom with the mouse wheel.<br>(Click in the View and scroll the mouse wheel) |
| Follow vessel  | When clicked the vessel will be always in the center of the Plan view. If not clicked the vessel                                           |
| Show spotlight | In the appeared window the light source can be moved<br>by moving the yellow dot in the circle.                                            |

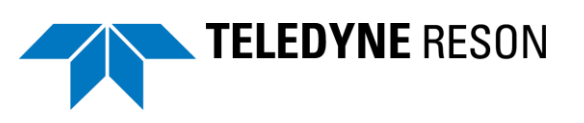

| Function                       | Description                                                                                                    |  |  |
|--------------------------------|----------------------------------------------------------------------------------------------------|--|--|
| Measure                        | Measure a distance by clicking on one location and<br>move the cursor to the other location. A display<br>appears with Distance, Bearing and Elevation.                                                                                                    |  |  |
|                                | Measure       To:         \$551546.04       \$551545.21         Distance       2.20 m         Altitude:       -699.95 m         -701.57 m       Elevation:         4/titude:       to change the distance units.         Right click in the view to deactivate the measurement function. |  |  |
| Grid Axis layer<br>+           | Show coordinate axis system                                                                                                    |  |  |
| Save Snapshot                  | Take snapshot of the View. A dialog appears to define the file name and location                                                                                                    |  |  |
| Create Sonar<br>Target         | When clicked a box could be drawn in the View<br>around a target and a context menu for the target<br>becomes available. Refer to the PDS2000 user<br>manual for more details.                                                                                                    |  |  |
| Show Color<br>table            | Show the color table of an added grid model in the right side of the view                                                                                                    |  |  |
| Grid Model<br>Color Mode<br>≝≁ | Different grid model color modes could be displayed.<br>Refer to the PDS2000 user manual for more details                                                                                                    |  |  |
| Coverage<br>settings           | Settings of the grid model. Refer to the PDS2000 user manual for more details.                                                                                                    |  |  |
| Ð                              | Click for the Layer control dialog box                                                                                                    |  |  |
| Properties                     | Click for the layer properties dialog box.                                                                                                    |  |  |

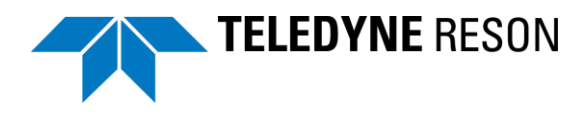

#### 4.2.5 Raw Data Standard View

This View displays the sensor data, the computations and the data sources.

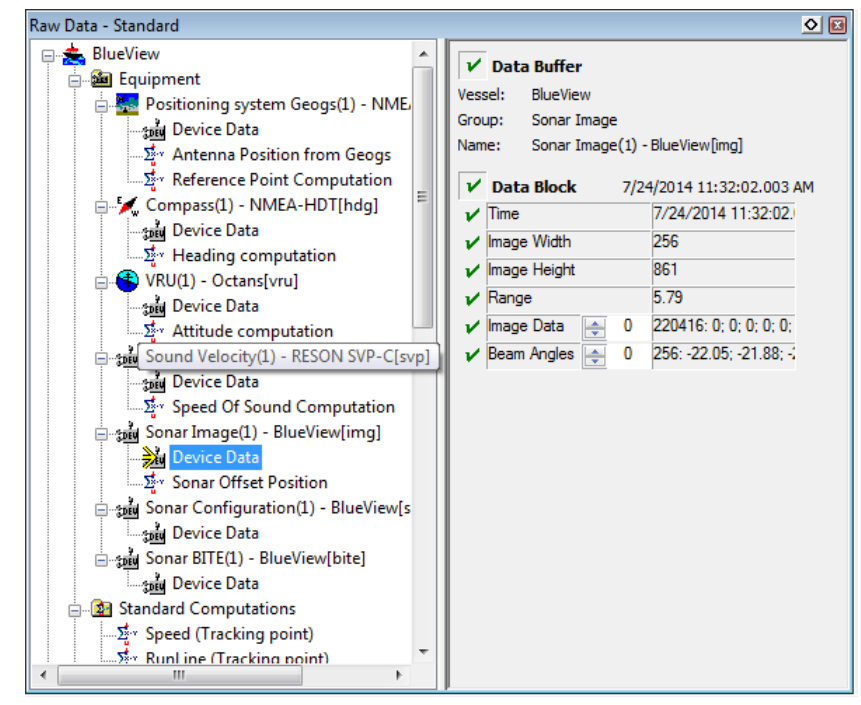

Figure 4-14 Raw Data – standard View

This View could be used for fault analysis. If there are no problems with the data all the items (including the computations) have the sign  $\checkmark$ 

Refer to the PDS2000 user manual for full details.

Device properties are available by a double click on the computation and device data.

In this View also the BlueView's BITE data is available. This data could be used to define an alarm or for example a time series View.

j \_\_\_\_\_ ⊡\_;;;;; Sonar BITE(1) - BlueView[bite] \_\_\_\_\_;;; Device Data

Figure 4-15 BITE

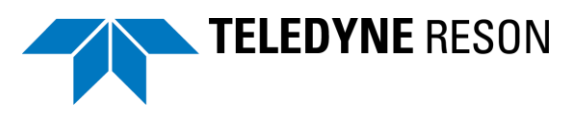

# 4.3 Logging

All available data could be logged in a PDS2000 log file.

Log conditions could be set in the logging page during the project configuration or by the 'vessel configuration' > 'logging' window.

(Click from the Control Center's menu bar 'Acquisition'>'Configuration'>'Edit'>'Logging')

Figure 4-16 Logging

Refer to the PDS2000 user manual for more details.

The PDS2000 format will always be logged. The other formats are not applicable for this application.

The SonarView Image and configuration data logging could be optional switch on or off. When switch off the data will not be logged in the PDS2000 log file and could therefore not be replayed!

Double click for this in the Raw Data view (See 'Raw Data view' on page 60 ) Sonar Image device data. Check if the logging is enabled if logging of image data is required. See the pictures below.

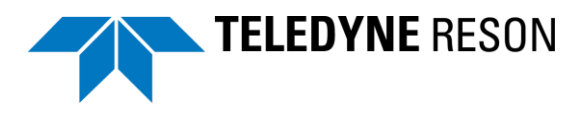

| Raw Data - Standard                                                                                                    |                                                                                                    |                                                                          |
|----------------------------------------------------------------------------------------------------|----------------------------------------------------------------------------------------------------|--------------------------------------------------------------------------|
| Raw Data - Standard         BlueView         Equipment         Positioning system Geogs(1) - NME.         Positioning system Geogs(1) - NME.         Positioning system Geogs(1) - NME.         Positioning system Geogs(1) - NME.         Positioning system Geogs(1) - NME.         Positioning system Geogs(1) - NME.         Positioning system Geogs(1) - NME.         Positioning system Geogs(1) - NME.         Positioning system Geogs(1) - NME.         Positioning compass(1) - NMEA-HDT[hdg]         Position Device Data         Position Computation         Position Computation         Position Position         Position Position Position         Position Position Position         Position Position         Position | ✓ Data Buffer         Vessel:       BlueView         Group:       Sonar Image         Name:       Sonar Image(1) - BlueView[Img         ✓       Data Block       7/24/2014 1:25:         ✓       Time       7/24/2014 1:25:         ✓       Time       7/24/2014 1:25:         ✓       Time       7/24/2014 1:25:         ✓       Timage Width       0         ✓       Mage Data       0         ✓       Mage Data       0         ✓       Beam Angles       0         ✓       Properties       0 |                                                                          |
| Sonar Offset Position                                                                                                    | Name V<br>Device Offset (C<br>Y<br>Heading Correction 0<br>Roll Correction 0<br>Pitch Correction 4<br>Data Logging E                                                                                                    | alue<br>()bow<br>: 0.00<br>: 2.80<br>: 0.50<br>*PU+<br>I5 *BU+<br>mabled |
|                                                                                                    | Data Logging           Attach to Button         OK                                                                                                    | Cancel Apply                                                             |

Figure 4-17 Data logging on Image sonar

By default Image data logging is on when a Sonar Image Fwd Looker device was selected in the configuration. (Forward looker sonars only.) For the multibeam (all options) device it is by default off.

Check the same for the Sonar configuration.

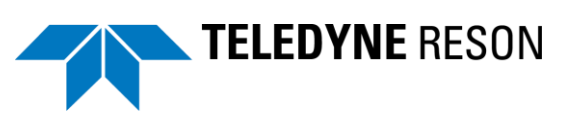

| Raw Data - Standard                                                                                                    |                                                                                                    |                   |
|----------------------------------------------------------------------------------------------------|----------------------------------------------------------------------------------------------------|-------------------|
| Raw Data - Standard         BlueView         Equipment         Sign Device Data         Sign Device Data         Sonar BITE(1) - BlueView[img]         Sign Device Data         Sign Device Data         Sign Device Data         Sign Device Data         Sign Device Data         Sign Device Data         Sign Device Data         Sign Device Data         Sign Device Data | V       Data Buffer         Vessel:       BlueView         Group:       Sonar Configuration         Name:       Sonar Configuration(1) - BlueView[s         V       Data Block       7/24/2014 1:21:36.855         V       Ping number       574         V       Time       7/24/2014 1:21:36.855 PM         V       Range       6.00 | onar-cfg]<br>5 PM |
|                                                                                                    | Data Logging<br>Attach to Button OK                                                                                                    | Cancel Apply      |

Figure 4-18 Sonar Configuration data logging

#### 4.3.1.1 Enable/disable PDS2000 Logging

The PDS2000 logging could be enabled during acquisition on different ways:

- Click at LOG at the right lower corner of the Acquisition. The color becomes green as indication logging is on LOG... when clicked again the logging stops and the color is red again.
- Click at the Acquisiton's toolbar logging icon . The LOG indicator at the right lower corener of the Acquisition will be come green as indication logging is switched on LOG. When clicked again the logging stops and the color is red again.
- Or alternatively by the Acquistion's Menu bar by the Logging menu.

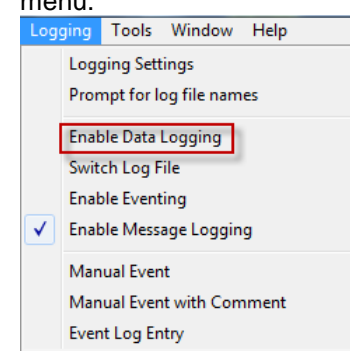

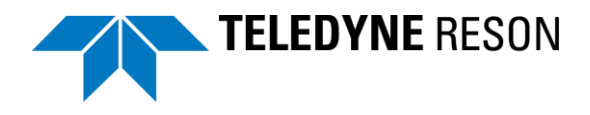

# 4.4 Replay of PDS2000 Log files

PDS2000 Log files could be replayed. The log files must be available in a correctly defined pds2000 project such as the used pds2000 project or a project created from the log file. Refer to the PDS2000 user manual for more details. Use the PDS2000 explorer to copy log files into the project when not available.

Right click at 'PDS2000 log data' for a context menu and select '*Add Files*'.

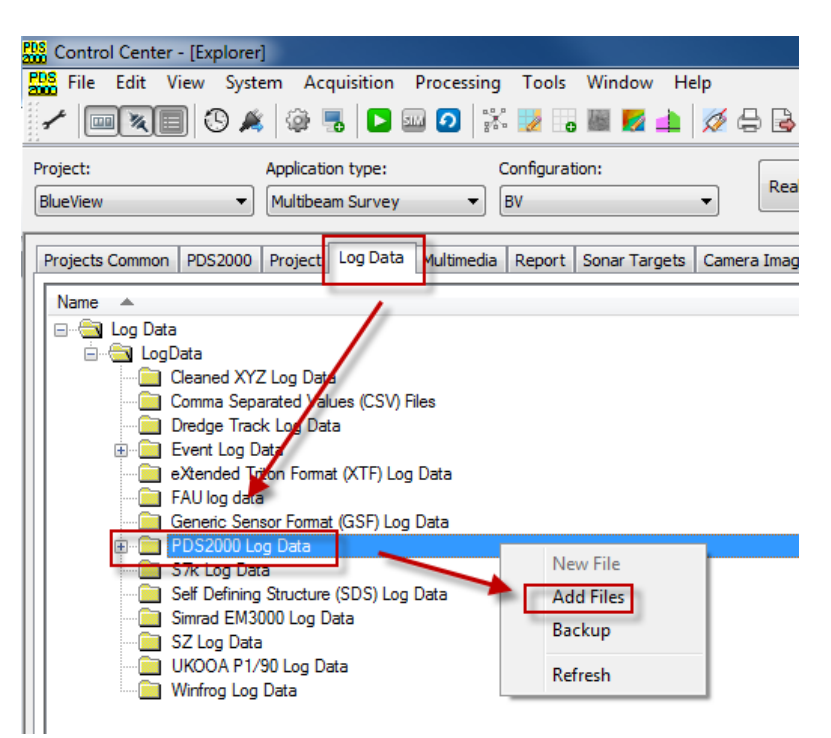

Figure 4-19 Add log files into a (correct defined) pds2000 project

Click 'Replay' from the PDS2000 Control Center.

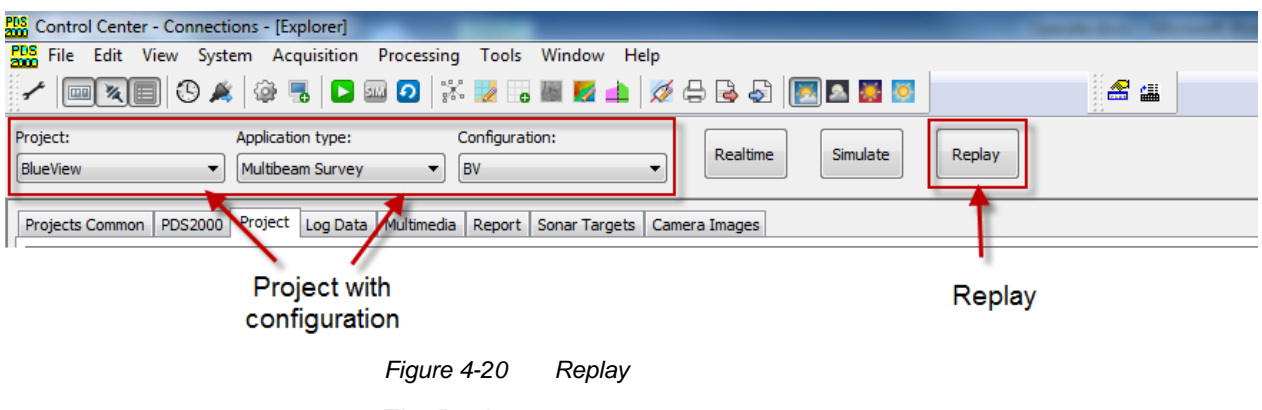

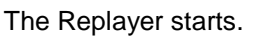

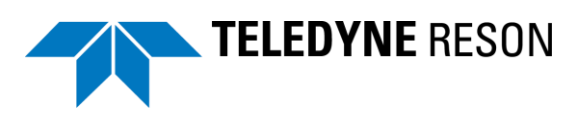

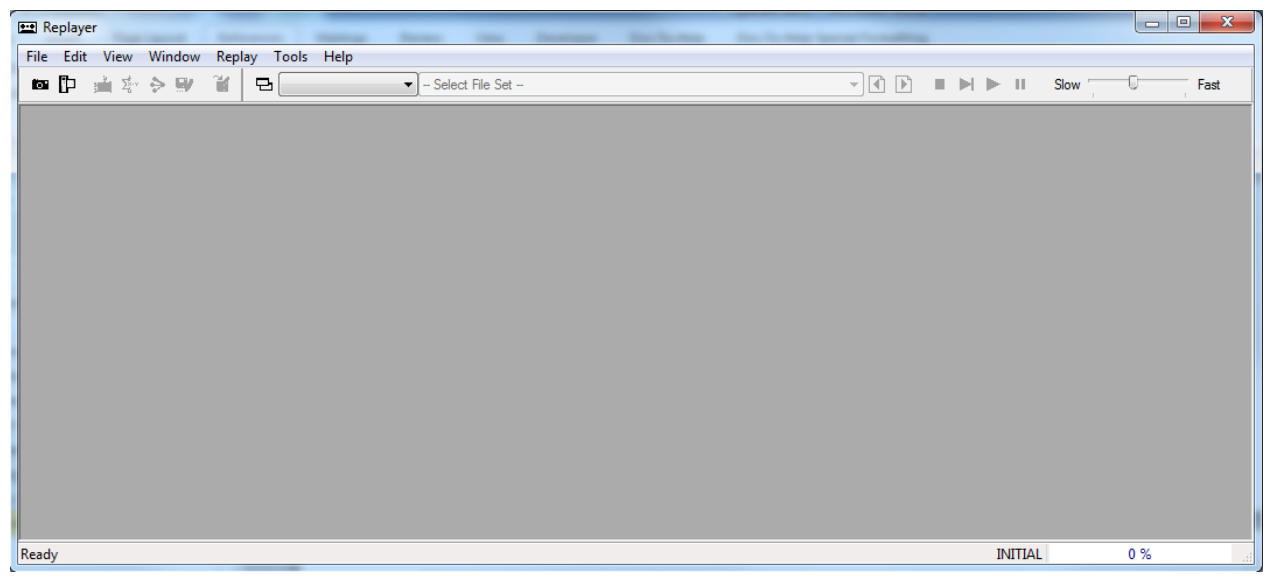

Figure 4-21 Replayer

A 'File Set' needs to be selected or created with the log files to be replayed.

In the Replayer, click to select an existing file set.

Click <sup>•</sup> to create a new file set or edit an existing file set.

The File Set Editor dialog box appears.

| File Set Editor       |                                | ×                     |
|-----------------------|--------------------------------|-----------------------|
| File Sets<br>ElueView | Files 20140627_121647_BlueView | OK<br>Cancel          |
|                       |                                | New<br>Delete<br>Edit |

Figure 4-22 file Set Editor

Click New to create a new file set or Edit to edit an existing file set.

In the below example a file set is created with two log files (the last two) selected.

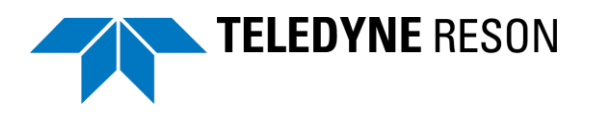

| escription                | Start Date 🔺          | Size   | Directory |
|---------------------------|-----------------------|--------|-----------|
| BlueView                  |                       |        |           |
| 🖮 🔀 Multibeam Survey      |                       |        |           |
| Logged                    |                       |        |           |
| 20140627_111716_BlueView  | 6/27/2014 11:17:16 AM | 118 KB | LogData   |
| 20140627_112530_BlueView  | 6/27/2014 11:25:30 AM | 185 KB | LogData   |
| 20140627_112933_BlueView  | 6/27/2014 11:29:33 AM | 141 KB | LogData   |
| 20140627_112937_BlueView  | 6/27/2014 11:29:37 AM | 3.2 MB | LogData   |
| 20140724_133241_Blue\/iew | 7/24/2014 1·32·41 PM  | 429 KB | LogData   |
| 20140724_142726_BlueView  | 7/24/2014 2:27:26 PM  | 1.1 MB | LogData   |
| 20140724_143019_BlueView  | 7/24/2014 2:30:19 PM  | 295 KB | LogData   |
|                           |                       |        |           |
|                           |                       |        | 1         |
|                           |                       |        |           |
|                           |                       |        |           |

Figure 4-23 Files

When a file set is selected or created the Replayer will start with a screen layout as defined by the user. Defining views is the same as in Realtime. See section 'Defining Views' on page 43.

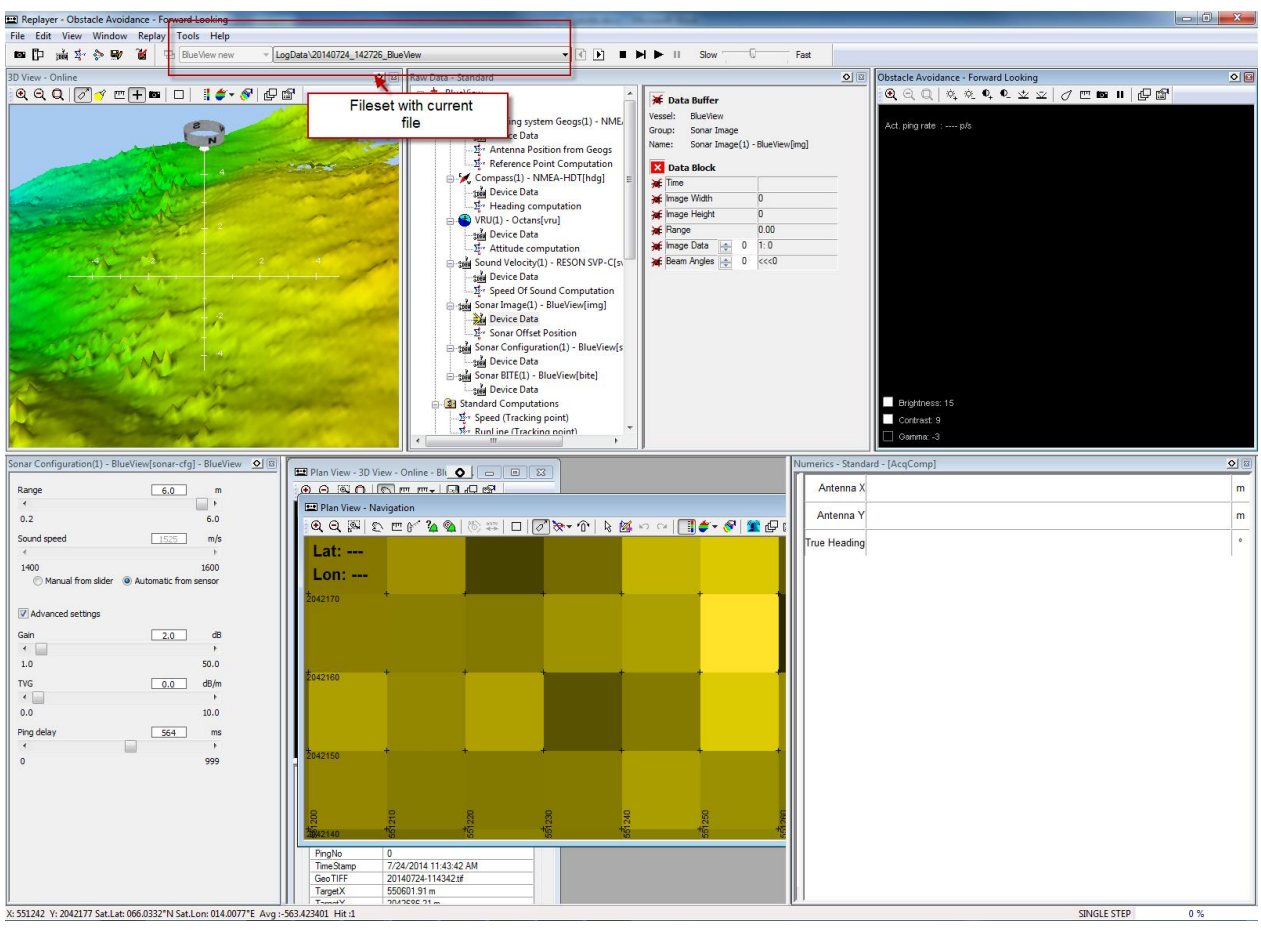

Figure 4-24 Replay with screen layout

Use Slow Fast to start, stop, pauze etc. the replay of data and to control the speed of the replayed data.

Use I be to select the next or previous file from the file set.

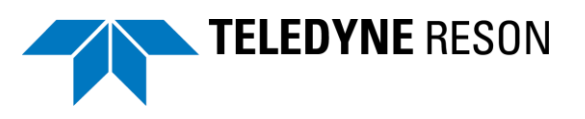

Refer to the PDS2000 user manual for a full description of the PDS2000 Replayer.

# 4.5 Import BlueView sonar data files (\*.SON)

It is possible to import the BlueView format sonar files (\*.SON) into PDS2000 to convert into a PDS file (.PDS).

When it is converted into a PDS file it is possible to replay or process this data file with PDS2000.

The table below describes the procedure to import BlueView SON sonar data file(s)

| Step | Action                                                                                                    |
|------|----------------------------------------------------------------------------------------------------|
| 1    | Click the PDS2000 control Center's 'Import' icon.                                                                                                    |
| 2    | The PDS2000 import wizard starts.         Select in the dialog box 'BlueView Son Import'         Select Tool         Import         SX Import         Synthetic and the synthesis         Open existing config file:         Open existing:         Open existing: |

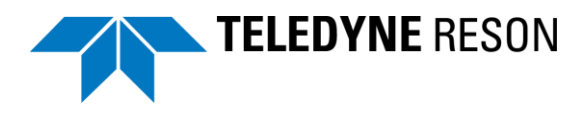

| Step | Action                                                                                                    |                                      |                                          |                           |                            |
|------|----------------------------------------------------------------------------------------------------|--------------------------------------|------------------------------------------|---------------------------|----------------------------|
| 3    | In the next dial<br>added to the In                                                                                                    | og box the SON<br>nporter.           | I files to be impo                       | orted mus                 | t be                       |
|      | Click 'Add'                                                                                                    |                                      |                                          |                           |                            |
|      | File       View       Help         Image: Constraint of the section in the section in the sectio | Intitled - Import                    |                                          | Add<br>Delete<br>Delete A |                            |
| 4    | Browse to, Sel<br>dialog box'.                                                                                                    | ect and Open th                      | e files in the 'Fi                       | lle selection             | on                         |
|      | Select GeoSwath Import Files                                                                                                    |                                      |                                          |                           | ×                          |
|      | BlueView                                                                                                    |                                      |                                          | Search LogData            | P                          |
|      | Organize   New folder                                                                                                    |                                      |                                          | 8                         | - [] (2)                   |
|      | * Favorites                                                                                                    | Name                                 | Date modified                            | Туре                      | Size ^                     |
|      |                                                                                                    | 22_22_18_19.son                      | 3/22/2014 11:21 PM                       | SON File                  | 422,068 KB                 |
|      | 🕽 Libraries                                                                                                    | 22_22_23_47.son<br>22_22_27_39.son   | 3/22/2014 11:27 PM<br>3/22/2014 11:31 PM | SON File<br>SON File      | 488,356 KB<br>488,468 KB   |
|      | 🖳 Computer                                                                                                    | 22_22_31_28.son                      | 3/22/2014 11:35 PM                       | SON File                  | 488,376 KB ⋿               |
|      | Network                                                                                                    | 22_22_35_16.son                      | 3/22/2014 11:39 PM<br>3/22/2014 11:42 PM | SON File<br>SON File      | 488,392 KB                 |
|      | - Network                                                                                                    | 22_22_42_54.son                      | 3/22/2014 11:46 PM                       | SON File                  | 488,364 KB                 |
|      |                                                                                                    | 22_22_46_43.son                      | 3/22/2014 11:50 PM                       | SON File                  | 488,436 KB                 |
|      |                                                                                                    | 22_22_54_22.son                      | 3/22/2014 11:55 PM                       | SON File                  | 400,500 KB<br>107,916 KB + |
|      |                                                                                                    | •                                    | m                                        |                           | •                          |
|      | File name                                                                                                    | :: "22_22_54_22.son" "22_22_39_03.so | n" "22_22_42_54.son" "22_22_46_4 🔻       | BlueView .son Files       | (*.son) 🔻                  |
|      |                                                                                                    |                                      |                                          | Open                      | Cancel                     |
|      |                                                                                                    |                                      |                                          |                           |                            |
|      |                                                                                                    |                                      |                                          |                           |                            |
|      |                                                                                                    |                                      |                                          |                           |                            |
|      | 1                                                                                                    |                                      |                                          |                           |                            |

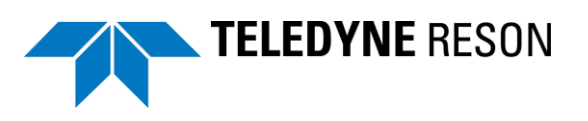

| Step             | Action                                                                                                    |
|------------------|----------------------------------------------------------------------------------------------------|
| <b>Step</b><br>5 | Action<br>The selected files are now listed in the Import dialog box.<br>Click 'Import' to import the selected files.<br>BlueView Son Import: Untitled - Import<br>File View Help<br>BlueView Son Import: Untitled<br>File selection:<br>22,22,39,03.son<br>22,22,45,43.son<br>22,22,45,43.son<br>22,23,45,43.son<br>22,23,45,43.son<br>22,23,45,43.son<br>22,23,45,43.son<br>22,23,45,43.son<br>22,23,45,43.son<br>22,23,45,43.son<br>22,23,45,43.son<br>23,45,43.son<br>24,45,43.son<br>24,45,43.son<br>24,45,43.son<br>24,45,43.son<br>24,45,43.son<br>24,45,43.son<br>24,45,43.son |
|                  | Import only valid points  Ready                                                                                                    |

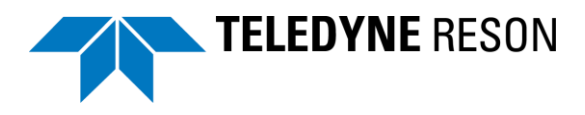

| Step             | Action                                                                                                    |
|------------------|----------------------------------------------------------------------------------------------------|
| 6                | A dialog box appears.                                                                                                    |
| <b>Step</b><br>6 | Import                                                                                                    |
|                  | BlueView Import Settings                                                                                                    |
|                  | Position<br>Offset (X,Y,Z) 0 0 0                                                                                                    |
|                  | Attitude<br>Offset (X,Y,Z) 0 0 0                                                                                                    |
|                  | Roll correction (PU+) 0                                                                                                    |
|                  | Pitch correction (BD+) 0                                                                                                    |
|                  | Yaw correction 0                                                                                                    |
|                  | Multibeam                                                                                                    |
|                  | Offset (X,Y,Z) 0 0 0                                                                                                    |
|                  | Roll mounting (PU+) 0                                                                                                    |
|                  | Pitch mounting (BD+) 0                                                                                                    |
|                  | Yaw mounting 0                                                                                                    |
|                  | Sealevel                                                                                                    |
|                  | sealevel                                                                                                    |
|                  | Load from file Save to file                                                                                                    |
|                  | Apply to all files OK Cancel                                                                                                    |
|                  |                                                                                                    |
|                  | At the moment of writing this box is always displayed. It contains the sensor offset(s) as set in the BlueView sonar file.                      |
|                  | When values are missing (0) (Because for example they were<br>not in the blueView) they have to be set manually in this box by<br>the operator. |
|                  | Click Save to file to save the settings into a file for possible future use in other SON files.                                                 |
|                  | Click Load from file to load a file containing these settings.                                                                                  |
|                  | Check the ' <i>Apply to all files</i> ' box Apply to all files to apply the settings as listed/set for all the selected SON files.              |
|                  |                                                                                                    |

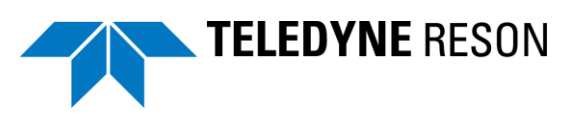

| Step | Action                                                                                                |
|------|----------------------------------------------------------------------------------------------------|
| 7    | The Import starts.                                                                                    |
|      | The progress of the import is indicated by a bar.                                                     |
|      | Progress                                                                                              |
|      | Step 1 of 5: 22_22_39_03.son                                                                          |
|      |                                                                                                    |
|      | Cancel                                                                                                |
|      |                                                                                                    |
| 8    | Close the Import module when the files are successfully imported.                                     |
| 9    | Now the files are available as pds log files.                                                         |
|      | They are located in the PDS explorer's, Log Data tab, PDS2000 Log Data folder.                        |
|      | 555 Control Center - [Explorer]<br>558 File Edit View System Acauisition Processing Tools Window Help |
|      | - 🔤 🔊 🍂   🕸 🐻 🗖 🖾 🖉 🐻 📓 🖉 👍 🕅 🎉 🖧                                                                     |
|      | Project: Application type: Configuration:                                                             |
|      | Projects Common PDS2000 Project Log Data Multimedia Peport Sonar Targets Camera Images                |
|      |                                                                                                    |
|      | E CogData                                                                                             |
|      | Blue View Sonar Log Data     Cleaned XYZ Log Data     Cleaned XYZ Log Data     Cleaned XYZ Log Data   |
|      | Comma deplaced values (CSV) mes     Dredge Track Log Data     Event Log Data                          |
|      | - eXtended Triton Format (XTF) Log Data                                                               |
|      | - Generic Sensor Format (GSF) Log Data                                                                |
|      | Blue View Blue View Import 22_22_39_03                                                                |
|      | S7k Log Data      S7k Defining Structure (SDS) Log Data                                               |
|      | - Seir Beining Subclute (SDS) Eig Bata                                                                |
|      | UKOOA P1/90 Log Data                                                                                  |
|      |                                                                                                    |
| 10   | The PDS log data files could be used in the PDS2000                                                   |
|      | processing and replay modules. Refer to section 'Replay of                                            |
|      | to the PDS2000 user manual for a full description of the                                              |
|      | processing/editing and replay modules.                                                                |

#### 4.5.1 Editing a file

With the PDS2000 editor and grid model editor PDS2000 files could be edited and a grid model could be created.

For the BlueView SON files it means they first need to be converted to PDS2000 log files by the PDS Import module. See above section 'Import Blueview sonar data files (\*.SON). After this the PDS2000 editor or grid

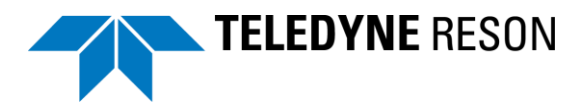

model editor is started and the files selected. The full procedure is beyond the contents of this manual.

Refer to the PDS2000 user manual for a full description of the PDS2000 Editor and Grid Model Editor.

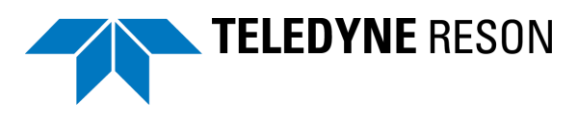

# **5 Appendix Installing PDS2000**

# **5.1 Introduction**

This section is a copy from the PDS2000 user manual describing the installation of the PDS2000 software package.

# 5.2 Install PDS2000

The PDS2000 software is distributed on a CD-Rom. This CD is written according the ISO-9660 standard and can be read from nearly all CD-Rom stations.

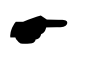

A new version of PDS2000 is always available on the ftp-site of RESON. The address is <u>ftp.reson.nl</u> with user name 'pds2000' and password 'getlatestversion'. See also the Help menu of the Control Center.

#### 5.2.1 Start PDS2000 Installation

If the option 'Autorun for CD-Rom' is selected in the operating system the CD will start automatically when it is inserted and the welcome page of the PDS2000 InstallShield Wizard will appear.

In case the CD does not start automatically, follow these steps:

a. Select in Windows Explorer the CD and select the file 'setup.exe' to start the installation of PDS2000. The welcome page of the PDS2000 InstallShield Wizard will appear. Click on to continue.

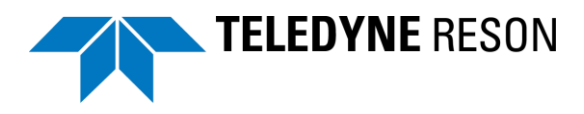

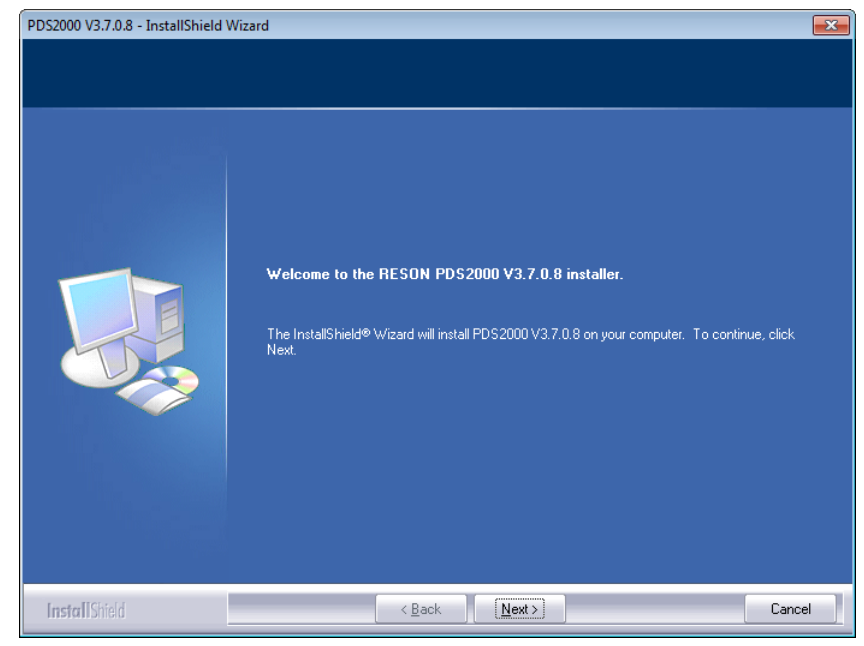

Figure 5-1 Welcome page of the PDS2000 InstallShield Wizard

b. Before the actual installation will start the user has to select the type of setup.

| PDS2000 V3.7.0.8 - InstallShield V<br>Specify the type of installati | Vizard<br>on that is needed.                                                                                              |  |
|----------------------------------------------------------------------|----------------------------------------------------------------------------------------------------|--|
|                                                                      | Click the type of setup you prefer. Client Control Center Full Remote Presentation via Cable Remote Presentation via W/Fi |  |
| InstallShield                                                        | <back next=""> Cancel</back>                                                                                              |  |

Figure 5-2 Type of setup in the PDS2000 InstallShield Wizard

Select 'Full'.

After the selection of the setup type click on to continue.

- c. The next page asks for a destination to install the program. The default directory is 'C:\Program Files\RESON\PDS2000 Vx.x.x.x', where x.x.x.x is the version number. With the option any directory name can be selected. Click on to continue.
- d. A window will pop up in which the ACL installer will make the PDS2000 Project folder accessible for each user. ACL also makes for MS Windows 7 the folder 'C:\Program Data\RESON\PDS2000' and for MS Windows XP the folder
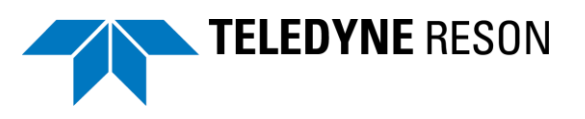

'C:\Documents and Settings\All Users\Application Data\RESON\PDS2000' accessible.

e. If already an older PDS2000 version is/was installed with not the latest C-Map software, then an Update C-Map SDK dialog will appear.

| <ul> <li>In order to use C-Map in this and newer versions of PDS2000<br/>it is required that a newer version of C-MAP software is installed.<br/>Please read the texts in the C-MAP install software carefully to<br/>make the transition from the old version to the new version of<br/>the C-MAP software smoothly.</li> <li>Click Yes to start the transition, click No to skip the transition<br/>(C-MAP charts will not be available until you install the new C-MAP software).</li> </ul> | Update C-Map SDK |                                                                                                    |
|----------------------------------------------------------------------------------------------------|------------------|----------------------------------------------------------------------------------------------------|
| Yes No                                                                                                    | ٩                | In order to use C-Map in this and newer versions of PDS2000<br>it is required that a newer version of C-MAP software is installed.<br>Please read the texts in the C-MAP install software carefully to<br>make the transition from the old version to the new version of<br>the C-MAP software smoothly.<br>Click Yes to start the transition, click No to skip the transition<br>(C-MAP charts will not be available until you install the new C-MAP software). |

Figure 5-3

Update C-Map SDK software

From this new PDS2000 version onwards PDS2000 will only run with the new version of the C-Map software. Click on version to start with the installation of the new C-Map software. If the user clicks on no C-Map software will be installed and PDS2000 will not run with C-Map anymore. Only when the user install later on the new C-Map software PDS2000 will run again with C-Map.

- f. Click on finital in the next page of the install wizard to start the PDS2000 installation. Click on finish the installation. Installing PDS2000 will place the PDS2000 and the Dongle software on the hard disk of the computer.
- g. Click on a on the desktop to start PDS2000.

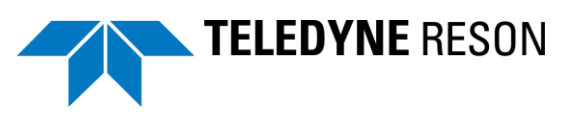

## -N-

new project wizard - 9 New Project Wizard - 10 Numerical view - 66

## - **O** -

offsets - 31

## — P —

PDS2000 format - 38 PDS2000 log file - 92 PDS2000 logging - 94 Plan view navigation - 51 Plan View Navigation - 82 pre-defined coordinate system - 12 Project Configuration - 11

## -R-

Raw data standard view - 64 Raw Data Standard View - 91 Roll/Pitch and Heading correction - 33

## — S —

S-57 electronic navigation chart - 53 Sonar - Wedge View - 76 Sonar Configuration BlueView View - 75 sonar image - 45 Sonar Image Fwd Looker - 24 Sonar Image layer - 52 sonar profile data - 45 Sonar Wedge View - 49 *Sound Velocity*' - 27

## -T-

transparency - 87

#### -v-

vessel geometry - 22 Views - 45, 73 *VRU* - 26

# Index

## <u>-3</u>

3D View online - 89

## - A - application type - 18

application type - 18

- B -BlueView sonar I/O port - 27

## - **C** –

C-Map - 107 Compass - 26 Computer requirements - 4 computer's IP address - 7 convention - 23 coordinate system - 12 Coordinate system' - 11

## — D —

Dongle - 107

## — E —

equipment - 24

## — F —

file set - 96

## -I-

Image data logging - 93 IP address of an BlueView sonar - 4

## — M —

Multibeam all options - 24 Multibeam Survey - 18